# 阿里云 堡垒机

## 用户指南(V3版本)

文档版本: 20190830

为了无法计算的价值 | [] 阿里云

## <u>法律声明</u>

阿里云提醒您在阅读或使用本文档之前仔细阅读、充分理解本法律声明各条款的内容。如果您阅读 或使用本文档,您的阅读或使用行为将被视为对本声明全部内容的认可。

- 您应当通过阿里云网站或阿里云提供的其他授权通道下载、获取本文档,且仅能用于自身的合法 合规的业务活动。本文档的内容视为阿里云的保密信息,您应当严格遵守保密义务;未经阿里云 事先书面同意,您不得向任何第三方披露本手册内容或提供给任何第三方使用。
- 未经阿里云事先书面许可,任何单位、公司或个人不得擅自摘抄、翻译、复制本文档内容的部分 或全部,不得以任何方式或途径进行传播和宣传。
- 3. 由于产品版本升级、调整或其他原因,本文档内容有可能变更。阿里云保留在没有任何通知或者 提示下对本文档的内容进行修改的权利,并在阿里云授权通道中不时发布更新后的用户文档。您 应当实时关注用户文档的版本变更并通过阿里云授权渠道下载、获取最新版的用户文档。
- 4. 本文档仅作为用户使用阿里云产品及服务的参考性指引,阿里云以产品及服务的"现状"、"有缺陷"和"当前功能"的状态提供本文档。阿里云在现有技术的基础上尽最大努力提供相应的介绍及操作指引,但阿里云在此明确声明对本文档内容的准确性、完整性、适用性、可靠性等不作任何明示或暗示的保证。任何单位、公司或个人因为下载、使用或信赖本文档而发生任何差错或经济损失的,阿里云不承担任何法律责任。在任何情况下,阿里云均不对任何间接性、后果性、惩戒性、偶然性、特殊性或刑罚性的损害,包括用户使用或信赖本文档而遭受的利润损失,承担责任(即使阿里云已被告知该等损失的可能性)。
- 5. 阿里云网站上所有内容,包括但不限于著作、产品、图片、档案、资讯、资料、网站架构、网站画面的安排、网页设计,均由阿里云和/或其关联公司依法拥有其知识产权,包括但不限于商标权、专利权、著作权、商业秘密等。非经阿里云和/或其关联公司书面同意,任何人不得擅自使用、修改、复制、公开传播、改变、散布、发行或公开发表阿里云网站、产品程序或内容。此外,未经阿里云事先书面同意,任何人不得为了任何营销、广告、促销或其他目的使用、公布或复制阿里云的名称(包括但不限于单独为或以组合形式包含"阿里云"、Aliyun"、"万网"等阿里云和/或其关联公司品牌,上述品牌的附属标志及图案或任何类似公司名称、商号、商标、产品或服务名称、域名、图案标示、标志、标识或通过特定描述使第三方能够识别阿里云和/或其关联公司)。
- 6. 如若发现本文档存在任何错误,请与阿里云取得直接联系。

## 通用约定

| 格式            | 说明                                    | 样例                                         |
|---------------|---------------------------------------|--------------------------------------------|
| •             | 该类警示信息将导致系统重大变更甚至<br>故障,或者导致人身伤害等结果。  | 禁止:<br>重置操作将丢失用户配置数据。                      |
| A             | 该类警示信息可能导致系统重大变更甚<br>至故障,或者导致人身伤害等结果。 | ▲ 警告:<br>重启操作将导致业务中断,恢复业务所需<br>时间约10分钟。    |
|               | 用于补充说明、最佳实践、窍门等,不<br>是用户必须了解的内容。      | 道 说明:<br>您也可以通过按Ctrl + A选中全部文件。            |
| >             | 多级菜单递进。                               | 设置 > 网络 > 设置网络类型                           |
| 粗体            | 表示按键、菜单、页面名称等UI元素。                    | 单击 确定。                                     |
| courier<br>字体 | 命令。                                   | 执行 cd /d C:/windows 命令,进<br>入Windows系统文件夹。 |
| ##            | 表示参数、变量。                              | bae log listinstanceid<br>Instance_ID      |
| []或者[a b<br>] | 表示可选项,至多选择一个。                         | ipconfig [-all -t]                         |
| {}或者{a b<br>} | 表示必选项,至多选择一个。                         | <pre>swich {stand   slave}</pre>           |

## 目录

| 法律声明I                                    |
|------------------------------------------|
| 通田约定<br>I                                |
| 2/1/2/C.11111111111111111111111111111111 |
| 1 官理贝于 <i>加</i>                          |
| 1.1 登录系统1                                |
| 1.2 控制板识明2                               |
| 1.3 用尸2                                  |
| 1.3.1 用尸官埋                               |
| 1.3.2 用尸组官埋                              |
| 1.3.3 添加阿里云子账号到堡垒机账尸系统10                 |
| 1.4 <u>货</u> 产                           |
| 1.4.1 王机官埋14                             |
| 1.4.2 王机选坝况明                             |
| 1.4.3 共享帐户                               |
| 1.4.4 主机组管埋                              |
| 1.4.5 帐尸组管埋                              |
| 1.5 授权                                   |
| 1.5.1 运维授权                               |
| 1.5.2 未授权登录审核40                          |
| 1.6 审计                                   |
| 1.6.1 会话审计                               |
| 1.7 工单                                   |
| 1.8 运维                                   |
| 1.8.1 工具下载                               |
| 1.8.2 BS运维操作                             |
| 1.8.3 未授权登录56                            |
| 1.8.4 实时监控57                             |
| 1.8.5 命令审批58                             |
| 1.8.6 运维审批60                             |
| 1.9 系统                                   |
| 1.9.1 认证管理62                             |
| 1.9.2 系统配置67                             |
| 1.9.3 存储管理71                             |
| 1.9.4 操作日志74                             |
| 1.9.5 本机维护74                             |
| 2 运维使用手册                                 |
| 2.1 SSH协议运维                              |
| 2.2 RDP协议运维                              |
| 2.3 SFTP协议运维                             |
| 2.4 Mac系统运维96                            |
| 2.5 用户修改密码114                            |

| 2.6 BS运维115 |
|-------------|
|-------------|

## 1管理员手册

## 1.1 登录系统

本文介绍了如何通过Web方式登录堡垒机系统。

背景信息

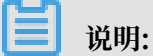

只有阿里云主账号和RAM账号可以通过以下方法登录堡垒机Web界面。本地帐户、AD/LDAP账 号无法登录堡垒机Web界面,只能通过CS方式运维。

操作步骤

- 1. 登录云盾堡垒机控制台。
- 2. 选择要操作的堡垒机实例,单击其操作列下的管理。
- 3. 选择接入方式,连接目标堡垒机Web 管理页面。

| & 控制板<br><sup>▲ 用户</sup> 1 <sup>→</sup>                                                                                                    | 9 3<br><sup>用户</sup>                                                                                                    | ► 5<br>±机                                                                   |                                                                                                    | Q.                                                             |
|----------------------------------------------------------------------------------------------------|----------------------------------------------------------------------------------------------------|-----------------------------------------------------------------------------|----------------------------------------------------------------------------------------------------|----------------------------------------------------------------|
| 資产         >           目 任務         >           4、提权         >           ● 审计         >           局 正单         >           点 返進         >           ● 系統         > | 一用运体欠股场计<br>4<br>7<br>6<br>4<br>3<br>2<br>1<br>0<br>00-15 00-15 00-17                                                          | 06-15 06-19 06-20 06-21                                                     | 一周用戶运输 TOP 5 一周主机运<br>admin 10 LDAP/REGAR<br>AD的/应服分<br>LDAP                                            | it TOP 5<br>11<br>58週_cbg 5<br>2<br>低 cbg 4<br>1               |
|                                                                                                    | <u> </u>                                                                                                    | 今日新増会話<br>0 0B<br>会議数 会話大小                                                  | 第1近送申记录<br>admini2式<br>admini2式<br>admini2式<br>(AD新闻版编奏者_(ba)                                           | 2018-08-17 16:53:1<br>2018-08-17 16:53:1                       |
|                                                                                                    |                                                                                                    | -                                                                           |                                                                                                    |                                                                |
|                                                                                                    | 719                                                                                                    | 李符 0 / 0B                                                                   | admin登录了1(LDAP规试服务器_cbq)                                                                                | 2018-08-17 17:01:0                                             |
|                                                                                                    | 文件传输         0                                                                                                    | 李符         0 / 08           图形         0 / 08           文件传输         0 / 08 | admin包定了。<br>admin包定了。<br>admin包定了。<br>admin包定了。<br>i(LDAP的定提系程_cbc)<br>admin包定了。<br>i(LDAP的定提系程_cbc)   | 2018-08-17 17:01:x<br>2018-08-17 18:24:3<br>2018-08-17 18:24:3 |
|                                                                                                    | 予約         ()           原約运行状态 6         ()                                                                                    | 字符         0/08           図形         0/08           文代代編         0/08       | admin语云: 1(LDAP期in提录着_cba)<br>admin语云: 10 214(1)期试服录着_cba)<br>admin语云: 1(LDAP期in提录着_cba)<br>有可证信意       | 2018-08-17 18:24:<br>2018-08-17 18:24:<br>2018-08-17 18:24:    |
|                                                                                                    | 学巧         ()           面形         ()           文件物驗         ()           系统运行状态 6            系统运行、资本         正確還量彩、系统 Bastion | 字時         0 / 08           図形         0 / 08           文は特輪         0 / 08 | admin包云了1(LDAP则试服务程_(bq)<br>admin包云了1(LDAP则试服务程_(bq)<br>admin包云了1(LDAP则试服务程_(bq)<br>许可证信息<br>最大活动指接数 50 | 2018-08-17 17:01:1<br>2018-08-17 18:24:1<br>2018-08-17 18:24:1 |

### 表 1-1:系统首页说明

| 区域编号 | 区域页面介绍                                      |
|------|---------------------------------------------|
| 1    | 显示系统的功能菜单项:控制板、用户、资产、任务、授权、审计、工单、运维<br>和系统。 |
| 2    | 使用向导、用户功能菜单项。                               |

| 3 | 从左往右分别是用户管理下的用户数量、主机数量和运维授权关系数量。                   |
|---|----------------------------------------------------|
| 4 | 从左往右依次为一周运维次数统计、一周运维次数用户排名和一周运维次数主机<br>排名。         |
| 5 | 从左往右依次为实时监控统计、新增会话记录和最近运维记录。                       |
| 6 | 从左往右依次为系统运行状态(系统名称、运行时长)和许可证信息(最大活动<br>连接数、最大主机数)。 |

## 1.2 控制板说明

控制板用于显示系统的常用功能、系统运行状态、最近运维会话、系统许可信息等。

控制板显示以下信息:

- ・用户和资产:显示了能够管理的用户数量、主机数量和授权关系数量。单击图标可进入对应的管理界面。
- · 一周运维次数统计: 根据会话类型统计出一周内每天的运维次数。
- ・一周用户运维 TOP 5: 根据一周运维次数对用户进行排名,显示排名前五的用户及其运维次数。
- ・一周主机运维 TOP 5: 根据一周运维次数对主机进行排名,显示排名前五的主机及其运维次数。
- ・ 实时监控:显示当前活动的会话数量、活动的用户数量和主机数量。
- ・今日新増会话:显示今天产生的运维会话数量和会话大小。
- · 最近运维记录:显示最近五条具体运维记录。
- •系统运行状态:显示系统名称和系统运行的时长。
- · 许可证信息:包括最大活动连接数和最大主机数。

## 1.3 用户

## 1.3.1 用户管理

用户管理支持多种用户维护及配置操作,包括创建/删除用户、导入/导出用户、锁定/解锁用户、编 辑用户基本/配置信息、搜索用户、配置SSH公钥/私钥,以及查看授权给用户的主机等。

#### 创建用户

用户成员代表技术工程师,也就是自然人。云盾堡垒机的用户类型有本地用户、云子账号用户、AD/LDAP用户。

您可以在用户管理页面创建用户,创建方式包括:手动创建、导入RAM子账号、从本地文件中导入。

| <b>账号</b> 更多操作 ~ |
|------------------|
| > 下一页 末页         |
| 过滤 ~             |
|                  |
|                  |
|                  |
|                  |
|                  |

- ・手动创建:単击新建用户进入配置页,按页面要求填写用户信息(标\*为必填项),完成后单 击创建用户。
- ·导入RAM子账号:单击导入RAM子账号,在弹窗中选择需要导入的子账号。
- ・从本地文件导入:选择更多操作>从文件导入。您可以直接上传由本系统导出的用户文件;或先 下载模板文件,根据文件格式填写完成后再上传到本系统。

操作步骤

参照以下步骤创建用户:

- 1. 进入用户 > 用户管理页。
- 2. (可选)手动创建用户。
  - a. 单击新建用户, 进入配置页。
  - b. 输入用户名、密码、姓名,选择角色,并根据需要补充联系信息。
  - c. 单击创建用户。

- 3. (可选)导入用户。
  - a. 选择更多操作 > 导入用户。
  - b. 在导入用户页, 单击下载模板文件。

| -37 (18)  |                      |             |               |
|-----------|----------------------|-------------|---------------|
| 请上传本由本系统等 | 出的文件。或 <u>下級根板文件</u> | 1. 根据文件内提供的 | 医式输导完成后上传到本系统 |
| 上传文件      | 土 上传文件               |             |               |
| 认证方式      | 本地认证                 | V           |               |
| 其他这项      | □ 夏進已有用户             |             |               |
|           |                      |             |               |
| 导入用户      |                      |             |               |

c. 解压下载的模板文件, 在用户表格中编辑用户信息。

| x∎ | 5        | Ì   | - Ĉ | Ŧ                |       |     |      | template | - Exce | l     |                  | ?  | 1      | - 0    | × |
|----|----------|-----|-----|------------------|-------|-----|------|----------|--------|-------|------------------|----|--------|--------|---|
| 文  | :件 开始    | 台   | 插入  | 页面布局             | 公式    | 数据  | 审阅   | 视图       |        |       |                  |    |        |        | 0 |
| E1 | 2        | - : | X   | √ f <sub>x</sub> |       |     |      |          |        |       |                  |    |        |        | ~ |
|    |          | ł   |     | В                |       |     | С    |          |        | D     | E                |    | F      |        |   |
| 1  | # 用户名    | 必填, | 认证植 | 莫式为本地            | 认证时密码 | 也必填 | ,其他当 | 字段可以》    | 不填,    | 样例数据如 | 1下所示:            |    |        |        |   |
| 2  | #用户名     |     | 23  | 邵码               |       | 角色  |      |          | 姓名     |       | 邮箱               | 手机 |        |        |   |
| 3  | operator |     | 1   | w2sddffdd        |       | 运维员 |      |          | 姓名2    | 2     | operator@xxx.com |    | 13111: | 111112 |   |
| 4  |          |     |     |                  |       |     |      |          |        |       |                  |    |        |        |   |

d. 在导入用户页, 单击上传文件, 并上传已编辑的用户表格。

e. 单击导入用户即可成功导入。

导出用户

参照以下步骤导出用户:

1. 进入用户 > 用户管理页。

2. 在用户列表右下角单击导出用户,即可查看用户表信息。

### 删除用户

参照以下步骤删除用户:

1. 进入用户 > 用户管理页。

2. 在用户列表中勾选需要删除的用户,单击删除。

#### 锁定用户

用户被锁定之后将不能登录堡垒机,直到管理员将其解锁为止。

参照以下步骤锁定用户:

1. 进入用户 > 用户管理页。

2. 在用户列表中单击需要锁定的用户。

3. 在用户配置页勾选锁定这个用户。

| 用户信息      |                                                                   |
|-----------|-------------------------------------------------------------------|
| 基本信息 用户配数 | \$\$H公明 已废权主机                                                     |
|           |                                                                   |
| 秋志        | 回 她觉觉个用户                                                          |
| 發表的范围     | (馬谷峰) 不允许以下(P v                                                   |
| 10列表      |                                                                   |
|           |                                                                   |
|           |                                                                   |
|           | 城与水分十进制推式的10-4地址或12位,每行只城与一个卫或者一位12,卫位的最近12位3812之间用"十"隔开,若贵城与注释信息 |
| 有效期       |                                                                   |

间 说明:

您也可以在用户列表勾选相应用户后,单击锁定。

解锁用户

参照以下步骤解锁用户:

- 1. 进入用户 > 用户管理页。
- 2. 在用户列表中单击需要解锁的用户。
- 3. 在用户配置页取消勾选锁定这个用户。

```
您也可以用户列表勾选相应用户后,单击解锁。
```

搜索用户

参照以下步骤搜索用户:

1. 进入用户 > 用户管理页。

2. 在搜索框中输入用户名进行搜索。您也可以通过用户角色和认证方式过滤用户列表。

编辑用户基本信息

参照以下步骤编辑用户基本信息:

1. 进入用户 > 用户管理页。

2. 单击要操作的用户名。

3. 前往基本信息页, 根据需要编辑相关信息。

#### 编辑用户配置

参照以下步骤编辑用户配置:

1. 进入用户 > 用户管理页。

2. 单击要操作的用户名。

 前往用户配置页,根据需要锁定/解锁用户、限制用户登录IP范围、设置用户登录有效期和登录 时间。

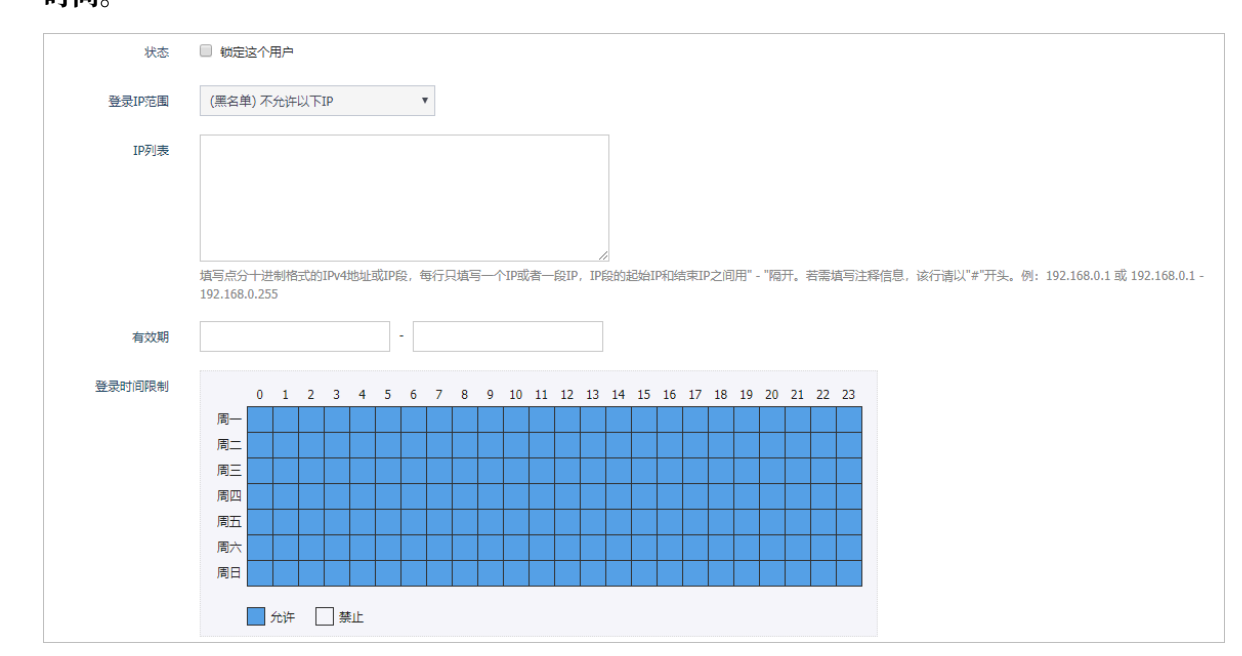

#### 管理SSH公钥

SSH公钥适用于使用SSH协议登录堡垒机系统的用户。

参照以下步骤添加SSH公钥:

- 1. 进入用户 > 用户管理页。
- 2. 单击要操作的用户名。
- 3. 前往SSH公钥页,并单击添加SSH公钥。

| 用户信息       |           |       |       |       |  |  |   |    |       |
|------------|-----------|-------|-------|-------|--|--|---|----|-------|
| 基本信息       | 用户配置      | SSH公钥 | 已授权主机 | 已授权应用 |  |  |   |    |       |
|            | 除<br>添加SS | H公钥   |       |       |  |  |   |    |       |
| <b>5</b> 搜 | 素公钥名      |       |       | Q     |  |  |   |    |       |
| 公银         | 名称        |       |       | 类型    |  |  |   |    | MD5指统 |
|            |           |       |       |       |  |  | 无 | 友据 |       |

4. 在配置窗口中添加公钥名称和公钥内容后保存。

设置SSH私钥

SSH私钥用于使用SSH协议登录主机。

参照以下步骤设置SSH私钥:

- 1. 进入用户 > 用户管理页。
- 2. 单击要操作的用户名。

3. 在页面右上角个人信息下选择SSH私钥。

| *私钥  |           |                       |
|------|-----------|-----------------------|
|      |           | 仅支持ssh-keygen生成的RSA私钥 |
|      |           |                       |
| 加密口令 | 没有加密口令请留空 |                       |

4. 输入SSH私钥,并单击保存私钥。

## 查看已授权的主机

参照以下步骤查看已授权的主机:

- 1. 进入用户 > 用户管理页。
- 2. 单击要操作的用户名。
- 3. 前往已授权主机页,查看所有授权给当前用户的主机。

| 基本信息 用户配置 SSH公钥 | 已授权主机 |                           |          |                                                     |
|-----------------|-------|---------------------------|----------|-----------------------------------------------------|
| 按运维规则过滤 ~       |       |                           |          | 首页         上一页         1/1 ×         下一页         末页 |
| 搜索主机IP/主机名      | Q     | 按主机网络过滤 ~                 | 按主机组过滤 ~ |                                                     |
| 主机              |       | 主机网络                      | 主机组      | 主机帐户                                                |
| q               |       | vpc-bp1jmaie8neusan7pzl3q |          | [SSH] root                                          |
|                 |       | vpc-bp1jmaie8neusan7pzl3q |          | [RDP] administrator                                 |

## 1.3.2 用户组管理

您可以将多个用户加入到一个用户组,并对这些用户进行批量授权。用户组管理支持创建、编辑、 删除用户组,以及维护用户组成员。

### 新建用户组

参照以下步骤新建用户组:

## 1. 进入用户 > 用户组管理页。

| 用户 | 自管理        |        |       |      | + 新建 | І用户组 |
|----|------------|--------|-------|------|------|------|
|    | 892        |        | 首页上一页 | 1/1~ | 下一页  | 末页   |
| c  | 複素用户組 Q    | 按部门过滤  |       | ~    |      |      |
|    | 用户组合称      | 所局部门   |       |      | 成员数  |      |
|    | layonghuzu | lqz部   |       |      | 0    |      |
|    | lの用户編      | 用户根    |       |      | 1    |      |
|    | 這種擬作员進     | 运维提作员组 |       |      | 1    |      |
|    | 這地形式       | 运维测试   |       |      | 2    |      |
|    | 即门缀金机      | 部门-堡垒机 |       |      | 1    |      |

## 2. 单击新建用户组进入配置页。

| 新建用户组 |           |
|-------|-----------|
|       |           |
| * 名称  | 最大长度50个字符 |
| 创建用户组 |           |

3. 在新建用户组页,填写用户组名称,然后单击创建用户组。

成功创建用户组后,单击用户组名称可前往编辑页面,添加、删除用户组成员。

### 删除用户组

参照以下步骤删除用户组:

- 1. 进入用户 > 用户组管理页。
- 2. 勾选要删除的用户组,单击删除。

### 搜索用户组

参照以下步骤搜索用户组:

- 1. 进入用户 > 用户组管理页。
- 2. 在搜索框中输入用户组名称进行搜索。

### 修改用户组名称

参照以下步骤修改用户组名称:

- 1. 进入用户 > 用户组管理页。
- 2. 单击要操作的用户组名称。

3. 前往修改用户组名称页, 输入新的用户组名称, 并单击保存更改。

| 用户组信息 | llqqzz  |           |
|-------|---------|-----------|
| 用户组成员 | 修改用户组名称 |           |
|       |         |           |
| ž     | 部门 l-de |           |
| * 1   | 3称      | 最大长度50个字符 |
|       |         |           |
| 保存更改  | ¢ _     |           |

为用户组添加成员

参照以下步骤为用户组添加成员:

- 1. 进入用户 > 用户组管理页。
- 2. 单击要操作的用户组名称。
- 3. 前往用户组成员页,单击添加成员。

| 用 | 户组信息     | (2)用今組   |         |                                                     |
|---|----------|----------|---------|-----------------------------------------------------|
| ; | 用户组成员    | 修政用戶組名称  |         |                                                     |
|   | 88       | 网络mat.R  |         | 首页         上一页         1/1 ×         下一页         未页 |
| 1 | 2 接索用    | S/kS Q   | 按角色过滤 ~ | 按部(门过峰 ~                                            |
|   | 用户       |          | 角色      | C188                                                |
| E | lqzadmir | lązadmin | 部门管理员   | lqz部                                                |

4. 在选择用户对话框中勾选需要添加到当前用户组的成员。

5. 单击添加即可成功添加并自动返回配置页。

从用户组移除成员

参照以下步骤从用户组中移除成员:

- 1. 进入用户 > 用户组管理页。
- 2. 单击要操作的用户组名称。
- 3. 前往用户组成员页,勾选要移除的用户,并单击移除。

|   |                 | 1/1 ~ 下一页 末页 |
|---|-----------------|--------------|
| C | _ 捜索用户組名称 Q     |              |
|   | 用户组名称           | 成员数          |
|   | cbqtest         | 5            |
|   | cbqtest-ccc     | 1            |
|   | cbqtest-ccc-ddd | 1            |
|   | cbqtest-test    | 20000        |

## 1.3.3 添加阿里云子账号到堡垒机账户系统

本文介绍如何在阿里云访问控制(RAM)中创建用于堡垒机管理和运维的阿里云子账

号(即RAM用户),以及如何导入阿里云子账号到堡垒机账户系统。

#### 操作步骤

- 1. 新建阿里云子账号。
  - a) 使用阿里云主账号登录访问控制控制台。
  - b) 在人员管理 > 用户页面,单击新建用户。
  - c) 在新建用户页面,设置用户登录名称和显示名称,并选择访问方式。

| RAM访问控制        | RAM访问控制 / 用户 / 新建用户                                                                                             |
|----------------|----------------------------------------------------------------------------------------------------|
| 概览             | ← 新建用户                                                                                                    |
| 人员管理           | × * 用户账号信息                                                                                                    |
| 用户组            | 登录名称 👔 显示名称 👔                                                                                                   |
| 用户             | @ .onaliyun.com                                                                                                 |
| 设置             | 十 添加用户                                                                                                    |
| 权限管理 /         | 访问方式 🥝                                                                                                    |
| 授权             | <ul> <li>□ 控制台密码登录 用户使用账号密码进行阿里云控制台访问</li> <li>□ 编程访问 启用AccessKeyID和AccessKeySecret,支持通过API或其他开发工具访问</li> </ul> |
| 权限策略管理         | 《 确定 返回                                                                                                    |
| RAM角色管理        |                                                                                                    |
| OAuth应用管理 ( 公测 |                                                                                                    |

d) 单击确定完成用户创建。

- 2. 为阿里云子账号启多因素认证(MFA)登录。
  - a) 使用阿里云主账号登录访问控制控制台。
  - b) 在人员管理 > 用户页面,单击新创建的用户登录名。

| RAM访问控制              | RAM访问控制 / 用户                                                                                                    |
|----------------------|----------------------------------------------------------------------------------------------------|
| 概览                   | 用户                                                                                                    |
| 人员管理 へ<br>用户组        | RAM用户是一个身份实体,它通常代表您的组织中需要访问云资源的人员或应用程序。<br>通常的操作步骤如下:                                                                                                    |
| 用户                   | 1. 创建用户,并为用户设置受录密码(用户登录控制台场景)或创建AccessKey(应用程序调用API场景)<br>2. 添加用户到用户组(需要先创建用户组并完成对用户组的授权)                                                                                                    |
| 设置<br>权限管理 へ         | 新建用户 用户登录名称 / 清輸入 Q                                                                                                    |
| 授权                   | 用户登录名称/显示名称 备注                                                                                                    |
| 权限策略管理<br>RAM 争 金 等理 | test                                                                                                    |
| OAuth应用管理 (公测        | the start of the second start of the second second se |

c) 在用户详情页, 单击启用虚拟MFA设备。

|   | ← test@     | 10101           | .onaliyun.com      |           |                     |
|---|-------------|-----------------|--------------------|-----------|---------------------|
|   | 用户基本信息      | ∠ 编辑基本信息        |                    |           |                     |
|   | 用户名         | test@           | .onaliyun.com 🔲 复制 | UID       |                     |
|   | 显示名称        | test            |                    | 创建时间      | 2019年1月23日 14:09:05 |
|   | 备注          |                 |                    | 手机号码      |                     |
|   | 邮箱          |                 |                    |           |                     |
|   |             |                 |                    |           |                     |
|   | 认证管理 加      | 1入的组 权限管理       |                    |           |                     |
| « |             |                 |                    |           |                     |
| 2 | 控制台登录管理     | ∠ 修改登录设置        |                    |           |                     |
|   | 控制台访问       | 已开启             |                    | 上次登录控制台时间 |                     |
|   | 必须开启多因素认证   | 否               |                    | 下次登录重置密码  | 是                   |
|   |             |                 |                    |           |                     |
|   | 多因素认证设备     | ∠ 启用虚拟MFA设备     |                    |           |                     |
|   | 虚拟MFA设备     |                 |                    |           |                     |
|   | 遵循TOTP标准算法; | 来产生6位数字验证码的应用程序 |                    |           |                     |

d) 在启用虚拟MFA设备页面, (阿里云子账号使用者)使用阿里云App(或其他MFA应用程 序)扫码添加账号。

| <b>〔</b> 〕阿里云            | 多因素认证-启用虚拟MFA设备                                                           | 阿里云首页   万网首页   報助与文档   论坛                                                            |  |  |  |  |
|--------------------------|---------------------------------------------------------------------------|--------------------------------------------------------------------------------------|--|--|--|--|
| 后用虚拟MFA设备                |                                                                           |                                                                                      |  |  |  |  |
| 您必须先在智能设备上               | 安装一个MFA应用程序,才可继续进行操作,您可以直接使用官方的 阿里云 App 进行配置,或安装其他第三方应用程序。                | ×                                                                                    |  |  |  |  |
| 如果您的账号已被多人<br>最佳实践来看,我们建 | 共享使用,那么当您成功顺定MFA之后,其他未绑定MFA的人将无法登录。解决方法是让其他人也安装MFA应用程序并扫描此<br>议您取消多人共要账号。 | 页的二维码,或者保存此二维码图片供其他人后续进行扫码。但从安全 🗙                                                    |  |  |  |  |
| 完成 MFA 配置后,当<br>置。       | 您再次登录账户时,需要提供密码和 MFA 应用生成的验证码,请勿随意抑载 MFA 应用,如您回某些原因(手机丢失或课题)才             | 法再提供验证码,可以通过人工申诉 解除原 MFA 绑定后再重新设 🗙                                                   |  |  |  |  |
| 扫码获取                     | 手输信息获取                                                                    | 请输入您从MFA应用程序中获取的连续两组安全码:                                                             |  |  |  |  |
|                          |                                                                           | <ul> <li>第一组安全码:</li> <li>演输入6位数字安全码</li> <li>第二组安全码:</li> <li>请输入6位数字安全码</li> </ul> |  |  |  |  |
| 推荐使用 阿里云 App 进行扫码        |                                                                           |                                                                                      |  |  |  |  |

成功添加账号后,在阿里云App的虚拟MFA页面会显示已关联账号和每60s自动刷新生成的 安全码。

e) 在启用虚拟MFA设备页面的第一组安全码和第二组安全码中输入阿里云App中连续获取的两 组安全码, 然后单击确定启用。

成功启用MFA设备后,每次使用子账号登录时,都要输入从已绑定的MFA设备(即阿里 云App)中获取的安全码。

- 3. 向阿里云子账号授权。
  - a) 使用阿里云主账号登录访问控制控制台。
  - b) 在人员管理 > 用户页面,选择要操作的子账号,单击添加权限。

|   | RAM访问控制 / 用户                                                                              |    |                     |                |  |  |  |
|---|-------------------------------------------------------------------------------------------|----|---------------------|----------------|--|--|--|
|   | 用户                                                                                        |    |                     |                |  |  |  |
|   | RAM用户是一个身份实体,它通常代表您的组织中需要访问云资源的人员或应用程序。                                                   |    |                     |                |  |  |  |
|   | 1. 创建用户,并为用户设置登录密码(用户登录控制台场景)或创建AccessKey(应用程序调用API场景)<br>2. 添加用户到用户组(需要先创建用户组并完成对用户组的授权) |    |                     |                |  |  |  |
|   | 新建用户 用户登录名称 > 清輸入                                                                         | Q  |                     | c              |  |  |  |
|   | 用户登录名称/显示名称                                                                               | 备注 | 创建时间                | 操作             |  |  |  |
| × | test@onaliyun.com<br>test                                                                 |    | 2019年1月23日 14:09:05 | 添加到用户组 添加权限 删除 |  |  |  |

- c) 在添加权限页面, 搜索以下系统授权策略, 并选择要授权给当前子账号的权限:
  - · AliyunYundunBastionHostFullAccess(管理员权限)
  - · AliyunYundunBastionHostReadOnlyAccess(运维员权限)

| RAM访问控制 / 用户                     | 添加权限                         |                           | ×                             |
|----------------------------------|------------------------------|---------------------------|-------------------------------|
| 用户                               | 被授权主体                        |                           |                               |
| RAM用户是一个身份实体,它通常代表您的组织中需要        | test@onali                   | /un.com ×                 |                               |
| 」通過和193条TF2が発展した。<br>选择权限        |                              |                           |                               |
|                                  | 系统权限策略 🗸 堡垒机                 | . O                       | 2 已选择 (1) 清除                  |
| 新建用户 用户登录名称 ソ 清輸入                | 权限策略名称                       | 备注                        | AliyunYundunBastionHostFull × |
|                                  | AliyunYundunBastionHostFullA | 管理云盾堡垒机(BastionHost)的权限   |                               |
| HP豆束各材/並示各称<br>test@onalisup.com | AliyunYundunBastionHostRead  | 只读访问云盾堡垒机(BastionHost)的权限 |                               |

d)选择要授予当前子账号的权限后,单击确定完成授权。被授予权限的子账号可用来执行相应操作。

- 4. 添加阿里云子账号到堡垒机账户系统。
  - a) 登录云盾堡垒机控制台。
  - b) 在账户页面, 单击右上角的添加子账号。

| = (-) 阿里云 |               | Q 搜索  |      |    | 单 昏窝 企业 支持与报务 | ⊡ û* \\#4         | 简体中文 🌔 |
|-----------|---------------|-------|------|----|---------------|-------------------|--------|
| 云脣 • 堡垒机  | 账户            |       |      |    |               |                   | 遂加了张号  |
| 实例        | <u>9</u> ₹6 ∨ | 查询    |      |    |               |                   |        |
| 账户        | 登录名           | 显示名   | 手机号码 | 創程 | 状态            | 操作                |        |
|           | abo-yox       | 堡垒机测试 | -    | -  | 正常            | <b>1856 181</b> 9 |        |
|           | ahdbaudit     |       | -    | -  | 正常            | 網環 移除             |        |

c) 在添加子账号对话框, 单击刷新子账号, 获取当前阿里云账号的子账号信息; 然后勾选要导 入的子账号, 单击导入子账号。

| 添加子则  | 行        |     |      | 子则   | <del>、</del> 号使用手册 × |
|-------|----------|-----|------|------|----------------------|
| 登录名   | $\sim$   |     | 查询   | 刷新子账 | 寻 新建账号               |
|       | 登录名      | 显示名 | 手机号码 | 邮箱   | 状态                   |
|       | seays.   | 141 | -    | -    | 正常                   |
|       | (Charles | -   | -    | -    | 正常                   |
| 已选择19 | 导入子账号    |     |      | く上一页 | 1 下一页 >              |

勾选的子账号被导入到账户列表中。

#### 后续步骤

已添加到堡垒机账户系统的阿里云子账号能够进一步被导入到具体的堡垒机实例,作为堡垒机的用 户。更多信息,请参见导入阿里云子账号作为堡垒机用户。

## 1.4 资产

## 1.4.1 主机管理

主机管理用于管理目标主机的IP、名称、协议、控制策略、添加、导入、导出、编辑等功能。

新建主机

您可以在资产 > 主机管理页面创建主机,创建方式包括:手动创建、同步阿里云ECS、从本地文件 导入。

| 主机 | 主机管理 新建主机 更多操作 >      |       |       |                     |                           |  |  |  |  |
|----|-----------------------|-------|-------|---------------------|---------------------------|--|--|--|--|
| 主机 | 列表 ECS同步 主机连接配置       |       |       |                     |                           |  |  |  |  |
|    | 删除 禁用 启用              |       |       | 首页                  | 上一页 1/2 ~ 下一页 末页          |  |  |  |  |
| C  | 搜索主机IP/主机名/登录名        |       | Q     | 按操作系统过滤 ~           | 按主机网络过滤 ~                 |  |  |  |  |
|    | 主机                    | 主机帐户数 | 共享帐户数 | 操作系统                | 所属主机网络                    |  |  |  |  |
|    | centos7.4             | 0     | 0     | CentOS              | vpc-bp1jmaie8neusan7pzl3q |  |  |  |  |
|    | oem_test              | 0     | 0     | CentOS              | vpc-bp1jmaie8neusan7pzl3q |  |  |  |  |
|    | 》测试带宽-16M             | 0     | 0     | Windows Server 2008 | vpc-bp1jmaie8neusan7pzl3q |  |  |  |  |
|    | v2.1.0旗舰版镜像测试         | 0     | 0     | CentOS              | vpc-bp1jmaie8neusan7pzl3q |  |  |  |  |
|    | .25 测试带宽-4M           | 0     | 0     | Windows Server 2008 | vpc-bp1jmaie8neusan7pzl3q |  |  |  |  |
|    | v2.1.0测试实例            | 0     | 0     | CentOS              | vpc-bp1jmaie8neusan7pzl3q |  |  |  |  |
|    | unch-advisor-20180821 | 0     | 0     | CentOS              | vpc-m5efmxek2kjgo5bt3e1ei |  |  |  |  |
|    | 硬件安装包测试3              | 0     | 0     | CentOS              | vpc-m5efmxek2kjgo5bt3e1ei |  |  |  |  |
|    |                       |       |       |                     |                           |  |  |  |  |

- ・手动创建:单击新建主机,进入新建主机页,然后按要求填写主机信息后即可创建。
- ・同步阿里云ECS: 在ECS同步页, 单击同步阿里云ECS, 在弹窗中选择需要同步的ECS后即可导入。
- ・ 从本地文件导入:在主机列表,选择更多操作 > 从文件导入。您可以直接上传由本系统导出的主机文件,或先下载模板文件,根据文件格式填写主机信息后再上传到本系统。

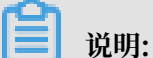

通过此方式可以将主机帐户一同导入,当需要添加大量主机资产时,推荐您使用此方式。

操作步骤

参照以下步骤新建主机:

- 1. 进入资产 > 主机管理页。
- 2. (可选)手动创建主机。

b. 在新建主机页,填写主机IP、主机名称、操作系统、所属网络等,并单击创建主机。

创建成功后,单击主机IP进入相关页面,可编辑主机基本信息、主机配置信息、主机帐户信息、共享帐户。

a. 单击新建主机。

- 3. (可选)同步阿里云ECS。
  - a. 前往阿里云ECS页, 单击页面右上角的同步阿里云ECS。
  - b. 勾选要导入堡垒机的ECS实例,并单击导入。

| ≩入云 | 主机              |                |              |           |            |
|-----|-----------------|----------------|--------------|-----------|------------|
|     | 导入              |                |              |           |            |
| Ċ   | 搜索主机名/主机IP      |                | Q            | 按网络类型过滤 ~ | 按可用区过滤 ~   |
|     | Delevative part | 0.004030       | 10.06.030    | 专有网络      | 华北 1 可用区 B |
|     | and some the    | 10.000.000.000 | 100.000.000  | 专有网络      | 华北 1 可用区 C |
|     | Base .          | 4100420-04     | 300,040,0000 | 专有网络      | 华北 1 可用区 C |

- 4. (可选)导入主机。
  - a. 在主机列表右上方,选择更多操作 > 导入主机。
  - b. 在导入主机页,单击下载模板文件,将文件下载至本地并解压缩。

| 请上传本由本系统 | 导出的文件。或 下载模板文件 ,根据文件内提供的格式填写完成后上传到本系统。 |
|----------|----------------------------------------|
|          |                                        |
| 上传文件     | <b>土</b> 上传文件                          |
| 其他选项     | □ 覆盖已有主机和主机帐户                          |
| 导入主机     |                                        |

c. 编辑并保存主机表格。

| # 各个字段的值必须满足本系统的输入规则 |           |                     |       |                    |           |       |  |
|----------------------|-----------|---------------------|-------|--------------------|-----------|-------|--|
| # 若该主机的帐户            | 密码字段为空, 贝 | 则登录模式为手动,反之为自动      |       |                    |           |       |  |
| # 样例数据如下:            |           |                     |       |                    |           |       |  |
| #主机IP                | 主机名称      | 操作系统                | 帐户登录名 | 帐户密码               | 协议:端口     | 主机组名称 |  |
| 192.168.50.112       | 主机名称      | CentOS              | root  | 1.40710-000        | TELNET    | 主机组1  |  |
| 192.168.50.112       | 主机名称      | CentOS              | xxx   | Salating is        | SSH:10022 |       |  |
| 192.168.50.113       | 主机名称      | Windows Server 2012 | ууу   | 5 (bay 250) (p. 6) | FTP:10021 | 主机组2  |  |
| 192.168.50.113       | 主机名称      | Windows Server 2012 | ZZZ   | No. Western        | SFTP      | 主机组3  |  |
| 192.168.50.113       | 主机名称      | Windows Server 2012 | www   | Autor Charles      | RDP       | 主机组3  |  |
| 192.168.50.114       | 主机名称      | Other Linux         | 2:yyy | 10.000.000         | VNC       | 主机组3  |  |
| 192.168.50.115       | 主机名称      | Cisco IOS Device    |       |                    |           |       |  |

## 蕢 说明:

第一列为主机IP(必填)、第二列为主机名称、第三列为操作系统、第四列为帐户名称,第 五列为帐户密码,第六列为协议及端口号,第七列为主机组名称。网络协议的格式为协 议:端口号(中间用英文冒号隔开),如SSH:22;如果存在多个协议及端口号,可参考 TELNET:23,FTP:21(中间用英文逗号隔开)。

- d. 在导入主机页,单击上传文件。
- e. 在打开文件对话框中选择并导入已编辑的主机表格。
- f. 单击导入主机后即可成功导入。
- 5. (可选)创建主机后,您可以在主机连接配置页设置主机网络下的主机通过公网IP连接还是内网IP连接。

创建主机帐户

主机帐户是用于登录目标主机及应用的管理帐户。本系统支持7种协议的帐户:SSH、TELNET、 FTP、SFTP、RDP、VNC、Rlogin。

参照以下步骤创建主机帐户:

- 1. 进入资产 > 主机管理页。
- 2. 选择主机帐户 > 添加主机帐户。
- 3. 在新建主机帐户页,选择协议、登录模式、帐户和密码是否代填、验证是否连通。

| 新建主机帐户 |         |   |    |
|--------|---------|---|----|
| 协议     | SSH     | ٣ |    |
| 登录模式   | 自动登录    | ۳ |    |
| 帐户类型   | 普通帐户    | ٠ |    |
| 登录名    |         |   |    |
|        | □ 特权帐户  |   |    |
| 密码     |         |   | 验证 |
|        | 没有密码请留空 |   |    |
| 创建主机帐户 |         |   |    |

送明:送于主机帐户选项的说明,请参考主机账户选项说明。

4. 单击共享帐户选项卡,为主机关联或移除共享帐户。

| 关联共享帐户 × |              |      |       |    |     |       |     |   |
|----------|--------------|------|-------|----|-----|-------|-----|---|
|          | 添加           |      |       | 首页 | 上一页 | 1/1 ~ | 下一页 | 菽 |
| C        | 搜索共享帐户名称/登录名 | Q    | 按协议过滤 | ~  | 按认  | 证类型过滤 |     | ~ |
|          | test         | root | SSH   |    | 密码  |       |     |   |

#### 导出主机

通过导出主机,您可以导出以下信息:主机IP、主机名称、操作系统、主机帐户登录名、帐户密 码、协议:端口、主机组、主机网络。

导出的主机文件可直接导入堡垒机。因此,您可以通过此方式对主机和主机帐户进行批量修改。

参照以下步骤导出主机:

1. 进入资产 > 主机管理页。

2. 单击页面右下角的导出主机即可完成导出。

删除主机

参照以下步骤删除主机:

1. 进入资产 > 主机管理页。

2. 勾选要删除的主机,单击删除即可成功删除。

禁用主机

通过禁用主机,您可以限制用户对被禁用主机的访问。

参照以下步骤禁用主机:

1. 进入资产 > 主机管理页。

2. 单击要禁用的主机,进入主机配置页。

3. 在主机配置页,勾选禁用这台主机,并单击保存更改。

#### 启用主机

参照以下步骤启用主机:

1. 进入资产 > 主机管理页。

2. 单击要启用的主机,进入主机配置页。

3. 在主机配置页,取消勾选禁用这台主机,并单击保存更改。

### 搜索主机

参照以下步骤搜索主机:

- 1. 进入资产 > 主机管理页。
- 在搜索框中输入主机名IP、主机名、或登录名进行搜索。您也可以通过操作系统或主机网络过滤 主机列表。

编辑主机

参照以下步骤编辑主机:

- 1. 进入资产 > 主机管理页。
- 2. 单击要操作的主机IP。

### 3. 前往基本信息页,编辑主机信息和配置协议端口,完成后单击保存更改。

| 主机信息 |        |              |        |
|------|--------|--------------|--------|
| 基本信息 | 主机配置   | 主机帐户         | 共享帐户   |
| 主机信息 |        |              |        |
| 所属   | 注机网络   | Default Netw | rork 🔻 |
| 措    | 亂作系統*  | CentOS       | •      |
|      | 主机IP*  | 120.55.37.38 |        |
|      | 主机名称   | usm          |        |
|      | 备注     |              |        |
|      |        |              | //     |
| 保存更  | 改      |              |        |
| 协议端口 | 配置     |              |        |
|      | RDP    | 3389         |        |
|      | SSH    | 22           |        |
|      | TELNET | 23           |        |
|      | VNC    |              |        |
| SFTP |        | 22           |        |
|      | FTP    |              |        |
|      | Rlogin |              |        |
|      |        |              |        |
| 保存更  | 改      |              |        |

## 说明:

此处的协议端口指目标主机上该协议对应的端口号。出于安全考虑,您的主机一般不用常见的端口号,但是在托管到堡垒机时需要在此处将协议端口号设置为真实的端口。

4. 前往主机配置页,进行详细配置。

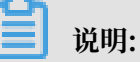

· 主机配置选项与运维规则中协议控制都是相同的选项内容。当运维规则中的协议控制为启用 状态时,系统将忽略主机配置选项,否则系统将采用主机配置选项。 ·关于主机配置选项的说明,请参考主机配置选项说明。

| 主机配置<br>全 | 状态         | <ul> <li>禁用这台主机</li> <li>开启会话二次审批</li> </ul> |
|-----------|------------|----------------------------------------------|
| 主机配置      | 状态         | <ul> <li>禁用这台主机</li> <li>开启会话二次审批</li> </ul> |
| 4         | 状态<br>会话选项 | <ul> <li>禁用这台主机</li> <li>开启会话二次审批</li> </ul> |
| ź         | 会话选项       | □ 开启会话二次审批                                   |
|           |            |                                              |
|           |            | □ 开启会话备注                                     |
|           |            | ☑ 开启历史会话审计                                   |
|           |            | ☑ 开启实时会话监控                                   |
| F         | RDP选项      | □ 启用键盘记录                                     |
|           |            | ☑ 允许打印机/驱动器映射                                |
|           |            | ☑ 允许使用剪贴板下载                                  |
|           |            | ☑ 允许使用剪贴板上传                                  |
| 9         | SSH选项      | ☑ 允许X11转发                                    |
|           |            | ☑ 允许打开SFTP通道                                 |
|           |            | ☑ 允许请求exec                                   |
|           |            | □ 禁止文件上传                                     |
|           |            | □ 禁止文件下载                                     |
|           |            | □ 禁止文件删除                                     |
|           |            | □ 禁止重命名                                      |
|           |            | □ 禁止目录创建                                     |
|           |            | □ 禁止目录删除                                     |
| F         | FTP选项      | □ 禁止文件上传                                     |
|           |            | □ 禁止文件下载                                     |
|           |            | □ 禁止文件删除                                     |
|           |            | □ 禁止重命名                                      |
|           |            | □ 禁止目录创建                                     |
|           |            | □ 禁止目录删除                                     |
| Ż         | 文件审计       | □ 生成文件SHA1                                   |
|           |            | □ 保存文件                                       |
|           |            | ☑ 保存下载文件                                     |
|           |            | ☑ 保存上传文件                                     |
|           |            | □ 启用文件压缩                                     |
|           |            | ♂ 不保存超过 30 KB 的文件                            |

文档版本: 20190830

5. 编辑完成后单击保存更改。

## 1.4.2 主机选项说明

主机选项包括主机帐户选项和主机配置选项。

## 主机帐户选项说明

表 1-2: RDP主机帐户选项

| 选项   | 描述                                                                                        |
|------|-------------------------------------------------------------------------------------------|
| 协议   | SYSDEF代表运维人员可以选择任意协议对主机进行运维。                                                              |
| 登录模式 | 自动登录和手工登录。                                                                                |
| 自动登录 | 将正确的主机帐号和密码录入运维审计系统,运维人员以后就不需要输入帐户<br>和密码即可成功登录到目标主机进行运维操作。                               |
| 手动登录 | 无需设置主机的帐户和密码,留空即可;运维人员登录目标主机时需要输入主<br>机的帐户和密码才能登录成功。                                      |
| 验证   | 如需验证主机的帐户和密码是否正确,请单击验证。<br>· 提示验证成功代表帐户和密码正确。<br>· 提示验证失败代表帐户或密码错误。<br>· 提示验证超时代表网络或协议不通。 |

## 表 1-3: SSH主机帐户选项

| 选项             | 描述                                                                                        |
|----------------|-------------------------------------------------------------------------------------------|
| 协议             | SYSDEF代表运维人员可以选择任意协议对主机进行运维。                                                              |
| 登录模式           | 自动登录、自动登录(二次登录)和手工登录。                                                                     |
| 自动登录           | 将正确的主机帐号和密码录入运维审计系统,运维人员以后就不需要输入帐户<br>和密码即可成功登录到目标主机进行运维操作。                               |
| 自动登录(二次登<br>录) | 用于管理2种帐户自动跳转登录,如交换机既有远程帐户又有enable命令;如<br>果需要自动登录到enable权限下,就必须采用这种登录模式。                   |
| 手动登录           | 无需设置主机的帐户和密码,留空即可;运维人员登录目标主机时需要输入主<br>机的帐户和密码才能登录成功。                                      |
| 验证             | 如需验证主机的帐户和密码是否正确,请单击验证。<br>• 提示验证成功代表帐户和密码正确。<br>• 提示验证失败代表帐户或密码错误。<br>• 提示验证超时代表网络或协议不通。 |

## 表 1-4: TELNET主机帐户选项

| 选项             | 描述                                                                                        |
|----------------|-------------------------------------------------------------------------------------------|
| 协议             | SYSDEF代表运维人员可以选择任意协议对主机进行运维。                                                              |
| 登录模式           | 自动登录、自动登录(二次登录)和手工登录。                                                                     |
| 自动登录           | 将正确的主机帐号和密码录入运维审计系统,运维人员以后就不需要输入帐户<br>和密码即可成功登录到目标主机进行运维操作。                               |
| 自动登录(二次登<br>录) | 用于管理2种帐户自动跳转登录,如交换机既有远程帐户又有enable命令;如<br>果需要自动登录到enable权限下,就必须采用这种登录模式。                   |
| 手动登录           | 无需设置主机的帐户和密码,留空即可;运维人员登录目标主机时需要输入主<br>机的帐户和密码才能登录成功。                                      |
| 验证             | 如需验证主机的帐户和密码是否正确,请单击验证。<br>• 提示验证成功代表帐户和密码正确。<br>• 提示验证失败代表帐户或密码错误。<br>• 提示验证超时代表网络或协议不通。 |

## 表 1-5: FTP主机帐户选项

| 选项   | 描述                                                                                        |
|------|-------------------------------------------------------------------------------------------|
| 协议   | SYSDEF代表运维人员可以选择任意协议对主机进行运维。                                                              |
| 登录模式 | 自动登录和手工登录。                                                                                |
| 自动登录 | 将正确的主机帐号和密码录入运维审计系统,运维人员以后就不需要输入帐户<br>和密码即可成功登录到目标主机进行运维操作。                               |
| 手动登录 | 无需设置主机的帐户和密码,留空即可;运维人员登录目标主机时需要输入主<br>机的帐户和密码才能登录成功。                                      |
| 验证   | 如需验证主机的账户和密码是否正确,请单击验证。<br>• 提示验证成功代表帐户和密码正确。<br>• 提示验证失败代表帐户或密码错误。<br>• 提示验证超时代表网络或协议不通。 |

## 表 1-6: SFTP主机帐户选项

| 选项   | 描述                                                          |
|------|-------------------------------------------------------------|
| 协议   | SYSDEF代表运维人员可以选择任意协议对主机进行运维。                                |
| 登录模式 | 自动登录和手工登录。                                                  |
| 自动登录 | 将正确的主机帐号和密码录入运维审计系统,运维人员以后就不需要输入帐户<br>和密码即可成功登录到目标主机进行运维操作。 |

| 手动登录 | 无需设置主机的帐户和密码,留空即可;运维人员登录目标主机时需要输入主<br>机的帐户和密码才能登录成功。                                      |
|------|-------------------------------------------------------------------------------------------|
| 验证   | 如需验证主机的账户和密码是否正确,请单击验证。<br>· 提示验证成功代表帐户和密码正确。<br>· 提示验证失败代表帐户或密码错误。<br>· 提示验证超时代表网络或协议不通。 |

## 表 1-7: VNC主机帐户选项

| 选项     | 描述                                                                                                    |  |  |  |
|--------|----------------------------------------------------------------------------------------------------|--|--|--|
| 协议     | SYSDEF代表运维人员可以选择任意协议对主机进行运维。                                                                                                    |  |  |  |
| 登录模式   | 自动登录和手工登录。                                                                                                    |  |  |  |
| 自动登录   | 将正确的主机帐号(X:帐户名)和密码录入运维审计系统,运维人员以后就不<br>需要输入帐户和密码即可成功登录到目标主机进行运维操作。                                                                                                    |  |  |  |
| 手动登录   | 须设置帐户名称X:root(X表示桌面号,从0开始)、密码留空即可;运维人<br>员登录目标主机时需要输入VNC主机的密码才能登录成功。                                                                                                    |  |  |  |
| X:root | 表示VNC的帐户。如果VNC服务器只启用了一个5900端口,那就是0:root<br>;如果VNC服务器同时启用了8个桌面号(即5901-5908),那就是1:root-8<br>:root。                                                                                     |  |  |  |
|        | 如果主机是unix类平台,则帐户名称的格式为X:帐户名(X表示桌面号,<br>开始)。                                                                                                    |  |  |  |
|        | 如果主机是windows平台,则帐户名称的格式为X:root(X表示桌面号,从0<br>开始),目前仅支持VNC服务端的"VNC password"模式。                                                                                                    |  |  |  |
|        | "X"是为了实现VNC服务会启动多个桌面,且用户之间互不干扰地使用各<br>自的桌面;所以VNC服务使用的端口号与桌面号相关,VNC服务使用的端口<br>从5900开始,例如桌面号是":1",则使用的端口是5901;桌面号是":2<br>",则使用的端口是5902,依次类推;基于Java的VNC客户程序Web服务端<br>口从5800开始,它也与桌面号相关。 |  |  |  |
| 验证     | 如需验证主机的账户和密码是否正确,请单击验证。<br>• 提示验证成功代表帐户和密码正确。<br>• 提示验证失败代表帐户或密码错误。<br>• 提示验证超时代表网络或协议不通。                                                                                            |  |  |  |

## 表 1-8: Rlogin主机帐户选项

| 选项   | 描述                                                                                        |
|------|-------------------------------------------------------------------------------------------|
| 协议   | SYSDEF代表运维人员可以选择任意协议对主机进行运维。                                                              |
| 登录模式 | 自动登录和手工登录。                                                                                |
| 自动登录 | 将正确的主机帐号和密码录入运维审计系统,运维人员以后就不需要输入帐户<br>和密码即可成功登录到目标主机进行运维操作。                               |
| 手动登录 | 无需设置主机的帐户和密码,留空即可;运维人员登录目标主机时需要输入主<br>机的帐户和密码才能登录成功。                                      |
| 验证   | 如需验证主机的账户和密码是否正确,请单击验证。<br>• 提示验证成功代表帐户和密码正确。<br>• 提示验证失败代表帐户或密码错误。<br>• 提示验证超时代表网络或协议不通。 |

## 主机配置选项说明

| 选项    | 功能          | 解释                                                  |  |
|-------|-------------|-----------------------------------------------------|--|
| 会话选项  | 开启会话二次审批    | 登录主机时,需要管理员对此次登录行为进行审<br>核后,才可登录。                   |  |
|       | 开启会话备注      | 登录主机时需要写明登录主机的原因或目的才可<br>登录,便于事后审计。                 |  |
|       | 开启历史会话审计    | 表示允许堡垒机对运维会话内容进行审计,关闭<br>后会产生会话记录,但没有具体内容。          |  |
|       | 开启实时会话监控    | 表示管理员可以对主机进行实时监控,关闭后管<br>理员可看到实时会话记录,但无法得知会话内<br>容。 |  |
| RDP选项 | 启用键盘记录      | 表示记录RDP主机的键盘符操作记录。                                  |  |
|       | 允许打印机/驱动器映射 | 在运维RDP主机时,可以映射本地打印和本地<br>磁盘。                        |  |
|       | 允许使用剪切板下载   | 表示运维RDP主机时,可以使用复制-粘贴功能<br>从主机下载。                    |  |
|       | 允许使用剪贴板上传   | 表示运维RDP主机时,可以使用复制-粘贴功能<br>上传至主机。                    |  |
| SSH选项 | 允许X11转发     | 表示在运维时可以通过SSH方式转发X11协议。                             |  |
|       | 允许打开SFTP通道  | 表示在运维时可以使用SSH的客户工具直接打开<br>SFTP协议。                   |  |
|       | 允许请求exec    | 表示可以直接使用exec指令。                                     |  |

|      | 禁止文件上传                      | 表示可以禁止通过sftp、scp、rzsz命令进行文件上传。                                      |  |  |
|------|-----------------------------|---------------------------------------------------------------------|--|--|
|      | 禁止文件下载                      | 表示可以禁止通过sftp、scp、rzsz命令进行文<br>件下载。                                  |  |  |
|      | 禁止文件删除                      | 表示可以禁止通过sftp进行文件删除操作。                                               |  |  |
|      | 禁止重命名                       | 表示可以禁止通过sftp进行重命名操作。                                                |  |  |
|      | 禁止目录创建                      | 表示可以禁止通过sftp进行目录创建操作。                                               |  |  |
|      | 禁止目录删除                      | 表示可以禁止通过sftp进行目录删除操作。                                               |  |  |
| 文件审计 | 生成文件SHA1                    | 表示可以对SFTP/FTP传输的文件进行sha1签<br>名,确保文件的唯一性与不重复。                        |  |  |
|      | 保存文件                        | 表示可以对SFTP/FTP传输的文件进行保存在运<br>维审计系统中,审计时可下载下来对文件内容进<br>行审计,查看是否有违规文件。 |  |  |
|      | 保存下载文件                      | 表示可以保存下载的文件。                                                        |  |  |
|      | 保存上传文件                      | 表示可以保存上传的文件。                                                        |  |  |
|      | 启用文件压缩                      | 表示可以对传输的文件进行压缩,节省堡垒机空<br>间。                                         |  |  |
|      | 不保存超过多少KB的文件                | 表示可以根据单个文件的大小进行保存。                                                  |  |  |
|      | 单个会话保存的文件总大小<br>超过多少MB时停止保存 | 表示可以控制单个会话保存的文件大小。                                                  |  |  |

## 1.4.3 共享帐户

当多个主机的管理帐户的登录名、密码/密钥相同时,通过关联共享帐户可以节约配置时间。

### 新建共享帐户

参照以下步骤新建共享帐户:

1. 进入资产 > 共享帐户页。

| 共享 | 长户         |      |         |           |       | 新建共享帐户       |
|----|------------|------|---------|-----------|-------|--------------|
|    | 删除         |      |         |           | 首页上一页 | 1/1 ~ 下一页 末页 |
| c  | 搜索帐户名称/登录名 | Q    | 按协议过滤 ~ | 按认证类型过滤 ~ |       |              |
|    | 帐户名称       | 登录名  | 协议      | 认证类型      | 关联主机  | 操作           |
|    | test       | root | SSH     | 密码        | 0     | 编辑 关联主机      |

- 2. 单击新建共享帐户。
- 3. 在新建共享帐户对话框,输入帐户名称、登录名和密码,并选择协议,完成创建共享帐户。

创建完成后,单击关联主机,通过添加主机,将此帐户关联到主机中。

#### 编辑共享帐户

参照以下步骤编辑共享帐户信息:

- 1. 进入资产 > 共享帐户页。
- 2. 选择要操作的帐户,单击编辑。
- 3. 在编辑共享帐户页,输入帐户信息,单击保存,完成对帐户的修改。

| 编辑共享帐户 |           |   | × |
|--------|-----------|---|---|
| 帐户名称   | test      |   |   |
| 协议     | SSH       | T |   |
| 登录名    | root      |   |   |
| 认证类型   | 密码        | T |   |
| 密码     |           |   |   |
|        | 密码留空则不做修改 |   |   |
| 保存     |           |   |   |

#### 删除共享帐户

参照以下步骤删除共享帐户:

1. 进入资产 > 共享帐户页。

2. 勾选要删除的帐户,单击删除即可将共享帐户删除。

#### 搜索共享帐户

参照以下步骤搜索共享帐户:

1. 进入资产 > 共享帐户页。

2. 在搜索框中输入帐户名或登录名进行搜索。您也可以通过协议或者认证类型过滤共享帐户列表。

## 1.4.4 主机组管理

您可以将多个主机加入到一个主机组,并对这些主机进行批量授权。

新建主机组

参照以下步骤新建主机组:

### 1. 进入资产 > 主机组管理页。

| 主机线 | 目管理       | + 新建主机组             |
|-----|-----------|---------------------|
|     |           | 首页 上─页 1/1 ~ 下─页 末页 |
| C   | 搜索主机組名称 Q |                     |
|     | 主机组名称     | 主机数                 |
|     | 主机组1      | 0                   |
|     | 主机組2      | 0                   |
|     | 默认振鳌      | 1                   |

- 2. 单击新建主机组。
- 在新建主机组页,输入主机组名称,单击创建主机组,即可成功创建主机组并返回主机组管理 页。
- 4. 单击新创建的主机组名称。
- 5. 在主机组配置页,选择主机组成员选项,单击页面中的添加主机。
- 6. 在选择主机对话框,勾选要添加到当前主机组的主机,并单击添加。

修改主机组名称

- 1. 进入资产 > 主机组管理页。
- 2. 单击要操作的主机组的名称。
- 3. 前往修改主机组名称页,输入新的主机组名称,单击保存更改即可成功修改主机组名称。

| 主机组信息 主机组1    |      |           |
|---------------|------|-----------|
| 主机组成员 修改主机组名称 |      |           |
|               |      |           |
| * 主机组名称       | 主机组1 | 最大长度50个字符 |
| 保存更改          |      |           |

删除主机组

- 1. 进入资产 > 主机组管理页。
- 2. 勾选要删除的主机组,单击删除即可删除主机组。

### 搜索主机组

- 1. 进入资产 > 主机组管理页。
- 2. 在搜索框中输入主机组名称进行搜索。
## 1.4.5 帐户组管理

您可以将多个帐户加入到一个帐户组,并对这些帐户进行批量授权。

#### 新建帐户组

参照以下步骤新建帐户组:

1. 进入资产 > 帐户管理页。

| 帐户约 | 且管理        | + 新建帐户组             |
|-----|------------|---------------------|
|     | 翻印合        | 首页 上一页 1/1 ~ 下一页 末页 |
| 5   | _ 搜索帐户组名称Q |                     |
|     | 名称         | 主机帐户数               |
|     | 帐户组1       | 0                   |
|     | 新户组2       | 0                   |

- 2. 单击新建帐户组。
- 3. 在新建帐户组对话框中,输入帐户组名称,并单击创建帐户组。

成功创建后,单击帐户组名称,可以进入帐户组编辑页面。

#### 编辑帐户组

参照以下步骤维护帐户组成员及编辑帐户组名称:

- 1. 进入资产 > 帐户管理页。
- 2. 单击要操作的帐户组名称。
- 3. 前往主机帐户页, 添加或删除帐户组成员。

| 帐户组 | 目信息 彩户组1         |      |    |     |       |     |    |
|-----|------------------|------|----|-----|-------|-----|----|
| 主机  | 长户 修改帐户组名称       |      |    |     |       |     |    |
|     | 移除 该加生机林户        |      | 首页 | 上一页 | 1/1 ~ | 下一页 | 末页 |
| C   | 搜索主机17/主机名/登录名   |      | Q  | 按树  | N义过滤  |     | ~  |
|     | 主机               |      | 协议 |     |       |     |    |
|     | 120.55.37.38 usm | root |    | SSH |       |     |    |

4. 前往修改帐户组名称页,编辑帐户组名称,并单击保存修改。

#### 删除帐户组

参照以下步骤删除帐户组:

- 1. 进入资产 > 帐户管理页。
- 2. 勾选要删除的帐户组,单击删除。

### 搜索帐户组

1. 进入资产 > 帐户管理页。

2. 在搜索框中输入帐户组名称进行搜索。

# 1.5 授权

## 1.5.1 运维授权

运维授权是指将某部分主机帐户的运维权限赋予某部分用户。

运维授权是将堡垒机中的用户与主机资产联系在一起的概念,通过运维授权功能可以达到控制某个 用户只能访问他权限内主机的目的。

运维授权的关系类型有:

- · 帐户组授权给用户组
- · 单个主机帐户授权给用户组
- · 主机组授权给用户组
- · 帐户组授权给单个用户
- · 单个主机帐户授权给单个用户
- · 主机组授权给单个用户

### 您可以在授权 > 运维规则页查看所有运维规则。

| 运维 | 规则              |       |        | + 新建运维规则           |
|----|-----------------|-------|--------|--------------------|
|    | 部除 茶用 启用 批量编辑 > |       | 篇      | 瓦 上一页 1/1 × 下一页 末页 |
| c  | 搜索规则名称 Q        | Q     | 搬走向产 Q | 按状态过滤 ~            |
|    | 名称              | 用户    | 资产     | 状态                 |
|    | hehe(hehe)      | 皇1 皇0 | ② 0    | 已启用 操作 >           |
|    | 超级运维员(超级无数运维员)  | ±1 ±0 | ② 0    | 日启用 搔作 >           |

#### 新建运维授权

- 以"主机账户授权给用户"为例,参照以下步骤新建运维规则:
- 1. 登录云盾堡垒机Web管理页。
- 2. 进入授权 > 运维授权页。
- 3. 单击新建运维规则。
- 4. 在新建运维规则页,填写规则名称。按实际需求设置规则有效期以及规则过期后是否自动删除。

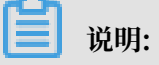

## 若勾选了规则过期后自动删除,则过期后此运维规则中的授权关系不会在运维页面中出现。

| 新建运维规则                         |        |            |                             |         |         |           |       |
|--------------------------------|--------|------------|-----------------------------|---------|---------|-----------|-------|
| * 规则名称<br>规则有效期<br>规则过期后<br>备注 | 自动删除   | 毎日0点之后删除,实 | 最大长度50个字符<br>际时间会因任务调度而有所该。 | 不限制运维规则 | 的有效明请留空 |           |       |
| 用户                             | 添加用户 ~ | 请添加用户      |                             |         | 资产      | 湖除 添加数产 ~ | 请添加资产 |
| 创建运生规则                         |        |            |                             |         |         |           |       |

- 5. 在新建运维规则页,单击添加用户/用户。
- 6. 在添加用户对话框中,选择要添加的用户,并单击添加。

| 添加月 | 月户           |         | ×            |
|-----|--------------|---------|--------------|
|     | 添加           | 首页上一页   | 1/1 ~ 下一页 末页 |
| C   | 搜索用户名/姓名 Q   | 按角色过滤 ~ | 按认证模式过滤 ~    |
|     | admin        | 超级管理员   | 本地认证         |
|     | cbqtest 陈陈陈  | 运维员     | RAM子账号       |
|     | ceshi csotp  | 运维员     | RAM子账号       |
|     | test test    | 部门管理员   | 本地认证         |
|     | test1 test1  | 运维管理员   | 本地认证         |
|     | test111 test | 部门管理员   | 本地认证         |
|     | test2 test2  | 审计管理员   | 本地认证         |
|     | test3 test3  | 运维员     | 本地认证         |

7. 在新建运维规则页,单击添加资产/主机帐户。

## 8. 在选择主机帐户对话框中,选择要添加的主机帐户,并单击添加。

| 选择资产帐户 × |                                       |           |           |         |                                                                                                    |  |  |  |  |  |  |
|----------|---------------------------------------|-----------|-----------|---------|----------------------------------------------------------------------------------------------------|--|--|--|--|--|--|
|          | 添加 添加所有帐户                             |           |           | 首页 上一   | -页 1/1 ~ 下一页 末页                                                                                                    |  |  |  |  |  |  |
| C        | 搜索主机IP/主机名/登录名                        | Q         | 按帐户类型过滤 ~ | 按协议过滤 ~ | 按主机网络过滤 ~                                                                                                    |  |  |  |  |  |  |
|          | ····································· | root      | 主机帐户      | TELNET  | ter terter transferrer                                                                                                    |  |  |  |  |  |  |
|          | CentOS                                | root      | 主机帐户      | SSH     | Default Network                                                                                                    |  |  |  |  |  |  |
|          | CentOS                                | root      | 主机帐户      | FTP     | Default Network                                                                                                    |  |  |  |  |  |  |
|          | CentOS                                | root      | 主机帐户      | Rlogin  | Default Network                                                                                                    |  |  |  |  |  |  |
|          | • 测试环境                                | root ssh  | 共享帐户      | SSH     | No. of the Constraints                                                                                                    |  |  |  |  |  |  |
|          | 试环境                                   | root ftp  | 共享帐户      | FTP     | and a manufacture device                                                                                                    |  |  |  |  |  |  |
|          | 则试环境                                  | root sftp | 共享帐户      | SFTP    | and the second second sec |  |  |  |  |  |  |

9. 设置用户和资产之后,在新建运维规则页单击创建运维规则即可完成授权。

#### 编辑运维规则

在运维规则页,单击运维规则名称或者单击编辑规则可以对运维规则进行修改。

参照以下步骤修改运维规则:

- 1. 进入授权 > 运维授权页。
- 选择要操作的规则,单击运维规则名称或者单击编辑规则进入运维规则总览页,在此页面可以修 改规则名称、规则有效期等信息。

| 编辑运维规则   |                               |
|----------|-------------------------------|
| 总览 用户/资产 | 登录限制 命令控制 协议控制 审批配置           |
|          |                               |
| *规则名称    | yxs 最大长度50个字符                 |
| 规则有效期    | - 不限制运维规则的有效期请留空              |
| 规则过期后    | 自动删除 每日0点之后删除,实际时间会因任务调度而有所波动 |
| 备注       |                               |
| 状态       | □ 禁用这条运维规则                    |
| 保存更改     |                               |

3. 前往用户/资产页,修改用户和资产间关联关系。

说明:

| 编辑运维规则                       |                                                       |
|------------------------------|-------------------------------------------------------|
| 总览 用户/资产 登录限制 命令控制 协议控制 审批配置 |                                                       |
| 用户                           | 资产                                                    |
| 副除済加用户~                      |                                                       |
| admin                        | □ De [RDP] CBQ\administrator@47.96.147.32 AD测试服务器_cbq |
|                              | □ 🎾 [SSH] root@47.96.130.231 LDAP测试服务器_cbq            |
|                              | SSH] root@120.55.37.38 usm                            |
|                              |                                                       |
|                              |                                                       |
|                              |                                                       |
|                              |                                                       |
|                              |                                                       |
| 保存更改                         |                                                       |

4. 前往登录限制页,编辑源IP的黑白名单列表及登录时段限制。编辑完成后勾选启用登录限制并单 击保存更改。

| 若不勾选启用   | 登录限                  | 制,         | ,则       | 登え        | 录限     | 制    | 页   | 的设                          | <b>と</b> 置 | 衧   | 、<br>会   | \$生 | ĒŶ  | 友。 |      |      |    |     |     |      |     |             |    |     |     |    |    |               |      |      |
|----------|----------------------|------------|----------|-----------|--------|------|-----|-----------------------------|------------|-----|----------|-----|-----|----|------|------|----|-----|-----|------|-----|-------------|----|-----|-----|----|----|---------------|------|------|
| 总览 用户/资产 | 登录限制                 | 命          | 令控制      | 协         | 议控制    | IJ   | 审批  | 配置                          |            |     |          |     |     |    |      |      |    |     |     |      |     |             |    |     |     |    |    |               |      |      |
| 状态       | □ 启用登录               | 灵限制        |          |           |        |      |     |                             |            |     |          |     |     |    |      |      |    |     |     |      |     |             |    |     |     |    |    |               |      |      |
| 来源IP限制模式 | (黑名单);               | 不允许        | 以下IP     |           | ,      | 7    |     |                             |            |     |          |     |     |    |      |      |    |     |     |      |     |             |    |     |     |    |    |               |      |      |
| IP列表     |                      |            |          |           |        |      |     |                             |            |     |          |     |     |    |      |      |    |     |     |      |     |             |    |     |     |    |    |               |      |      |
|          | 填写点分十<br>192.168.0.2 | 进制格<br>255 | 記的IP     | ₩4地址      | LIŪIPS | 말, 年 | 祈只は | <b></b><br>「<br>「<br>「<br>」 | 个IP        | 或者- | //<br>—殷 | IP, | IP段 | 的超 | GPPI | [P和] | 结束 | IPŻ | 2间) | ₿" - | "隔; | <b>∏.</b> ₹ | 苦需 | 道写治 | E释信 | 追, | 该行 | 请以 <b>"</b> ; | #"开≶ | 长。例: |
| 登录时段限制   | æ                    | 0          | 1 2      | 3 4       | 45     | 6    | 78  | 3 9                         | 10         | 11  | 12       | 13  | 14  | 15 | 16   | 17   | 18 | 19  | 20  | 21   | 22  | 23          | 1  |     |     |    |    |               |      |      |
|          | 周二                   |            |          |           |        |      |     |                             |            |     |          |     |     |    |      |      |    |     |     |      |     |             |    |     |     |    |    |               |      |      |
|          | 周三周四                 |            |          |           |        |      |     |                             |            |     |          |     | +   |    |      |      |    |     |     |      |     |             |    |     |     |    |    |               |      |      |
|          | 周五周六                 |            |          |           |        |      |     |                             |            |     |          |     | 4   |    |      |      |    |     |     |      |     |             |    |     |     |    |    |               |      |      |
|          | 周日                   |            |          |           |        |      |     |                             |            |     |          |     |     |    |      |      |    |     |     |      |     |             |    |     |     |    |    |               |      |      |
|          |                      | 允许         | <u> </u> | <b>秦止</b> |        |      |     |                             |            |     |          |     |     |    |      |      |    |     |     |      |     |             |    |     |     |    |    |               |      |      |
|          |                      |            |          |           |        |      |     |                             |            |     |          |     |     |    |      |      |    |     |     |      |     |             |    |     |     |    |    |               |      |      |
| 保存更改     |                      |            |          |           |        |      |     |                             |            |     |          |     |     |    |      |      |    |     |     |      |     |             |    |     |     |    |    |               |      |      |

5. 前往命令控制页, 启用命令控制, 并配置命令阻断, 命令审批和命令黑白名单。

| <ul><li>说明:</li><li>若不勾选启用命令控制,则命令控</li></ul>                                                                                                    | 制页的设置不会生效。                                                                       |                 |
|----------------------------------------------------------------------------------------------------|----------------------------------------------------------------------------------|-----------------|
| 编辑运维规则                                                                                                    |                                                                                  |                 |
| 总览 用户/资产 登录限制 命令控制 协议控制 审                                                                                                    | 批配置                                                                              |                 |
| 状态 🛛 启用命令控制                                                                                                    |                                                                                  |                 |
| 命令匹配优先级按:阻断会舌 -> 需要审批 -> 黑白名单 的顺序进行<br>填写命令以行为单位,每一行为一个命令单元(命令+参数),命令和<br>例1:匹配config命令:请填写config到相应的列表中,若要匹配以e<br>例2:匹配config命令:请填写config到相应的列表中,若要匹配以e | 依次匹配<br>参数为模糊匹配(支持通配符?*[])<br>n开头的命令,请填写en*<br>e* *P*到时命601考中,参数匹配与顺序于关          |                 |
| USA- LENDOW GOAGNELLER I \$P\$A. 時時時間5 g U X<br>以下命令会相断会话                                                                                                | <ul> <li>・ 35HHILLAY26で、参加と5HL-5H007/L人</li> <li>以下命令需要审批</li> <li>Is</li> </ul> | (白名单) 只允许执行以下命令 |

| 6. | 前往协议控制页、 | 配置各个协议会话中的相关控制选项。 |
|----|----------|-------------------|

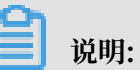

此处的协议控制选项作用与主机配置中的协议控制选项相同,但优先级高于主机配置。勾选启用协议控制后,在此运维规则的授权关系中所采用的是此处的协议控制设置,否则将采用主机

配置中的协议控制设置。此处设置主要用于同一主机账户授权给不同用户时需要对不同用户设 置不同权限的场景。

| 编辑运线 | 维规则   |         |                         |                |        |      |
|------|-------|---------|-------------------------|----------------|--------|------|
| 总览   | 用户/资产 | 登录限制    | 命令控制                    | 协议控制           | 审批配置   |      |
|      |       |         |                         |                |        |      |
|      | 状态    | □ 启用协议  | 控制                      |                |        |      |
|      | 会话选项  | □ 开启会话  | 二次审批                    |                |        |      |
|      |       | □ 开启会话  | 备注                      |                |        |      |
|      |       | ☑ 开启历史  | 会话审计                    |                |        |      |
|      |       | ☑ 开启实时  | 会话监控                    |                |        |      |
|      | RDP选项 | □ 启用键盘  | 记录                      |                |        |      |
|      |       | ☑ 允许打印  | 机/驱动器映射                 | ł              |        |      |
|      |       | ☑ 允许使用  | 剪贴板下载                   |                |        |      |
|      |       | ☑ 允许使用  | 剪贴板上传                   |                |        |      |
|      | SSH选项 | ☑ 允许X11 | 转发                      |                |        |      |
|      |       | ☑ 允许打开  | SFTP通道                  |                |        |      |
|      |       | ☑ 允许请求  | exec                    |                |        |      |
|      |       | □ 禁止文件  | 上传                      |                |        |      |
|      |       | □ 禁止文件  | 下载                      |                |        |      |
|      |       | □ 禁止文件  | 删除                      |                |        |      |
|      |       | □ 禁止重命  | 名                       |                |        |      |
|      |       | □ 禁止目录  | ·创建                     |                |        |      |
|      |       |         | 删除                      |                |        |      |
|      | FTP远坝 | □ 禁止文件  | ·上1支<br>·下 <del>北</del> |                |        |      |
|      |       |         | - 11,924                |                |        |      |
|      |       |         | ·<br>名                  |                |        |      |
|      |       | □ 禁止目录  | 创建                      |                |        |      |
|      |       | □ 禁止目录  | 删除                      |                |        |      |
|      | 文件审计  | 🔲 生成文件  | SHA1                    |                |        |      |
|      |       | 🗆 保存文件  | :                       |                |        |      |
|      |       | ☑ 保存下   | 载文件                     |                |        |      |
|      |       | ☑ 保存上   | 传文件                     |                |        |      |
|      |       | □ 启用文   | 件压缩                     |                |        |      |
|      |       | ☑ 不保存   | 超过 30                   | ) KB 的文        | 件      | (D+- |
|      |       | ☑ 単个会   | 话保存的文件表                 | <u>ចរប</u> 100 | MB 时停止 | 保存   |
|      |       |         |                         |                |        |      |
| 保    | 存更改   |         |                         |                |        |      |

### 7. 前往审批配置页,设置命令审批人。

| 自此项配 | 说明:<br>【置只对命令 | 令审批有效  | <b>L</b> o |      |      |  |       |
|------|---------------|--------|------------|------|------|--|-------|
| 编辑运  | 维规则           |        |            |      |      |  |       |
| 总览   | 用户/资产         | 登录限制   | 命令控制       | 协议控制 | 审批配置 |  |       |
| 此项配  | 置只对命令审批       | 有效     |            |      |      |  |       |
| 审批人  | L .           |        |            |      |      |  |       |
|      | 删除            | 添加用户 ~ |            |      |      |  |       |
|      |               |        |            |      |      |  | 请添加用户 |
|      |               |        |            |      |      |  |       |
|      |               |        |            |      |      |  |       |
|      |               |        |            |      |      |  |       |
|      |               |        |            |      |      |  |       |
|      |               |        |            |      |      |  |       |
|      |               |        |            |      |      |  |       |
| 保存更  | 國政            |        |            |      |      |  |       |

删除、禁用或启用运维规则

参照以下步骤管理运维规则:

- 1. 进入授权 > 运维授权页。
- 2. 勾选相应的运维规则,单击删除、禁用或启用可对规则执行相应操作。

#### 查看运维分组

参照以下步骤查看运维分组:

- 1. 进入授权 > 运维授权页。
- 在搜索框输入用户名、主机帐户、帐户组和应用进行搜索。您也可以按用户类型、资产类型、IP 范围限制和部门过滤授权规则,快速查找授权关系。

## 1.5.2 未授权登录审核

未授权登录审核用于对开启了允许未授权登录功能后,用户通过未授权登录方式运维未授权过的主 机而产生的临时规则进行授权与否的操作。

未授权审核指对未授权的主机-用户关系进行授权审核。对主机-用户关系进行授权相当于创建一条 固定的运维规则,授权后用户在运维该主机时无需输入主机信息。

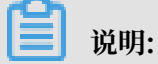

此功能需要在系统配置>运维配置页面中设置收集未授权登录。

授权审核条目

授权审核指对未授权登录的用户-主机关系进行审核,决定授权与否。

参照以下步骤进行授权审核操作:

- 1. 进入授权 > 授权审核页。
- 2. 勾选相应未授权条目,单击授权。

| 未授 | 权登录审核   |                           |             |            |               |                     |                     |        |
|----|---------|---------------------------|-------------|------------|---------------|---------------------|---------------------|--------|
|    | 授权 删除   |                           |             |            |               |                     | 首页 上一页 1/1 ×        | 下一页 末页 |
| C  | 按状态过滤 ~ | 撤索用户 Q、                   | 搜索主机 Q      | 按协议过滤 ~    | 搜索主机帐户 Q      |                     |                     |        |
|    | 状态      | 用户                        | 主机          | 协议         | 主机帐户          | 最近登录时间              | 授权时间                | 授权人    |
|    | 未授权     | hehe hehe                 | 10106-822   | RDP        | root          | 2016-05-23 11:14:40 |                     |        |
|    | 已授权     | openctm openctm           | HICE H      | FTP        | hh            | 2016-05-23 11:08:18 | 2016-05-23 11:10:31 | bbq    |
|    | 已授权     | MSQLoperator MSQLoperator | 10110.00    | RDP        | administrator | 2016-05-23 10:57:23 | 2016-05-23 10:57:34 | admin  |
|    | 已授权     | MSQLoperator MSQLoperator | 1010.00     | SQL Server | sa            | 2016-05-23 10:55:27 | 2016-05-23 10:56:08 | admin  |
|    | 未授权     | openctm                   | 1010.00     | FTP        | hh            | 2016-05-23 10:49:05 |                     |        |
|    | 未授权     | openctm                   | 10123-24    | RDP        | opencTM       | 2016-05-23 10:34:20 |                     |        |
|    | 未授权     | admin                     | 10000       | RDP        | root          | 2016-05-23 10:13:52 |                     |        |
|    | 未授权     | admin                     | 00000       | SFTP       | root          | 2016-05-23 10:11:59 |                     |        |
|    | 未授权     | admin                     | 1010.00     | TELNET     | hh            | 2016-05-23 10:09:01 |                     |        |
|    | 未授权     | openctm                   | 1010.00     | SFTP       | hsx           | 2016-05-23 10:04:09 |                     |        |
|    | 未授权     | openctm                   | 10123-91    | SSH        | opencTM       | 2016-05-23 10:03:39 |                     |        |
|    | 未授权     | openctm                   | 1000.00     | FTP        | hsx           | 2016-05-23 10:01:39 |                     |        |
|    | 未授权     | openctm                   | 10,000,00   | VNC        |               | 2016-05-23 09:56:36 |                     |        |
|    | 未授权     | openctm                   | 10.11.33.99 | SSH        | openctm       | 2016-05-23 09:53:03 |                     |        |

删除审核条目

参照以下步骤删除审核条目:

1. 进入授权 > 授权审核页。

2. 勾选要删除的条目,单击删除。

### 搜索审核条目

参照以下步骤搜索审核条目:

1. 进入授权 > 授权审核页。

 在搜索框中输入主机名、用户名或主机账户进行模糊搜索。您也可以根据协议和授权状态过滤列 表。

## 1.6 审计

## 1.6.1 会话审计

会话审计用于审计运维人员对主机操作过程的会话日志。管理员可通过审计会话定位故障及追溯故 障根源。会话支持在线播放以及下载离线播放两种查看方式。

审计用于审计运维人员对主机的访问操作日志,多角度记录运维人员的操作行为,作为事件追溯的 保障和事故分析的依据。会话审计专注于事后审计,主要用于对已经结束的会话进行录像回放或命 令检索。

会话审计支持通过时间段、主机网络、来源IP、协议类型等条件进行筛选,还支持通过曾经执行过的命令进行全局检索,并自动跳转到执行这条命令的会话和时间段进行回放。

## 查看所有会话

参照以下步骤查看会话:

1. 进入审计 > 会话审计页。

在会话审计页可以查看字符、图形、文件、应用类型的会话审计日志。

| 会话审计  | t                                                |                          |       |          |                                                   |                     |                           |          |
|-------|--------------------------------------------------|--------------------------|-------|----------|---------------------------------------------------|---------------------|---------------------------|----------|
| 所有会谈  | f 事件查询                                           |                          |       |          |                                                   |                     |                           |          |
|       |                                                  |                          |       |          |                                                   |                     |                           |          |
| 扨     | 12 全部                                            | Ŧ                        | 时间    |          |                                                   |                     |                           |          |
|       | 搜索 ~展                                            | 开更多搜索条件                  |       |          |                                                   |                     |                           |          |
| 类型    | 主机                                               | 协议/登录名                   | 用户    | 来源IP     | 开始时间/结束时间                                         | 会话时长/会话大小           | 主机网络                      | 操作       |
| SHELL | 436(83)<br>1000000000000000000000000000000000000 | SSH<br>root              | admin | 10.000   | 2018-08-21 14:13:08<br>2018-08-21 14:14:41        | 1分33秒<br>24KB       | vpc-bp1jmaie8neusan7pzl3q | 攝放 下载 详情 |
| SHELL | 1.0000.00<br>                                    | SSH<br>root              | admin | 10.000   | 2018-08-17 18:24:33<br>2018-08-17 18:24:47        | <b>14</b> 秒<br>24KB | vpc-bp1jmaie8neusan7pzl3q | 播放 下载 详情 |
| RDP   | 10.00000000000000000000000000000000000           | RDP<br>CBQ\administrator | admin | 0.010404 | 2018-08-17 18:24:11<br>2018-08-17 18:24:27        | 16 秒<br>476KB       | vpc-bp1jmaie8neusan7pzl3q | 攝放 下载 详情 |
| SHELL | 4.963843<br>(2480)988.44                         | SSH<br>root              | admin | 0.000    | 2018-08-17 17:01:01<br>2018-08-17 17:01:07        | <b>6</b> 秒<br>24KB  | vpc-bp1jmaie8neusan7pzl3q | 播放 下载 详情 |
| RDP   | 10052                                            | RDP<br>CBQ\administrator | admin | 0.000    | 2018-08-17 16:53:13<br>2018-08-17 16:53:27        | 14 秒<br>196KB       | vpc-bp1jmaie8neusan7pzl3q | 攝放 下载 详情 |
| SHELL | CALLER<br>CONTRACTOR                             | SSH<br>root              | admin | 10.000   | <b>2018-08-17 16:53:10</b><br>2018-08-17 16:53:28 | <b>18</b> 秒<br>24KB | vpc-bp1jmaie8neusan7pzl3q | 播放 下载 详情 |
| RDP   | 10.0000 AV                                       | RDP<br>CBQ\administrator | admin |          | 2018-08-17 16:51:38<br>2018-08-17 16:51:41        | 3 秒<br>272KB        | vpc-bp1jmaie8neusan7pzl3q | 播放 下载 详情 |
| SHELL | 10.00000000<br>(3000000000.000                   | SSH<br>root              | admin | 0.010404 | 2018-08-17 16:51:32<br>2018-08-17 16:51:42        | 10 秒<br>24KB        | vpc-bp1jmaie8neusan7pzl3q | 播放 下载 详情 |
| RDP   | A ROAD CONTRACTOR                                | RDP<br>CBQ\administrator | admin | 0.01044  | 2018-08-16 21:04:02<br>2018-08-16 21:04:05        | 3 秒<br>236KB        | vpc-bp1jmaie8neusan7pzl3q | 播放 下载 详情 |

## 2. 在会话审计页,单击详情后弹出相应会话详情。

## 在会话详情页可以查看到详细的会话信息。

| 会话详情  |                            |        | ×                   |
|-------|----------------------------|--------|---------------------|
|       |                            |        |                     |
| 会话ID  | caaa10ee5593a83d000000292f | 00000f |                     |
| 时长    | 34秒                        | 大小     | 569KB               |
| 开始时间  | 2015-07-01 16:43:41        | 结束时间   | 2015-07-01 16:44:15 |
| 用户    | hehe                       | 来源IP   | 192.168.50.246      |
| 来源MAC | 00:50:56:8F:00:04          | 来源端口   | 50430               |
| 主机名称  | RD-server                  | 主机IP   | 10.11.32.50         |
| 主机帐户  | administrator              | 协议     | RDP                 |
| 主机MAC | F4:EA:67:87:03:E7          | 主机端口   | 3389                |
| 会话备注  |                            |        |                     |
| 审批人   | -                          | 操作     | 播放 下载               |

- 3. 单击关闭即可返回管理页面。
- 4. 在会话审计页,单击下载可下载会话文件,并通过离线播放器查看。

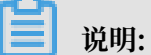

关于离线播放器,请在工具下载页面中下载并安装至本地。具体操作请参考工具下载。

5. 在会话审计页面,单击播放即可通过web方式查看会话审计。可以查看日志回放、命令记录、搜 索等。

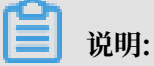

文档版本: 20190830

要使用Web方式查看会话审计,则必须在本地安装Flash Player。如果未安装Flash Player,请在工具下载页面中下载并安装至本地。具体操作请参考工具下载。

| 숙   | ≝回放 (a | admin@192.168.27.89: SS |                                                                                       | • 2015-04-03 11:06:17 |
|-----|--------|-------------------------|---------------------------------------------------------------------------------------|-----------------------|
|     |        |                         | X Last login: Thu Apr 2 09:12:30 2015 from 192.168.27.71<br>[user@webprotector-22 -16 |                       |
| C:\ |        |                         | [user@webprotector-22 ~]6<br>[user@webprotector-22 ~]6 ]s                             |                       |
|     |        |                         | /home/user                                                                            |                       |
|     |        |                         | total 0<br>[user@webprotector-22 ~]6                                                  |                       |
|     |        | touch test              |                                                                                       |                       |
|     |        |                         |                                                                                       |                       |
|     |        |                         |                                                                                       |                       |
|     |        |                         |                                                                                       |                       |
|     |        |                         |                                                                                       |                       |
|     |        | mkdir test              |                                                                                       |                       |
|     |        | mkdir tests             |                                                                                       |                       |
|     |        |                         |                                                                                       |                       |
|     |        |                         |                                                                                       |                       |
|     |        |                         |                                                                                       |                       |
|     |        |                         |                                                                                       |                       |
|     |        |                         |                                                                                       |                       |
|     |        |                         |                                                                                       |                       |
|     |        |                         |                                                                                       |                       |
|     | 共计13   | 条记录                     |                                                                                       |                       |
|     |        | · -•                    | 90.00.04 / 00.00.41 B                                                                 | ⊡ GB18030 ▼           |

6. 查看完成后,关闭Web页面。

搜索审计会话

参照以下步骤搜索审计会话:

- 1. 进入审计 > 会话审计 > 所有会话页。
- 2. 单击展开更多搜索条件,并使用组合条件搜索要查看的审计会话。

| 协议   | 全部  ▼ 时       | 月 | - |  |
|------|---------------|---|---|--|
| 主机网络 | 主机网络          |   |   |  |
| 主机   | 主机名称/主机IP     |   |   |  |
| 登录名  |               |   |   |  |
| 用户   | 用户名/姓名        |   |   |  |
| 来源IP |               |   |   |  |
| 会话ID |               |   |   |  |
| 备注   |               |   |   |  |
| 归档状态 | 全部  ▼         |   |   |  |
| 删除状态 | 全部            |   |   |  |
|      | 搜索 ^ 收起更多搜索条件 |   |   |  |

3. 单击搜索查看结果。

#### 事件查询

事件查询用于通过曾经执行过的命令进行全局检索,并自动跳转到这条命令的会话和时间段进行播 放。

参照以下步骤查询事件:

1. 进入审计 > 会话审计 > 事件查询页。

| 会话审计                |           |         |      |       |               |
|---------------------|-----------|---------|------|-------|---------------|
| 所有会话事件查询            |           |         |      |       |               |
| 类型 所有类型             | 빝         | ▼ 时i    | Ð    | •     |               |
| 搜索                  | 导出搜索结果    | ~ 展开更多挑 | 建素条件 |       |               |
| 时间                  | 主机        | 用户      | 类型   | 内容    | 会话操作          |
| 2018-08-21 14:13:57 | eveloper. | admin   | 字符命令 | 15    | 播放 详情         |
| 2018-08-21 14:13:45 | 100.000   | admin   | 字符命令 | 15    | 播放 详情         |
| 2018-08-21 14:13:32 | 1000.000  | admin   | 字符命令 | 15    | <b>播</b> 放 详情 |
| 2018-08-17 18:24:38 | 0.000     | admin   | 字符命令 | 15    | 播放 详情         |
| 2018-08-17 18:24:37 | 00.003    | admin   | 字符命令 | 1231s | 播放 详情         |
| 2018-08-17 18:24:36 | 010.000   | admin   | 字符命令 | 3     | 播放 详情         |
| 2018-08-17 18:24:36 | 100.000   | admin   | 字符命令 | 12    | 播放 详情         |
| 2018-08-17 18:24:36 | 1000.000  | admin   | 字符命令 | 23    | <b>播</b> 放 详情 |
| 2018-08-17 18:24:35 | 1010.000  | admin   | 字符命令 | 1     | 播放 详情         |
| 2018-08-17 18:24:35 | 0.000     | admin   | 字符命令 | 123   | 播放 详情         |

- 2. 单击详情,在弹出窗口中查看会话的详细信息。
- 3. 单击播放即可通过web方式播放会话审计。

| 슻   | 话回放(adr        | min@192.168.27.89: SSH ) |                                                             | 2015-04-03 11:06:15 |
|-----|----------------|--------------------------|-------------------------------------------------------------|---------------------|
| Q,  |                |                          | [user@webprotector-22 ~]\$ 1s<br>[user@webprotector-22 ~]\$ |                     |
| C:\ |                |                          |                                                             |                     |
| A   |                |                          |                                                             |                     |
| :=  |                |                          |                                                             |                     |
|     |                | touch test               |                                                             |                     |
|     |                |                          |                                                             |                     |
|     |                |                          |                                                             |                     |
|     |                |                          |                                                             |                     |
|     |                |                          |                                                             |                     |
|     |                | mkdir test               | (▶)                                                         |                     |
|     |                | mkdir tests              |                                                             |                     |
|     |                |                          |                                                             |                     |
|     |                |                          |                                                             |                     |
|     |                |                          |                                                             |                     |
|     |                |                          |                                                             |                     |
|     |                |                          |                                                             |                     |
|     |                |                          |                                                             |                     |
|     |                |                          |                                                             |                     |
|     |                | 。<br>《记录                 |                                                             |                     |
|     | <b>&gt;</b> ++ | -                        | 00.00.02 / 00.00.41                                         |                     |

4. 查看完成后,关闭Web页面。

#### 搜索事件

参照以下步骤搜索事件:

- 1. 进入审计 > 会话审计 > 事件查询页。
- 2. 单击展开更多搜索条件,使用组合条件进行搜索。

| 类型        | 所有类型      | 时间         | - |  |
|-----------|-----------|------------|---|--|
| 主机IP      | 主机名称/主机IP | ]          |   |  |
| 用户名       | 用户名/姓名    | ]          |   |  |
| 会话ID      |           | ]          |   |  |
| 内容关键<br>字 |           |            | ] |  |
|           | 搜索 导出搜索结果 | ~ 收起更多搜索条件 |   |  |

### 导出搜索结果

参照以下步骤导出搜索结果:

- 1. 进入审计 > 会话审计 > 事件查询页。
- 2. 按照条件搜索, 然后单击导出搜索结果。
- 3. 设置起始偏移量和导出总条目数后,单击导出即可将过滤后的搜索结果导出。

| 导出事件列表                     |                                      |                     | ×    |
|----------------------------|--------------------------------------|---------------------|------|
| 根据页面的搜索条件导出<br>出,以及导出的总条目数 | 出事件数据,可以指定从搜索结5<br>故,总条目数不能大于10000条。 | 果的第几条数据 (起始偏移量) 开始导 | -74- |
| 起始偏移量                      | 1                                    | 大于等于1的整数,默认值1       |      |
| 导出总条目数                     | 1000                                 | 有效值1-10000, 默认值1000 |      |
| 导出                         |                                      |                     |      |

## 1.7 工单

当运维人员需要运维授权关系以外的主机,且管理员并没有开启未授权登录时,运维人员可以通过 工单向管理员申请运维这些资产。管理员批准工单后系统将自动创建工单中的授权关系。

#### 新建工单

运维人员可以参照以下步骤新建工单申请运维资产:

### 1. 进入工单 > 我的工单页。

| 我的工 | 单       |        |                     |        | + 新建工单       |
|-----|---------|--------|---------------------|--------|--------------|
|     | ROM     |        |                     | 首页 上一页 | 1/1 ~ 下一页 末页 |
| C   | 搜索工单号 Q | 撤去御注 Q |                     | 按状态过滤  |              |
|     | 工单号     | 备注     | 申请时间/审批时间           | 状态     |              |
|     | 5       |        |                     | 待审批    | 详情           |
|     | 4       |        | 2016-06-20 10:31:27 | BROW   | 详情           |

2. 单击新建工单进入新建工单页面。填写授权有效期以及备注(可选)。

| 新建工单        |  |  |  |  |
|-------------|--|--|--|--|
|             |  |  |  |  |
| 申请资产        |  |  |  |  |
| □ 删除 选择资产 > |  |  |  |  |
|             |  |  |  |  |
|             |  |  |  |  |
| 其他选项        |  |  |  |  |
| 授权有效期 -     |  |  |  |  |
| 备注          |  |  |  |  |
|             |  |  |  |  |
| 创建工单        |  |  |  |  |

3. 在新建工单页,单击选择资产,选择并添加主机账户或应用。

| 选择主 | 三机帐户                     |               |         |                    | ×   |
|-----|--------------------------|---------------|---------|--------------------|-----|
|     | 添加                       |               | 首页      | ↓ 上一页 1/3 × 下一页 末页 | ] ^ |
| C   |                          | Q             | 按协议过滤 ~ | 按部门过滤 ~            |     |
|     | NAME OF A DESCRIPTION OF |               | FTP     | BBQ                |     |
|     | 00.000.00 0.000          | 2:hh          | VNC     | 运维测试部              |     |
|     | 0.2.200 Webward          | admin         | RDP     | RDP                |     |
|     | 10.1.2.00 Television     | administrator | RDP     | RDP                |     |
|     | 01,000,00 (Million)      | administrator | RDP     | RDP                |     |
|     | DOMESTIC: NUMBER         | administrator | RDP     | 运维测试部              |     |

4. 添加资产后,在新建工单页单击创建工单。

在我的工单页会显示新添加的主机,此时工单处于待审批的状态。

|   | 取消      |        |                     | 首页 上一页  | 1/1 ~ 下一页 末页 |
|---|---------|--------|---------------------|---------|--------------|
| C | 搜索工单号 Q | 推卖输注 Q |                     | 按状态过滤 ~ |              |
|   | 工单号     | 备注     | 申请时间/审批时间           | 状态      |              |
|   | 5       |        |                     | 待审批     | 详情           |
|   | 4       |        | 2016-06-20 10:31:27 | 已取消     | 详情           |

工单处于待审批状态时,运维人员想要修改工单信息或者取消工单申请,只需单击工单号或工单后 的详情即可对工单进行修改;勾选相应的工单条目,单击取消即可取消工单申请。

# 圓 说明:

已审批的工单不能取消或修改。

### 工单审批

仅管理员具有工单审批权限。运维人员申请工单后,管理员需要对工单进行审批。

管理员可参照以下步骤进行审批操作:

1. 进入工单 > 工单审批页。

| Τį | <u>正</u> 单审批 |                |       |                                                   |            |          |  |  |
|----|--------------|----------------|-------|---------------------------------------------------|------------|----------|--|--|
|    | 批准拒绝         |                |       |                                                   | 首页 上一页 1/1 | ✓ 下─页 末页 |  |  |
| 5  | 搜索工单号 Q      | 搜索申请人 Q        | 按部门过峰 |                                                   | 按状态过滤 ~    |          |  |  |
|    | 工单号          | 中请人            | 所属部门  | 中请时间/审批时间                                         | 状态         |          |  |  |
|    | 5            | admin aaaadddd | 用户根   | 2016-06-20 10:32:20                               | 待审批        | 详情       |  |  |
|    | 4            | admin aaaadddd | 用户根   | <b>2016-06-20 10:31:10</b><br>2016-06-20 10:31:27 | 已取消        | 详情       |  |  |
|    | 2            | OT 运搬员         | 用户根   | 2016-06-01 10:28:19<br>2016-06-01 10:28:42        | 已批准        | 详情       |  |  |

2. (可选)勾选工单申请条目,单击批准,通过审批。

## 

工单处于待审批状态时,管理员可单击工单号或工单后的详情对运维人员申请的工单进行修 改。

审批通过后,申请人可以在运维界面登录申请的主机。

3. (可选)勾选工单申请条目,单击拒绝,不予批准工单。

# 1.8 运维

## 1.8.1 工具下载

工具下载用于运维人员在登录主机前下载需要用到的运维工具以及管理员下载审计需要用到的工具。

下载单点登录器

在使用Web方式调用运维客户端工具时,必须安装单点登录器。

参照以下步骤下载单点登录器:

1. 在页面右上方的用户菜单下,选择工具下载。

2. 在工具下载页,下载单点登录器,并安装到本地。

## 下载离线播放器与Adobe AIR

离线播放器与Adobe ATR用于离线查看会话审计中导出的日志。

参照以下步骤下载离线播放器和Adobe AIR:

1. 前往运维 > 工具下载页。

2. 在工具下载页,下载离线播放器和Adobe ATR,并安装在本地。

下载Flash Player

Flash Player用于通过Web方式查看会话审计的日志。

参照以下步骤下载Flash Player:

1. 前往运维 > 工具下载页。

2. 在工具下载页,下载Flash Player,并安装在本地。

### 下载Chrome

参照以下步骤,下载Chrome:

1. 前往运维 > 工具下载页。

2. 在工具下载页,下载Chrome浏览器,并安装在本地。

### 下载字符客户端

字符客户端工具用于连接SSH、Telnet协议的主机。

参照以下步骤下载字符客户端:

1. 前往运维 > 工具下载页。

2. 在工具下载页,下载支持SSH和Telnet协议的客户端工具,并安装在本地。

### 下载图形客户端

图形客户端工具用于连接Windows服务器、VNC服务器。

参照以下步骤下载图形客户端:

1. 前往运维 > 工具下载页。

2. 在工具下载页,下载支持RDP和VNC协议的客户端工具,并安装在本地。

下载文件传输客户端

文件传输客户端工具用于连接SFTP/FTP服务器。

参照以下步骤下载文件传输客户端:

1. 前往运维 > 工具下载页。

2. 在工具下载页面,下载支持SFTP和FTP协议的客户端工具,并安装在本地。

## 1.8.2 BS运维操作

BS运维指普通运维用户以RAM子账号身份登录堡垒机控制台并进入Web运维界面,调用本地 客户端,单点登录ECS进行运维。该运维方式仅支持RAM子账号用户以及主账号使用,可以 在Windows和MAC环境下使用。

与BS运维方式相对的CS运维,指运维人员通过本地客户端工具登录云盾堡垒机,访问目标服务器 主机进行运维操作。本文主要介绍BS运维的操作方法。

RAM子账号登录

在进行BS运维前,请根据需求设置好RAM子账号权限。您可以使用主账号登录访问控制RAM-用 户管理,给需要运维的RAM子账号授权。建议赋予子账号只读权限,只允许使用运维,避免子账 号进入管理页面,发生越权操作。

| 编辑个人授权策略                                             |         |          |                                | $\times$ |
|------------------------------------------------------|---------|----------|--------------------------------|----------|
| 添加授权策略后,该账户即具有该条策略                                   | 納权限,同一等 | 经授权策略不能被 | <b>鼓重复添加。</b>                  |          |
| 可选授权策略名称                                             | 类型      |          | 已选授权策略名称                       | 类型       |
| 堡垒机                                                  | ٩       |          | AliyunYundunBastionHostReadOnl | 系统       |
| AliyunYundunBastionHostFullAcc<br>管理云盾堡垒机(BastionHos | 系统      | *        | 只医切吗么用至王尔(JodSuonin            |          |
|                                                      |         |          | 确定                             | 关闭       |

参照以下步骤使用RAM子账号登录运维页面:

- 1. 通过RAM子账号登录界面,登录云盾堡垒机控制台。
- 2. 选择要操作的实例,单击运维,进入Web运维界面。

| 云盾 • 堡垒机控制台 | 堡垒机                         |                 | (( 🌲 ))  |                     |          |                                               | 用户手册 | 购买堡垒机            |
|-------------|-----------------------------|-----------------|----------|---------------------|----------|-----------------------------------------------|------|------------------|
| 实例列表        | 实例ID                        | 版本授权            | 区域(全部) 🕶 | 到期时间                | 状态(全部) ▼ | IP地址                                          |      | 操作               |
| 子账号管理       | bastoritost-or-mp80cy3pg006 | 版本:2.1.5<br>旗舰版 | 华东 1     | 2017-12-22 00:00:00 | 有效       | 192, 198, 51, 191 (P)<br>47, 96, 175, 202 (P) |      | 管理<br>网络配置<br>运维 |
|             | tastoriosi os «thögloatti   | 版本:2.1.5<br>专业版 | 华东 1     | 2017-12-22 00:00:00 | 有效       | 192, 168, 51, 160 (P)<br>47, 96, 177, 50 (P)  |      | 管理<br>网络配置<br>运维 |

配置单点登录

参照以下步骤配置单点登录:

1. 在系统页面的右上角单击用户名, 在下拉菜单中单击工具下载。

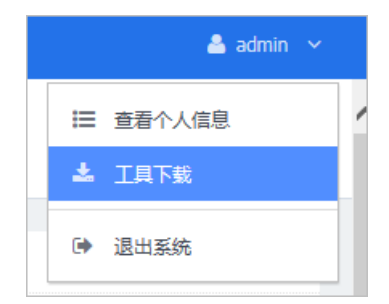

2. 在工具下载页面,选择下载单点登录器。

| 工具下载                         |                                                                                                    |  |  |
|------------------------------|----------------------------------------------------------------------------------------------------|--|--|
| 运维及审计工具                      |                                                                                                    |  |  |
| 名称                           | 下载                                                                                                    |  |  |
| 单点登录器<br>运维登录必备工具            | 本地下载                                                                                                    |  |  |
| <b>滚线播放器</b><br>播放下载到本地的会话数据 | 本地下载                                                                                                    |  |  |
| Adobe AIR 4.0<br>离线播放器运行环境   | 本地下载<br>MD5:66214913c51c9f7589e8fe3bcf66b05f                                                                     |  |  |
| Flash Player 12<br>Flash播放器  | 本地下载 (IE浏览器版本)<br>MD5:b165fd256a586cdcc2237b6f03e5a8bd<br>本地下载 (其他浏览器版本)<br>MD5:16a84718fb300915e3c7ca7ea271eddc |  |  |
|                              |                                                                                                    |  |  |

- 3. 安装单点登录器到本地。
- 4. 配置各协议的单点登录所用客户端。

| ₩<br>●<br>●<br>●<br>●<br>●<br>●<br>●<br>●<br>●<br>●<br>●<br>●<br>● | 录配          | E<br>E     |
|--------------------------------------------------------------------|-------------|------------|
| 所有协议                                                               |             | №(D) 更改(C) |
| 客户端路径                                                              | 主机          | 协议         |
| C: \Users \liugizhong \Desktop \putty.exe                          | 全局配置        | SSH        |
| F:\\qz\FlashFXP_v4_3987.com\FlashFXP_v4_3987.com                   | 全局配置        | SFTP       |
| E:\ftp-set-dient\xftp\Xshell_4.0.0131_Xftp_4.0.0114                | 10.11.200.4 | SSH        |
| C: \Windows\system32\mstsc.exe                                     | 全局配置        | RDP        |
| E: \ftp-set-client\filezilla\FileZilla FTP Client\filezilla.exe    | 全局配置        | FTP        |
| : \ftp-set-client\filezilla\FileZilla FTP Client\filezilla.exe     | 10.11.200.3 | FTP        |
| C:\Users\liuqizhong\Desktop\putty.exe                              | 全局配置        | TELNET     |
|                                                                    |             |            |
|                                                                    |             |            |
|                                                                    |             |            |
|                                                                    |             |            |
|                                                                    |             | 退出(O)      |

5. 配置完成后退出。

## Web运维配置

参照以下步骤进行Web运维配置:

1. 进入运维 > 主机运维页。

| 3 | 主机运维           | 快速运维:输入主机名/主机印/帐户 |         | ٥      | ▶ WEB运维配置 | ● 未授权登录       |  |
|---|----------------|-------------------|---------|--------|-----------|---------------|--|
|   | 主机运维 应         | 用运维               |         |        |           |               |  |
|   |                |                   |         | 首页 上-  | 一页 1/1 ~  | 下一页 末页        |  |
|   | 搜索主机名/主机       | KIP Q             | 按协议过滤 > | 搬卖主机帐户 | Q         |               |  |
|   | 主机             |                   | 协议      | 主机帐户   |           | 登录            |  |
|   | 192.168.50.129 | 192.168.50.129    | SSH     | lqz    |           | 월규 <b>•</b> 0 |  |
|   | 192.168.50.139 | 192.168.50.139    | SSH     | lqz    |           | 登录 ·•)        |  |

- 2. 单击页面右上角的WEB运维配置。
- 3. 在RDP子页,设置分辨率、连接模式、本地设备和资源、本地驱动器后,单击保存。

| <sup>c</sup> |     |
|--------------|-----|
|              | 说明: |

本地驱动器只需勾选要映射的盘符即可。请勿勾选全部盘符,否则该设置无效。

| Web运维配置                     | 2       | ×                        |   |
|-----------------------------|---------|--------------------------|---|
| RDP                         | 分辨率     | 默认                       | • |
| SSH &<br>TELNET &<br>Rlogin | 连接模式    | □ 连接到管理会话                |   |
|                             | 本地设备和资源 | ☑ 打印机 🗹 剪贴板 🗹 智能卡        |   |
| FTP                         |         | ☑ 端口                     |   |
| SFTP                        |         | ✓ 其他支持的即插即用(PnP)设备       |   |
| VNC                         |         | ☑ 将我的所有监视器用于远程会话         |   |
|                             | 本地驱动器   | □ 全部                     |   |
|                             |         | C: D: E: F: G:           |   |
|                             |         | □ H: □ I: □ J: □ K: □ L: |   |
|                             |         | □ M: □ N: □ O: □ P: □ Q: |   |
|                             |         | □ R: □ S: □ T: □ U: □ V: |   |
|                             |         | □ W: □ X: □ Y: □ Z: □ A: | - |
| 保存                          |         |                          |   |

## 4. 前往SSH & TELNET & Rlogin页,选择客户端程序、终端类型、编码格式后,单击保存。

| Web运维配置           | 2     |                               |   | × |
|-------------------|-------|-------------------------------|---|---|
| RDP               | 客户端程序 | PuTTY                         | Ŧ |   |
| SSH &<br>TELNET & | 终端类型  | 默认                            | v |   |
| Riogin            | 编码    | 默认                            | * |   |
| FTP               |       |                               |   |   |
| SFTP              |       | HARAORCEXTEX OF LUKE HI MUTTO |   |   |
| VNC               |       |                               |   |   |
|                   |       |                               |   |   |
| 保存                |       |                               |   |   |

## 5. 前往FTP页,选择对应的客户端程序后,单击保存。

| Web运维配置                     |       |                  | × |
|-----------------------------|-------|------------------|---|
| RDP                         | 客户端程序 | FileZilla 🔻      |   |
| SSH &<br>TELNET &<br>Rlogin |       | 请确认您已经安装了所选客户端程序 |   |
| FTP                         |       |                  |   |
| SFTP                        |       |                  |   |
| VNC                         |       |                  |   |
|                             |       |                  |   |
|                             |       |                  |   |
| 保存                          |       |                  |   |

## 6. 参照步骤5,分别在SFTP和VNC页,设置SFTP和VNC参数。

## 主机登录

在主机运维列表中,单击相应主机条目的登录图标框,会自动弹出配置好的客户端,登录主机进行 操作。

以SSH运维为例,参照以下步骤登录主机:

- 1. 进入运维 > 主机运维页。
- 2. 在主机运维列表中,选择需要登录的服务器,单击右侧登录图标框,自动调用所配置的SSH客户 端。

| 主机  | 运维     | 快速运维          | :输入主机名/主机IP/登录名     |           |          | ✿ Web运维配置                 | ▲ 运维下载 ≻ |
|-----|--------|---------------|---------------------|-----------|----------|---------------------------|----------|
| 按运线 | 曲规则过澽  |               | ~                   |           |          | 首页 上一页 1/1 ~              | 下一页 末页   |
| C   | 搜索主机IF | ?/主想 <b>Q</b> | 按操作系统过滤 ~           | 按主机网络过滤 ~ | 按主机组过滤 ~ |                           |          |
|     | 主机     |               | 操作系统                | 主机网络      | 主机组      | 主机帐户                      | 登录       |
|     |        |               | CentOS              |           |          | [SSH] root 🔻              | <b>-</b> |
|     |        |               | Windows Server 2012 |           |          | [RDP] CBQ\administrator 🔻 | Ţ        |

3. 自动登入服务器,进行运维操作。

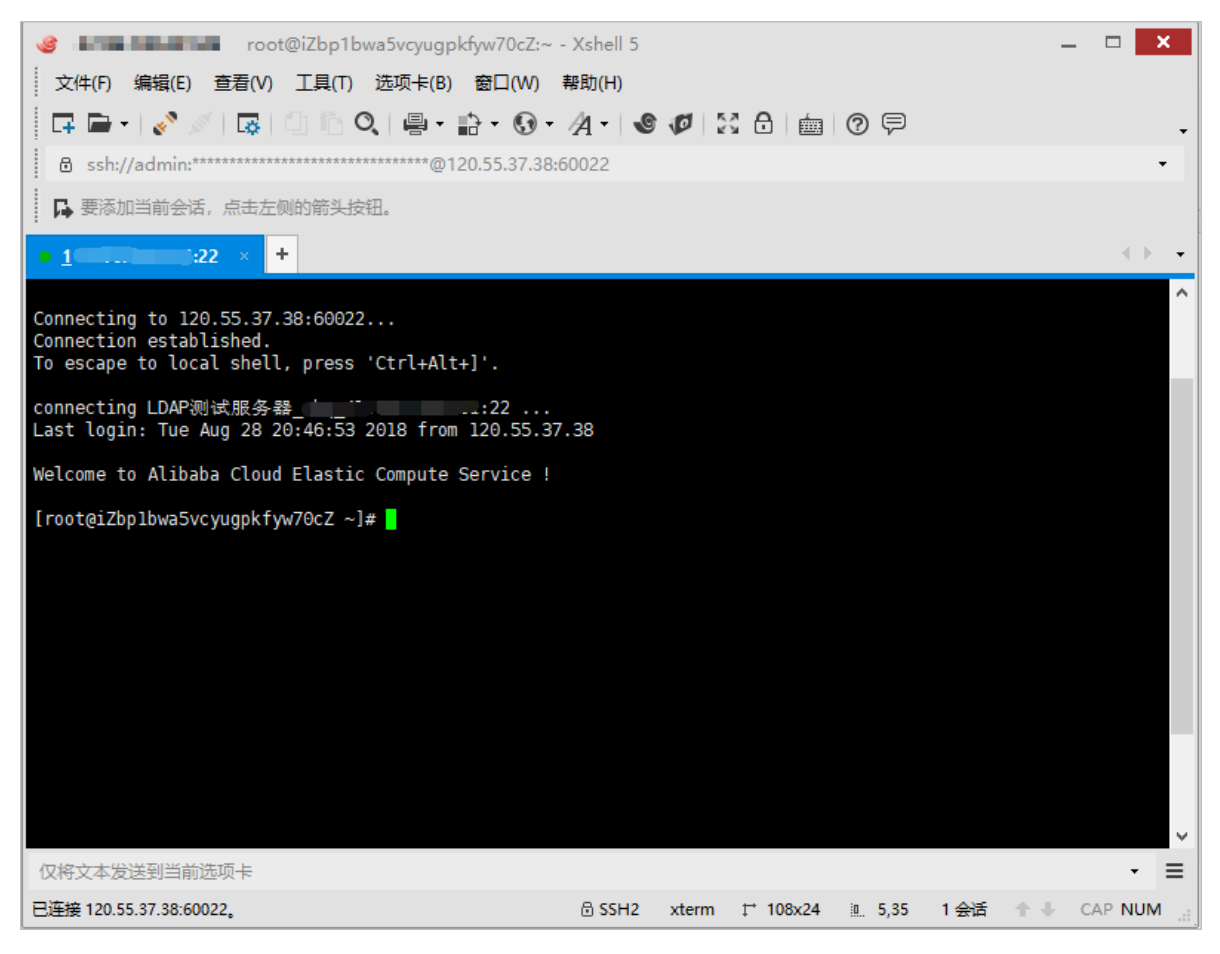

#### 快速运维

通过快速运维可快速找到最近多次登录的目标主机进行运维。快速运维主要用于需要频繁登录某些 主机账户进行运维的场景。

参照以下步骤进行快速运维:

- 1. 进入运维 > 主机运维页。
- 单击搜索框,将自动显示最近运维的主机账户。在搜索框中输入主机IP/主机名/账户名、或关键 信息,系统会自动过滤出与目标主机有关的信息。

| 主机运维    | 快速运维:输入主机名/主机IP/登录名         |  |
|---------|-----------------------------|--|
|         | 最近运维                        |  |
| 按运维规则过滤 | LDAP测试服务器_cbq<br>SSH - root |  |
| り捜索主机   | AD测试服务器_cbq                 |  |
| 主机      | RDP - CBQ\administrator     |  |

3. 单击需要登录的目标主机及帐户后,即可成功登录。

#### 搜索主机

参照以下步骤搜索主机:

1. 进入运维 > 主机运维页。

2. 在搜索框中输入主机名称或主机IP实现模糊搜索。您也可以通过主机协议过滤列表。

#### 合并重复IP

主机运维中的重复IP合并将相同主机IP地址的不同主机账户全部整合在相应主机IP地址下,方便查看。

参照以下步骤合并重复IP:

### 1. 进入运维 > 主机运维页。

| C           | ] 云盾堡垒机系统 |   | 控制板 / 主机运维                                                                                                    |                     |
|-------------|-----------|---|----------------------------------------------------------------------------------------------------|---------------------|
|             |           |   |                                                                                                    |                     |
| <b>6</b> 2b | 控制板       |   | 主机运维 快速运维:输入主机名/主机IP/登录名                                                                                                    |                     |
| ۵           | 用户        | , |                                                                                                    |                     |
| Ģ           | 资产        | , | 按运维规则过滤                                                                                                    |                     |
| 0.          | 授权        | , | り         搜索主机IP/主机名         Q                                                                                                    | 按操作系统过滤             |
| ۲           | 审计        | , | 主机                                                                                                    | 操作系统                |
|             | 工单        | , | 18411.46 Sec01                                                                                                    | CentOS              |
| ф           | 运维        | · | and the second second sec | Windows Server 2012 |
|             | 主机运维      |   | And a subscription                                                                                                    | Windows Server 2012 |
|             | 实时监控      |   | #1000 #1005800                                                                                                    | CentOS              |
|             | 命令审批      |   |                                                                                                    |                     |
|             | 运维审批      |   |                                                                                                    |                     |
| ٥           | 系统        | , |                                                                                                    |                     |

## 2. 单击主机IP地址对应的主机账户即可查看。

| 主机运维 快速运维: 输                  | 入主机名/主机IP/帐户    |          | ●〕 未授权登录 🌼 Web运维配置                            | 🏝 运维下载 \vee |
|-------------------------------|-----------------|----------|-----------------------------------------------|-------------|
| 主机运维 应用运维                     |                 |          |                                               |             |
| 按运维规则过滤                       | <b>*</b>        |          | 道页 上一页 1/1 ~                                  | 下一页末页       |
| 搜索主机名/主机IP Q                  | 按主机网络过滤 ~       | 按主机组过滤 ~ |                                               |             |
| 主机                            | 主机网络            | 主机组      | 主机帐户                                          | 登录          |
| 150.158.134.105 应用中心          | Default Network |          | [RDP] 123                                     | •           |
| 190.368.27.45 oracle          | Default Network |          | [Oracle] sys SERVICENAME:jammora11 V          | •           |
| 192.188.27.48 windows主机       | Default Network |          | [TELNET] administrator                        | •           |
| 192.168.27.83                 | Default Network |          | [TELNET] administrator<br>[RDP] administrator | <b>Q</b>    |
| 192.168.30.205 192.168.30.205 | Default Network |          | [VNC] 0:root                                  |             |
| 192-168-30-342 mysql          | Default Network |          | [MySQL] wdd                                   | <b></b>     |

## 1.8.3 未授权登录

当运维人员想访问某主机并且知道该主机的IP、账户和密码,但该主机没有被授权,没有在运维列 表中显示。这种情况下,运维人员可以使用未授权登录。

前提条件

此功能需要在系统 > 系统配置 > 运维配置中勾选允许未授权登录。

## 操作步骤

- 1. 进入运维 > 主机运维页。
- 2. 单击未授权登录。

| 主机  | 运维 快速运线           | E: 输入主机名/主机IP/登录名 |                           | ●〕 未授权登录 | ✿ Web运维配置       | 运维下载 ~   |
|-----|-------------------|-------------------|---------------------------|----------|-----------------|----------|
| 按运线 | 准规则过滤             | ~                 |                           | 首页       | 上一页 1/1 ~ 下     | 一页末页     |
| C   | 搜索主机IP/主制Q        | 按操作系统过滤 ~         | 按主机网络过滤 ~                 | 按主机组过滤 ~ |                 |          |
|     | 主机                | 操作系统              | 主机网络                      | 主机组      | 主机帐户            | 登录       |
|     | usm               | CentOS            | Default Network           |          | [SSH] root 🔻    | Ţ        |
|     | LDAP<br>测试服务器_cbq | Other Linux       | vpc-bp1jmaie8neusan7pzl3q |          | [SSH] root 🔻    | <b>P</b> |
|     | AD测<br>试服务器_cbq   | Other Windows     | vpc-bp1jmaie8neusan7pzl3q |          | [RDP] CBQ\adm 🔻 | <b>P</b> |

3. 在登录对话框中输入主机IP、端口、协议、登录名、密码,选择登录方式,即可登录。

| 运维登录  |              | × |
|-------|--------------|---|
| 主机IP* |              |   |
| 协议    | SSH <b>v</b> |   |
| 端口    | 22           |   |
| 登录名   |              |   |
| 密码    |              |   |
| 登录方式  | 本地客户端 •      |   |
| 确定取消  |              |   |

## 1.8.4 实时监控

实时监控专注于事中控制,可以通过堡垒机管理平台随时切入某个运维会话查看现场操作,管理正 在运维主机的会话,进行命令审批或会话阻断等操作。

### 命令审批

参照以下步骤进行命令审批:

1. 管理员登录系统后,进入运维 > 实时监控页。

所有会话显示了正在运维的会话,需要命令审批显示了需要进行命令审批的会话。

| 所有 | 所有会話 1 需要合令审批 1 |                              |            |              |                            |               |  |  |  |  |
|----|-----------------|------------------------------|------------|--------------|----------------------------|---------------|--|--|--|--|
|    | 来 页             |                              |            |              |                            |               |  |  |  |  |
|    |                 | 操索主机名/主机IP/主机K/户 Q           |            | 撤卖用户名/来源IP Q |                            |               |  |  |  |  |
|    | 类型              | 主机                           | 协议/主机帐户    | 用户/来源IP      | 开始时间/时长                    | 操作            |  |  |  |  |
|    | 字符              | 38.04.84.08<br>10.01.01.01.0 | SSH<br>Iqz | lgzyunwei    | 2015-07-02 10:19:37<br>41秒 | <b>猫</b> 放 详情 |  |  |  |  |

- 前往需要命令审批页,单击会话条目右侧的播放,进入运维窗口监控页面,可以实时查看运维会 话的操作情况。
- 3. 如果有命令需要审批,监控页面会弹出命令审批对话框,根据实际需求进行处理。

| Confirm Deny Block | ls |         |      |       |
|--------------------|----|---------|------|-------|
|                    |    | Confirm | Deny | Block |

阻断会话

管理员对会话进行阻断操作后,将会断开客户端与主机之间的连接,运维员不能再进行运维操作。

参照以下步骤阻断会话:

- 1. 进入运维 > 实时监控页。
- 2. 勾选要阻断的会话,单击阻断会话。

## 1.8.5 命令审批

当运维员有命令需要审批时,审批人可以在运维 > 命令审批页进行审批操作。

背景信息

命令审批主要用于某些运维员需要有命令审批权限的场景。可参照以下步骤进行操作。

操作步骤

- 1. 审批配置。管理员在进行授权运维规则时应事先设置命令审批人。
  - a) 前往授权 > 运维规则 > 审批配置页。
  - b) 单击添加用户,设置审批人并保存。

| <b>[-]</b> 云盾堡垒机系统 | 控制板 / 运维规则 / 编辑运维规则                                                                                                    |
|--------------------|----------------------------------------------------------------------------------------------------|
| 叠 控制板              | 编辑运维规则                                                                                                    |
| ▲ 用户 >             | 总览 用户/资产 登录限制 命令控制 协议控制 审批配置                                                                                                    |
| 一 资产               |                                                                                                    |
| <b>4、</b> 授权 ~     | 此项配置只对命令审批有效                                                                                                    |
| 运维规则               | 审批人                                                                                                    |
| 未授权登录审核            | □ 删除 添加用户 <b>~</b>                                                                                                    |
| ③ 审计 >             | Image: Image: |
| ■ 工单 >             |                                                                                                    |
| ▲ 运维 >             |                                                                                                    |
| 茶系统 >              |                                                                                                    |
|                    |                                                                                                    |
|                    |                                                                                                    |
|                    |                                                                                                    |
|                    |                                                                                                    |
|                    |                                                                                                    |
|                    | 保存更改                                                                                                    |

 2. 命令审批。运维员进行运维时,若输入了需要审批的命令,审批人可前往运维 > 命令审批页进行 审批。

| <b>[]</b> 云盾堡垒机系统 | 控制板 | / 命令审批                          |             |              |              |                                            | <b>×</b> 6 | 更用向导 🔻 💄 admin | •  |
|-------------------|-----|---------------------------------|-------------|--------------|--------------|--------------------------------------------|------------|----------------|----|
| 企制板               | 命令  | 审批                              |             |              |              |                                            |            |                |    |
| ▲ 用户 >            |     |                                 |             |              |              |                                            |            |                |    |
| 🖵 資产 >            |     | 允许 拒绝                           |             |              |              | 1                                          | 质 上一页      | 1/1 ~ 下一页 オ    | R页 |
| 즉,授权 >            | C   | 搜索主机IP/主机名/主机帐户                 | Q           | 搜索用户名/来源IP Q | 搜索命令 Q       |                                            |            | 按状态过滤          | ~  |
| ③ 审计 >            |     | 主机                              | 协议/主机帐户     | 用户/来源IP      | 命令           | 申请时间/审批时间                                  | 审批人        | 状态             |    |
| ■ IM >            |     | 4.14.00.00<br>05/03/08/14010.00 | SSH<br>root | yxd          | rm -rf test2 | 2019+02-26 15:03:15<br>2019+02-26 15:03:22 | admin      | 已允许            |    |
| ▲ 运维 ~<br>主机运堆    |     | 4.13.03.0<br>E000000.com.00     | SSH<br>root | yad          | rm -rf test  | 2019-02-26 15:02:49<br>2019-02-26 15:02:58 | admin      | 已拒绝            |    |
| 实时监控              |     |                                 |             |              |              |                                            |            |                |    |
| 命令审批              |     |                                 |             |              |              |                                            |            |                |    |
| 运维审批              |     |                                 |             |              |              |                                            |            |                |    |
| ✿ 系统 >            |     |                                 |             |              |              |                                            |            |                |    |

# 1.8.6 运维审批

维审批即二次审批,对于设置了二次审批的主机,即使经过授权,运维人员也不能直接登录成 功,系统会自动生成运维申请,必须由管理员审批通过之后,才能进行运维。

操作步骤

1. 设置二次审批。管理员前往资产 > 主机管理页,单击需 要设置的主机,在配置界面中勾选开启会话二次审批并保

| 存。 | <b>[-]</b> 云盾堡垒机系统 |        |   |  | 控制板 / 主机管理 / 主机信息 |        |   |         |        |  |
|----|--------------------|--------|---|--|-------------------|--------|---|---------|--------|--|
|    | æ                  | 控制板    |   |  | 主机配置              |        |   |         |        |  |
|    | ۵                  | 用户     | > |  | 基本信息              | 主机配置   |   | 主机帐户    | 共享帐户   |  |
|    | Ţ                  | 资产     | ~ |  |                   |        |   |         |        |  |
|    |                    | 主机管理   |   |  | 主机配置              |        |   |         |        |  |
|    |                    | 共享帐户   |   |  |                   | 业大     |   | 林田法公主   | ±0     |  |
|    |                    | 主机组管理  |   |  |                   | 17.123 |   | 亲用这百土   | 176    |  |
|    |                    | 帐户组管理  |   |  |                   | 会话选项   |   | 开启会话二   | 次审批    |  |
|    | 0                  | 122117 |   |  |                   |        |   | 开启会话备   | 注      |  |
|    | 04                 | 反大     | > |  |                   |        | 1 | 开启历史会   | 话审计    |  |
|    | ٢                  | 审计     | > |  |                   |        | 1 | 开启实时会   | 话监控    |  |
|    | •                  | 工单     | > |  |                   | RDP选项  |   | 启用键盘记   | 录      |  |
|    | ሐ                  | 运维     | > |  |                   |        | 1 | 允许打印机   | /驱动器映射 |  |
|    | 0                  | 系统     | > |  |                   |        | 1 | 允许使用剪   | 贴板下载   |  |
|    |                    |        |   |  |                   |        | 1 | 允许使用剪   | 贴板上传   |  |
|    |                    |        |   |  |                   | SSH选项  | • | 允许X11转2 | 攴      |  |
|    |                    |        |   |  |                   |        | 1 | 允许打开SF  | TP通道   |  |
|    |                    |        |   |  |                   |        | 1 | 允许请求ex  | ec     |  |
|    |                    |        |   |  |                   |        |   | 禁止文件上   | 传      |  |
|    |                    |        |   |  |                   |        |   | 禁止文件下   | 载      |  |
|    |                    |        |   |  |                   |        |   | 禁止文件删   | 除      |  |

运维人员在运维页面登录设置过二次审批的主机时,系统会提示"运维申请已创建,等待批 准"。

## 2. 运维申请。运维人员前往运维 > 运维审批 > 我申请的页面查看到主机的审批情况。

| 运维管 | <b>軍批</b>                            |         |    |                     |                    |
|-----|--------------------------------------|---------|----|---------------------|--------------------|
| 运维  | 批准 药申请的                              |         |    |                     |                    |
|     | 翻錄                                   |         |    | 1                   | 页 上一页 1/1 ~ 下一页 末页 |
|     | 主机                                   | 主机帐户    | 备注 | 中请时间                | 审批结果               |
|     | <b>192.168.50.139</b> 192.168.50.139 | lqz SSH |    | 2015-07-13 09:22:39 | 待审批                |
|     | 192.168.50.139 192.168.50.139        | lqz SSH |    | 2015-07-13 09:23:36 | 待审批                |
|     | <b>192.168.50.139</b> 192.168.50.139 | lqz SSH |    | 2015-07-09 13:49:53 | 已拒绝                |
|     | <b>192.168.50.139</b> 192.168.50.139 | lqz SSH |    | 2015-07-09 13:48:41 | 登录                 |
|     | 192.168.50.139 192.168.50.139        | lqz SSH |    | 2015-07-13 09:04:04 | 已登录                |

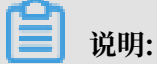

对于已批准的运维申请,对应主机会显示登录字样,单击该字样,可以运维对应的主机。

 运维批准。管理员在运维 > 运维审批 > 我申请的 > 运维批准页面查看运维人员的运维申请,勾 选相应的运维申请条目,并单击批准,在弹出的运维审批对话框中填写审批有效期,即可完成运 维批准。

| 运维 | 运维审批                                   |               |               |                                            |                   |                     |  |
|----|----------------------------------------|---------------|---------------|--------------------------------------------|-------------------|---------------------|--|
| 运维 | 批准 我申请的                                |               |               |                                            |                   |                     |  |
|    | 批准 拒绝 删除                               |               |               |                                            |                   | 首页 上一页 1/1 × 下一页 末页 |  |
| C  | 搜索用户名/姓名 Q                             | 搜索主机名/主机IP Q  | 搜索主机帐户 Q,     |                                            | 请选择状态 ~           | 搜索备注 Q              |  |
|    | 申请人                                    | 主机            | 主机帐户          | 中谐时间/审批时间                                  | 审批结果/过期时间         | 备注                  |  |
|    | operator operator                      | SQLServer2005 | SQL Server sa | 2016-05-11 17:32:12                        | 待审批               |                     |  |
|    | operator operator                      | SQLServer2005 | SQL Server sa | 2016-05-11 17:32:18<br>2016-05-11 17:32:48 | <b>已批准</b><br>已过期 |                     |  |
|    | operator operator                      | SQLServer2005 | SQL Server sa | 2016-05-11 17:32:17<br>2016-05-11 17:33:54 | 已批准已过期            |                     |  |
| 1  | 审批有效期                                  |               |               |                                            | ×                 |                     |  |
|    | <b>审批有效期</b> 1 天 有效值1-365。设置运维批准在几天内有效 |               |               |                                            |                   |                     |  |
|    | 批准                                     |               |               |                                            |                   |                     |  |

# 1.9 系统

# 1.9.1 认证管理

您可以在认证管理下设置安全配置、远程认证、和双因子认证。

## 安全配置

参照以下步骤进行安全配置:

1. 进入系统 > 认证管理 > 安全配置页。

#### 2. 在登录配置下,编辑登录超时时间以及验证码过期时间,完成后单击保存更改。

| 登录配置 |       |             |                |             |       |
|------|-------|-------------|----------------|-------------|-------|
| 登录超时 | 30 分钟 | 有效值1-43200。 | 当用户超过设定时长无操作时, | 再次操作需要重新登录。 | 默认30。 |
| 保存更改 |       |             |                |             |       |

3. 在用户锁定下,编辑尝试密码次数、锁定时长、重置计数器时长,完成后单击保存更改。

| 用户锁定   |                                                        |
|--------|--------------------------------------------------------|
| 密码尝试次数 | 10 次 有效值0-999。如果设置为0,则不锁定帐户。默认值5。                      |
| 锁定时长   | 30 分钟 有效值0-10080。如果设置为0,则锁定帐户直到管理员解除。默认值30。            |
| 重置计数器  | 5 分钟 有效值1-10080。登录尝试密码失败之后,将登录尝试失败计数器重置为0次所需要的时间。默认值5。 |
|        |                                                        |
| 保存更改   |                                                        |

4. 在用户密码配置下, 配置是否使用强密码和密码使用期限, 完成后单击保存更改。

| 用户密码配置 |         |                                                                   |
|--------|---------|-------------------------------------------------------------------|
| 密码策略   | ☑ 使用强密码 | 8-64个可见字符,必须包含以下4项:1.大写字母A-Z; 2.小写字母a-z; 3.数字0-9; 4.非字母符号如@,#,\$。 |
| 密码使用期限 | 0 天     | 有效值0-999。如果设置为0,则密码不过期。默认值0。                                      |
|        |         |                                                                   |
| 保存更改   |         |                                                                   |

### 远程认证

当设置认证状态为关闭时,相应认证类型的用户便无法登录堡垒机。

通过设置本地认证状态来控制本地用户是否可以登录堡垒机。

| 本地认证 |    |    |  |
|------|----|----|--|
| ł    | 犬态 | 开启 |  |

云盾堡垒机与AD/LDAP服务器对接,可将AD/LDAP服务器用户同步进堡垒机,作为堡垒机用户使用。此功能需具有部署好的AD/LDAP环境,且保证堡垒机至服务器网络可达。

参照以下步骤配置远程认证:

- 1. 进入系统 > 认证管理 > 远程认证页。
- 2. 启用远程认证,选择认证方式,并完成相关配置。
- 3. (可选)选择AD域认证模式。
  - a. 填写服务器地址、端口号、Base DN、域名,填写一个AD服务器中的账户和密码。

| 远程认证 | AD V    |                       |                           |                      |
|------|---------|-----------------------|---------------------------|----------------------|
|      | 服务器地址   | 10.11.32.51           |                           |                      |
|      | 备用服务器地址 |                       |                           |                      |
|      | 端口      | 389 🗌 SSL             |                           |                      |
|      | Base DN | OU=兽人Group,OU=四大家组,DC | =hh,DC=com                |                      |
|      | 域       | hh.com                |                           |                      |
|      | 帐号      | Administrator         |                           |                      |
|      | 密码      | •••••                 |                           |                      |
|      | 过滤器     | ( (cn=aa*)(cn=a*))    | 例:(&(objectClass=person)) |                      |
|      |         |                       |                           |                      |
|      | 同步选项    | ☑ 自动同步用户              |                           |                      |
|      | 用户组     | □ 同步用户所在组织单位为用户组      | 1                         |                      |
|      |         | □ 同步AD组为用户组并且同步组内     | 的用户成员                     |                      |
|      | 姓名      | givenName             | 填写远程服务器上表示用户姓名的属          | 性名,如:fullName,不保存请留空 |
|      | 邮箱      | mail                  | 填写远程服务器上表示用户邮箱的属          | 性名,如:mail,不保存请留空     |
|      | 手机      | mobile                | 填写远程服务器上表示用户手机号码          | 的属性名,如:mobile,不保存请留空 |
|      | 测试连接    | 同步用户                  |                           |                      |
|      |         |                       |                           |                      |
| 保存更改 |         |                       |                           |                      |

- b. 单击测试连接,测试与服务器的联通性及该账户是否可用。
- c. 同步AD用户,单击立即同步用户或勾选自动同步用户。

|     | 说明:        |
|-----|------------|
| 自动同 | ]步周期为30分钟。 |

d. 单击保存更改。

#### 4. 选择LDAP认证模式。

a. 填写服务器地址、端口号、Base DN、域名,填写一个LDAP服务器中的账户和密码。

| 远程认证 | LDAP    |                              |                           |                            |
|------|---------|------------------------------|---------------------------|----------------------------|
|      | 服务器地址   | 192.168.50.232               |                           |                            |
|      | 备用服务器地址 |                              | 没有备用服务器请留空                |                            |
|      | 端口      | 389 🗌 SSL                    |                           |                            |
|      | Base DN | ou=dev,dc=my-domain,dc=com   |                           |                            |
|      | 帐号      | cn=Manager,dc=my-domain,dc=c | com                       |                            |
|      | 密码      | •••••                        |                           |                            |
|      | 过滤器     |                              | 例:(&(objectClass=person)) |                            |
|      | 登录名属性   | uid                          | 默认值为uid                   |                            |
|      |         |                              |                           |                            |
|      | 同步选项    | ☑ 自动同步用户                     |                           |                            |
|      | 用户组     | ☑ 将用户所在组织同步为用户组              |                           |                            |
|      | 姓名      | description                  | 填写远程服务器上表示用户姓名的属          | 性名 , 如 : fullName , 不保存请留空 |
|      | 邮箱      | email                        | 填写远程服务器上表示用户邮箱的属          | 性名,如:mail,不保存请留空           |
|      | 手机      | sdfasdf                      | 填写远程服务器上表示用户手机号码          | 的属性名,如:mobile,不保存请留空       |
|      | 测试连接    | 同步用户                         |                           |                            |
| 保存更改 |         |                              |                           |                            |

b. 单击测试连接,测试与服务器的联通性及该账户是否可用。

c. 同步LDAP用户,单击立即同步用户或勾选自动同步用户。

道说明:

自动同步周期为30分钟。

- d. 单击保存更改。
- 5. 选择RADIUS认证模式。
  - a. 输入远程RADIUS服务器的IP地址、服务端口号、服务器密码、NAS识别码,选择验证模式。

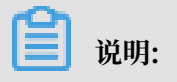

RADIUS验证模式有三种:选择用户名和密码时,使用用户名和密码验证;选择用户名和 动态口令时,可以使用用户名、密码或者动态口令验证;选择用户名、令牌PIN和动态口令 时,可以使用用户名、密码验证,也可以使用用户名、令牌PIN和动态口令验证。

| 远程认证 |        |                      |
|------|--------|----------------------|
| 状态   | 开启     |                      |
| 认证模式 | RADIUS |                      |
|      | 服务器地址  | 192.168.50.179       |
|      | 端口     | 1812                 |
|      | 密码     | •••••                |
|      | NAS识别码 | 192.168.50.179       |
|      | 验证模式   | 用户名 + 动态□令 + 令牌PIN ✓ |
|      | 测试连接   |                      |
| 保存更改 |        |                      |

b. 单击测试连接测试与服务器连通性。

c. 同步LDAP用户,单击立即同步用户或勾选自动同步用户。

|    | 说明:        |
|----|------------|
| 自动 | 同步周期为30分钟。 |

d. 单击保存更改。

双因子认证

引入双因子认证机制,通过短信认证、动态令牌等技术,控制账号密码泄露风险,防止运维人员身 份冒用和复用。开启双因子认证之后,运维人员登录堡垒机时,需要先输入用户密码,密码验证正 确之后,需要输入动态口令/短信口令才能登录成功。

参照以下步骤配置双因子认证:

1. 管理员通过云盾堡垒机控制台登录堡垒机。

2. 进入系统 > 认证管理 > 双因子认证页。
3. 按需勾选要启用的认证方式: 密码、短信口令。

### 📕 说明:

当勾选了密码时,将优先采用密码认证方式。运维人员登录堡垒机时输入用户密码即可登录成 功。仅勾选短信口令未勾选密码时,运维人员登录堡垒机时,需要先输入用户密码,密码验证 正确之后,需要输入短信口令才能登录成功。

| 认证管理 |      |             |  |
|------|------|-------------|--|
| 安全配置 | 远程认证 | 双因子认证       |  |
| 双因子认 | ίΈ   |             |  |
|      | 认证方式 | ☑ 密码 ☑ 短信口令 |  |
|      |      |             |  |

4. 单击保存更改。

### 1.9.2 系统配置

您可以在系统配置中设置运维配置、告警配置、和界面语言。

#### 运维配置

运维配置包括未授权登录,运维登录和运维时长限制配置。

- ·运维授权配置主要是对未授权登录进行相关配置,若允许未授权登录,则运维人员可以在运维页
   面通过未授权登录运维自身授权关系以外的资产。
- ・运维登录指允许用户使用堡垒账户登录主机,主要适用于用户和账户同属于AD/LDAP的场景。
- ・运维时长限制指当协议连接上的空闲时长限制,超过该限制时,网络连接会自动断开。

#### 操作步骤

参照以下步骤进行运维配置:

#### 1. 进入系统 > 配置 > 运维配置页。

| 运维配置                                                    |                                                                                                    |  |  |
|---------------------------------------------------------|----------------------------------------------------------------------------------------------------|--|--|
| 未授权登录                                                   | <ul> <li>✓ 允许未授权登录</li> <li>✓ 收集未授权登录</li> <li>□ 收集主机帐户的密码</li> <li>□ 自动创建运维规则</li> </ul>                                                                |  |  |
| 运维登录                                                    | <ul> <li>允许使用用户密码登录主机 适用于用户和主机帐户同属于AD/LDAP的场景</li> <li>允许使用用户SSH私钥登录主机</li> <li>允许使用SSH-agent-forwarding方式登录SSH服务器 适用于登录堡垒机和登录SSH服务器使用同样私钥的场景</li> </ul> |  |  |
| SSH登录      ☑ 允许使用公钥登录       ☑ 允许使用密码登录       ☑ 允许发送环境变量 |                                                                                                    |  |  |
|                                                         | <ul> <li>✓ 发送运维用户信息 USM_USERNAME 变量名称可自定义</li> <li>✓ 发送运维来源IP USM_SOURCEIP 变量名称可自定义</li> </ul>                                                           |  |  |
| 运维时长限制                                                  | <ul> <li>☑ Usmshell使用命令行方式</li> <li>☑ 空闲时长超过 300 分钟 时自动断开连接</li> </ul>                                                                                   |  |  |
| 保存更改                                                    |                                                                                                    |  |  |

- 2. 在未授权登录下, 勾选并应用相关选项。
  - ・ 允许未授权登录:运维人员可以在运维页面通过未授权登录运维自身授权关系以外的资产。
  - · 收集授权关系:用户进行未授权登录后,系统会自动收集用户和主机的授权对应关系,并支 持在未授权登录审核页面查看。

| 未把 | 未授权登录审核                                                                                                    |                     |               |         |          |                     |      |     |  |
|----|----------------------------------------------------------------------------------------------------|---------------------|---------------|---------|----------|---------------------|------|-----|--|
|    | ■         ●         ●         ●         ●         ●         ●         ●         ●         ●         ●         ●         ●         ●         ●         ●         ●         ●         ●         ●         ●         ●         ●         ●         ●         ●         ●         ●         ●         ●         ●         ●         ●         ●         ●         ●         ●         ●         ●         ●         ●         ●         ●         ●         ●         ●         ●         ●         ●         ●         ●         ●         ●         ●         ●         ●         ●         ●         ●         ●         ●         ●         ●         ●         ●         ●         ●         ●         ●         ●         ●         ●         ●         ●         ●         ●         ●         ●         ●         ●         ●         ●         ●         ●         ●         ●         ●         ●         ●         ●         ●         ●         ●         ●         ●         ●         ●         ●         ●         ●         ●         ●         ●         ●         ●         ●         ● |                     |               |         |          |                     |      |     |  |
| C  | 按状态过速 ~                                                                                                    | 搜索用户 Q              | 搜索主机 Q        | 按协议过渡 ~ | 撞索主机帐户 Q |                     |      |     |  |
|    | 状态                                                                                                    | 用户                  | 主机            | 协议      | 主机帐户     | 最近登录时间              | 授权时间 | 授权人 |  |
|    | 未授权                                                                                                    | openctm Steven      | 10.00.00      | SSH     | opencTM  | 2015-11-09 10:31:02 |      |     |  |
|    | 未授权                                                                                                    | zheng1_dept zhengxx | 10.0570.00    | SSH     | root     | 2015-11-09 08:52:31 |      |     |  |
|    | 未授权                                                                                                    | zheng1_dept zhengxx | 15.10.00.01   | SSH     | fsl      | 2015-11-09 08:51:46 |      |     |  |
|    | 未授权                                                                                                    | testxlx22 dsdfs     | 142.548.04.29 | SSH     | xix      | 2015-11-06 18:37:48 |      |     |  |
|    | 未授权                                                                                                    | openctm Steven      | 10.0.4.1      | SSH     | [EMPTY]  | 2015-11-06 16:11:34 |      |     |  |

- ・收集主机账户和密码:用户进行未授权登录后,系统会自动收集用户所登录主机的账户和密码。
- · 自动授权:系统检测到未授权登录的事件发生后,会自动创建相应授权关系,不需要管理员 进行手动授权。

- 3. 在运维登录下,勾选并应用相关选项。
  - · 允许使用用户密码登录主机:允许用户使用堡垒账户登录主机。勾选此项后,在运维界面的 账户列表中会有相关项。如下图所示,选用[SYSDEF][SELF]账户,即可使用堡垒账户登录 主机。主要适用于用户和账户同属于AD/LDAP的场景。

| [TELNET] dbapp                 |  |
|--------------------------------|--|
| [SSH] dbapp<br>[SYSDEF] [SELF] |  |

・ 允许使用SSH私钥登录主机:勾选此项后,堡垒将允许用户无需输入主机账户的密码,使用
 已经添加过的SSH私钥登录主机运维。

- · 允许使用SSH-agent-forwarding方式登录SSH服务器:勾选此项后,堡垒将支持SSH-agent-forwarding 特性,适用于登录堡垒机和登录SSH服务器使用同样私钥的场景。
- 4. 在SSH登录下,勾选并应用相关选项。
  - · 允许使用公钥登录: 勾选此项后, 用户可以使用SSH公钥登录运维审计系统。
  - · 允许使用密码登录: 勾选此项后, 用户将通过密码登录运维审计系统。
  - · 允许发送环境变量: 勾选此项后, 用户可以选择允许发送运维用户信息和运维来源IP。
  - · Usmshell使用命令行方式:勾选此项后,将通过命令行方式登录堡垒主机。
- 5. 在运维时长限制下,设置时长限制。当协议连接上的空闲时长超过此限制,网络连接会自动断 开。

各协议空闲时长定义如下:

- · rdp、vnc:客户端无数据发送时。
- · ftp: 命令通道和数据通道均无数据发送时。
- · ssh、telnet、sftp、mysql、sqlserver、oracle:客户端和服务端均无数据发送时。

#### 告警配置

参照以下步骤进行告警配置:

1. 进入系统 > 系统配置 > 告警配置页。

#### 2. 邮件方式告警。

a. 在邮件配置下, 配置邮件的地址、端口、账号、密码、收件人邮箱。

| 邮件配置  |                           |        |
|-------|---------------------------|--------|
| 发送方式  | SMTP                      |        |
| 服务器地址 | mail.dbappsecurity.com.cn |        |
| 端口    | 25 🗌 SSL                  |        |
| 帐号    | root@163.com              | ✔ 匿名发送 |
| 收件人   | root@163.com              |        |
|       | 发送测试邮件                    |        |
|       |                           |        |
| 保存更改  |                           |        |

- b. 单击发送测试邮件测试邮件配置成功后, 单击保存更改。
- 3. Syslog方式告警。
  - a. 在Syslog配置下, 配置发送标识、服务器IP、端口。

| Syslog配置 |                |
|----------|----------------|
| 发送者标识    | DBAPP          |
| 服务器IP    | 192.168.50.136 |
| 端口       | 514            |
|          | 发送测试数据         |
|          |                |
| 保存更改     |                |

b. 单击发送测试数据测试已连通后,单击保存更改。

4. 在操作日志告警下,开启告警,根据需要勾选系统邮件告警等级和Syslog告警等级,完成后单击保存更改。

| 操作日志告警   |     |      |     |      |    |  |
|----------|-----|------|-----|------|----|--|
| 状态       | 关闭  |      |     | ¥    |    |  |
| 邮件告警     | □ 低 | 🔲 中低 | □ 中 | 🔲 中高 | 同商 |  |
| Syslog告警 | □ 低 | 🔲 中低 | □ 中 | 🔲 中高 | □高 |  |
|          |     |      |     |      |    |  |
| 保存更改     |     |      |     |      |    |  |

#### 语言设置

参照以下步骤进行语言设置:

- 1. 进入系统 > 系统配置 > 语言设置页。
- 选择要使用的界面显示语言,然后单击保存更改。系统支持三种界面显示语言:简体中文、繁体 中文和英文。

| 语言设置 |                         |
|------|-------------------------|
| 语言   | 简体中文<br>English<br>繁體中文 |
| 保存更改 |                         |

# 1.9.3 存储管理

通过存储管理可以查看堡垒机磁盘数据状态和管理堡垒机中的数据信息。

#### 数据归档

参照以下步骤使用数据归档:

1. 进入系统 > 存储管理 > 数据归档页。

#### 2. 在磁盘数据状态下,查看磁盘空间使用量。

| 磁盘数据状态 |                    |
|--------|--------------------|
| 系统分区   | 18.03GB可用,共49.22GB |
| 会话分区   | 18.03GB可用,共49.22GB |
| 归档状态   | 23715个已归档,共23863个  |

3. 在录像归档下,开启或关闭录像归档功能。您可以使用FTP或SFTP方式将归档数据发送到目标 服务器。

| 录像归档 |       |                                              |
|------|-------|----------------------------------------------|
| 状态   | 开启    | ٧                                            |
|      | 时段    | 0 - 0 每天进行录像归档的时段,有效值0-23                    |
|      | 速度限制  | 0 MB/s 限定录像归档时的传输速度,有效值0-100,如果设置为0,则不限制传输速度 |
|      | 传输模式  | FTP •                                        |
|      | 服务器地址 |                                              |
|      | 通     | 21                                           |
|      | 用户名   |                                              |
|      | 密码    |                                              |
|      | 路径    | 绝对路径或相对路径,并确保用户具有此路径的写入权限                    |
|      |       | 测试用户 ~ 展开历史错误日志                              |
|      |       |                                              |
| 保存更改 |       |                                              |

4. (可选)在自动删除下,设置自动删除多少天之前的数据。

| 自动删除 |                              |
|------|------------------------------|
| 自动删除 | ☑ 自动删除 100 天 前的录像            |
|      | ✓ 当会活分区可用空间不足 15 GB 时删除最早的录像 |
|      | 默认值15GB。请勿轻易修改此值             |
| 删除选项 | ☑ 只删除已归档的录像                  |
|      |                              |
| 保存更改 |                              |

| 据。 | 手动删除     |        |              |
|----|----------|--------|--------------|
|    | 删除数据前请确例 | 数据已经备份 |              |
|    | 选择日期     |        | 此日期之前的数据将被删除 |
|    | 删除内容     | □ 操作日志 |              |
|    |          |        | ŝ            |
|    |          |        |              |
|    | 删除数据     |        |              |

#### 5. (可选)在手动删除下,根据数据类型和日期删除不需要的数

#### 日志备份

参照以下步骤使用日志备份:

- 1. 进入系统 > 存储管理 > 日志备份页。
- 2. 选择时间范围,编辑备注,并选择需要导出的内容(操作日志、会话日志)。

| 存储管理                |               |   |      |      |       |
|---------------------|---------------|---|------|------|-------|
| 数据归档 日志备份           |               |   |      |      |       |
| 日志备份                |               |   |      |      |       |
| 时间范围                |               | • |      |      |       |
| 备注                  |               |   |      |      |       |
| 内容                  | ☑ 操作日志 🛛 会话日志 |   |      |      |       |
|                     |               |   |      |      |       |
| 创建日志备份              |               |   |      |      |       |
| 备份列表                |               |   |      |      |       |
| 保存时间                |               |   | 备注   | 文件大小 | 操作    |
| 2018-08-21 10:57:24 |               |   | .bak | 530B | 下載 删除 |

- 3. 单击创建日志备份即可生成备份文件。
- 4. (可选)在备份列表单击下载可将文件下载至本地查看。
- 5. (可选)在备份列表单击删除可将备份文件删除。

## 1.9.4 操作日志

操作日志是指用户操作、配置云盾堡垒机本身时所产生的日志。您可以在云盾堡垒机Web管理页面 查看所有操作日志,或使用多种过滤条件查询特定的日志记录。

#### 操作步骤

- 1. 进入系统 > 操作日志页。
- 2. 在操作日志子页, 搜索或导出相关日志。

| 操作日志 |                                                                                                    |      |                                                   |       |                  |    |
|------|----------------------------------------------------------------------------------------------------|------|---------------------------------------------------|-------|------------------|----|
| 操作日志 |                                                                                                    |      |                                                   |       |                  |    |
|      |                                                                                                    |      |                                                   |       |                  |    |
| 时间   | · .                                                                                                    |      |                                                   |       |                  |    |
| 重要性  | 全部 *                                                                                                    |      |                                                   |       |                  |    |
| 日志类型 | 全部                                                                                                    |      |                                                   |       |                  |    |
| 操作结果 | 全部 🔻                                                                                                    |      |                                                   |       |                  |    |
|      |                                                                                                    |      |                                                   |       |                  |    |
| 用户   |                                                                                                    |      |                                                   |       |                  |    |
| 来源IP |                                                                                                    |      |                                                   |       |                  |    |
|      |                                                                                                    |      |                                                   |       |                  |    |
| 日志内容 |                                                                                                    |      |                                                   |       |                  |    |
|      |                                                                                                    |      |                                                   |       |                  |    |
|      | 2000 < 1000 < 10000 < 10000 < 10000 < 1000 < 1000 < 1000 < 1000 < 1000 < 1000 < 10000 | 导出日志 |                                                   |       |                  |    |
| 重要性  | 时间                                                                                                    | 日志类型 | 日志内容                                              | 用户    | 来源IP             | 结果 |
| 中低   | 2019-02-26 15:25:06                                                                                                    | 运维日志 | 登录主机: root@47.110.231.55:22 failed                | admin | D1.07.03.040     | 失败 |
| 中低   | 2019-02-26 15:25:06                                                                                                    | 运维日志 | 连接主机: root@47.110.231.55:22 success               | admin | 10.00.00.00      | 成功 |
| 中低   | 2019-02-26 15:24:53                                                                                                    | 资产日志 | 修改运编规则: test-授权                                   | admin | 111203040        | 成功 |
| 中低   | 2019-02-26 15:24:13                                                                                                    | 资产日志 | 清除帐户密码: root@47.110.231.55(堡垒机测试环境_CentOS_勿删) SSH | admin | \$21.201.035.000 | 成功 |
| 中低   | 2019-02-26 15:23:43                                                                                                    | 资产日志 | 设置帐户SSH私相: [12]                                   | admin | 11.01.01.01.046  | 成功 |

### 1.9.5 本机维护

您可以在本机维护中设置系统管理、系统备份、系统配置推送和接收、网络诊断工具、以及系统诊断工具。

#### 系统管理

管理员可以在系统管理中设置系统时间。

参照以下步骤进行设置:

1. 进入系统 > 本机维护 > 系统管理页。

 在系统时间下,设置时间服务器,开启/关闭自动同步功能。您可以单击同步服务器时间或同步 浏览器时间直接同步时间数据。

| 系统时间                                                 |        |
|------------------------------------------------------|--------|
| <ul> <li>12:36:25</li> <li>2016-10-08 星期六</li> </ul> |        |
| 时间服务器                                                | ☑ 自动同步 |
| 同步服务器时间 同步浏览器时间                                      |        |

#### 系统备份

参照以下步骤使用系统备份:

1. 进入系统 > 本机维护 > 系统备份页。

- 2. 根据需要执行以下操作:
  - ・ 在系统备份手动备份下,编辑备注信息,然后单击创建系统配置备份即可在备份列表中新增 新增备份信息。

| 系统配置 | 雪手动备份 |
|------|-------|
| 备注   |       |
| 创建系  | 统配置备份 |

 ・ 在系统备份自动备份下,将状态设置为开启,并填写备份周期和保留备份数,完成后单击保 存更改。

| 系统配置自动备份 |        |                                    |
|----------|--------|------------------------------------|
| 状态       | 开启     | v                                  |
|          | 周期     | 2 天 有效值1-60                        |
|          | 保留备份数  | 60 有效值1-180,当自动备份数量超过此限制时会自动删除最早备份 |
|          | 下次执行时间 | 2018-08-23 00:00:56                |
|          | 上次执行时间 | 2018-08-21 00:00:56                |
|          |        |                                    |
| 保存更改     |        |                                    |

#### · 在备份列表下,选择要操作的备份,单击下载,可下载备份文件至本地。

| 备份列表                |          |    |         |              |
|---------------------|----------|----|---------|--------------|
|                     |          |    | 首页上一页   | 1/1 ~ 下一页 末页 |
| 创建时间                | 创建人      | 备注 | 文件大小    | 操作           |
| 2018-08-21 00:00:56 | [system] |    | 32.15KB | 还原下载 删除      |
| 2018-08-19 00:00:34 | [system] |    | 32.12KB | 还原下载删除       |
| 2018-08-17 00:00:20 | [system] |    | 30.65KB | 还原 下载 删除     |

- · 在备份列表下,选择要操作的备份,单击还原,可将备份文件恢复还原至系统中。
- · 在备份列表下,选择要操作的备份,单击删除,可将备份文件从系统中删除。
- · 在系统配置还原下, 单击上传系统配置文件, 可将系统配置备份的文件恢复还原至系统中。

| 系统配置还原        |                       |
|---------------|-----------------------|
| 上传系统配置文件      |                       |
| 请在还原系统配置前先进行系 | 系统配置备份, 并确保上传的备份文件完整。 |

#### 系统配置推送

开启系统配置推送后,系统将按照设定的推送周期向目标设备推送本设备的系统配置。增加目标设备IP之后,需要在目标设备的系统配置接收选项里填写本设备的推送密钥。

参照以下步骤开启系统配置推送:

- 1. 进入系统 > 本机维护 > 系统配置推送页。
- 2. 开启推送功能,并设置推送周期和推送密钥。

| 系统配置推送 |                     |       |
|--------|---------------------|-------|
| 状态     | 开启                  |       |
| 推送周期   | 120 分钟              |       |
| 推送密钥   | •••••               | 显示 重置 |
| 密钥创建时间 | 2016-01-21 15:30:38 |       |
|        |                     |       |
| 保存更改   |                     |       |

### 📕 说明:

单击上图的重置可设置推送密钥。在接收设备上设置接收配置时需要提供该推送密钥。

3. 添加推送目标,即接收设备。

| 添加推送目标 |  |
|--------|--|
| 名称     |  |
| 目标IP   |  |
| Web端口  |  |
| 添加目标   |  |

4. 添加完成后,在推送目标列表中可查看所有推送目标,也可以操作手动推送配置和删除推送目

| 柞 | 标。     |                |       |        |      |         |  |  |
|---|--------|----------------|-------|--------|------|---------|--|--|
|   | 推送目标列表 |                |       |        |      |         |  |  |
|   | 名称     | 目标IP           | Web端口 | 上次推送时间 | 推送结果 |         |  |  |
|   | 138    | 192.168.50.138 | 443   |        |      | 手动推送 删除 |  |  |

#### 系统配置接收

参照以下步骤查看系统配置接收结果:

 在接收设备上设置源设备密钥(即推送设备上设置的密钥),并开启接收功能即可接收推送设备 推送的系统配置。

| 系统配置接收 |    |    |
|--------|----|----|
| 状态     | 关闭 |    |
| 源设备密钥  |    | 显示 |
|        |    |    |
| 保存更改   |    |    |

#### 2. 在接收结果页面可看到上次接收的时间、结果等信息。

| 接收结果   |  |  |
|--------|--|--|
|        |  |  |
| 源设备IP  |  |  |
| 上次接收时间 |  |  |
| 上次接收结果 |  |  |
|        |  |  |

#### 调试日志

参照以下步骤使用调试日志:

#### 1. 进入系统 > 本机维护 > 调试日志页。

| 关闭刷新 导出日志                                                                                                    |
|----------------------------------------------------------------------------------------------------|
| cara se de s'inderensis inde la real la standarde cerent de creative e redence de de                                                                  |
| 2016-10-08 14:33:58.974536 [9403] [D1] SSH: new channel-1                                                                                             |
| 2016-10-08 14:33:58.974546 [9403] [D1] SSH: move PEER from channel-0 to channel-1                                                                     |
| 2016-10-08 14:33:58.975170 [9403] [D1] SSH: connect 'gate-diagnose' ok                                                                                |
| 2016-10-08 14:33:58.975401 [9403] [D1] RIO: open rio 'db8264c257f89356000000003000005' ok                                                             |
| 2016-10-08 14:33:58.975495 [9403] [D1] SSH: free channel-0 ", p/c/g/t/b 0/0/0/0                                                                       |
| 2016-10-08 14:33:58.975937 [6760] [D1] SDB: open sdb(db8264c257f893560000000003000005)                                                                |
| 2016-10-08 14:33:59.150135 [6760] [D1] SDB: open sdb(db8264c257f89356000000003000005)                                                                 |
| 2016-10-08 14:37:18.554889 [9403] [D1] SSH: GATE 'gate-diagnose' exit-status 'close'                                                                  |
| 2016-10-08 14:37:18.554912 [9403] [D1] SSH: 'gate-diagnose' channel-1 request CLOSE                                                                   |
| 2016-10-08 14:37:18.555762 [9403] [D1] SSH: Peer channel-1 'exec' request CLOSE                                                                       |
| 2016-10-08 14:37:18.555839 [9403] [D1] RIO: close rio 'db8264c257f89356000000003000005' ok                                                            |
| 2016-10-08 14:37:18.555906 [9403] [D1] SSH: free channel-1 'db8264c257f89356000000003000005', p/c/g/t/b 0/0/0/0/                                      |
| 2016-10-08 14:37:18.555942 [9403] [D1] SSH: [USM] Peer 192.168.50.129:59991 socket closed                                                             |
| 2016-10-08 14:37:18.555967 [9403] [D1] SSH: session 192.168.50.129:59991@ closed                                                                      |
| 2016-10-08 14:37:18.556114 [9403] [D1] Proxy: 192.168.50.129:59991[00:25:90:76:66:67]@192.168.50.129@9403 EXIT, rusage 0/0/3420/0/0/0/703/0/0/0/188/0 |

- 2. 单击关闭刷新可暂停调试日志的更新。
- 3. 单击导出日志可将调试日志导出查看。

网络诊断

使用网络诊断工具可以检测主机IP、TCP端口、UDP端口是否连通,路由是否可达。

参照以下步骤进行网络诊断:

- 1. 进入系统 > 系统维护 > 网络诊断页。
- 2. 在连通性检测下,选择检测类型,并输入主机地址。

| 连通性检测 |                                                                                                    |
|-------|----------------------------------------------------------------------------------------------------|
| 类型    | PING                                                                                                    |
| 主机地址  | 10.11.200.10<br>执行测试                                                                                                    |
|       | PING 10.11.200.10 (10.11.200.10) 56(84) bytes of data.<br>64 bytes from 10.11.200.10: icmp_seq=1 ttl=63 time=0.499 ms<br>64 bytes from 10.11.200.10: icmp_seq=2 ttl=63 time=0.435 ms<br>64 bytes from 10.11.200.10: icmp_seq=3 ttl=63 time=0.429 ms<br>64 bytes from 10.11.200.10: icmp_seq=4 ttl=63 time=0.449 ms<br>10.11.200.10 ping statistics |
|       | 4 packets transmitted, 4 received, 0% packet loss, time 3000ms<br>rtt min/avg/max/mdev = 0.429/0.453/0.499/0.027 ms                                                                                                    |

支持检测主机的IP或端口是否连通、路由是否可达、TCP端口、UDP端口。

3. 单击执行测试即可自动检测出主机的ip是否连通。

#### 系统诊断

参照以下步骤进行系统诊断:

1. 进入系统 > 本机维护 > 系统诊断工具页。

#### 2. 查看系统各设备信息和前十个进程。

| 系统诊断                                                                                                    |    |
|----------------------------------------------------------------------------------------------------|----|
| 综合信息<br>系统负载<br>内核信息<br>内存信息<br>磁盘SMART<br>磁盘分区<br>磁盘分区<br>磁盘使用<br>路由信息<br>进程TOP10                                                      | 98 |
| <pre>nr_free_pages 549523 nr_inactive_anon 78 nr_active_anon 102924 nr_inactive_file 122714 nr_active_file 136189 Researchifies :</pre> |    |
| Personalities :<br>unused devices: <none><br/>No bonding infomations.</none>                                                            |    |
| 下载诊断日志                                                                                                    |    |

# 2 运维使用手册

# 2.1 SSH协议运维

本文受众范围:运维工程师、云盾堡垒机管理员、持有阿里云账号的管理员。

运维人员需要通过本地的客户端工具登录云盾堡垒机,再访问目标服务器主机进行运维操作。

📕 说明:

请确认在本地主机已安装支持 SSH 协议的运维工具,如 Xshell、SecureCRT、PuTTY 等工具。

Xshell

下文以Xshell工具为例,介绍运维登录流程:

1. 打开Xshell工具,在连接设置中输入云盾堡垒机的IP和SSH端口号(SSH端口号默认为 60022)。

| 新建会话属性                                  |                  |            |          | ?     | Х   |
|-----------------------------------------|------------------|------------|----------|-------|-----|
| 类别(C):                                  |                  |            |          |       |     |
| □□                                      | 连接               |            |          |       |     |
| □ 用户身份验证                                | 常规               |            |          |       |     |
| 登录脚本                                    | 名称(≥):           | 云盾系统       |          |       |     |
| i SSH                                   | 协议图:             | SSH        | $\sim$   |       |     |
| 女王性<br>「 <b>隧道</b> 」                    | 主机(出):           |            |          |       |     |
| SFTP<br>TELNET                          | 端口号( <u>O</u> ): | 60022      |          |       |     |
| RLOGIN                                  | 说明(D):           |            |          |       |     |
| ·····································   |                  |            |          |       |     |
| 保持活动状态                                  |                  |            |          |       |     |
| □□□炎端                                   | 重新连接             |            |          |       |     |
| ·····VT 模式                              |                  | 时自动重新连接(A) |          |       |     |
| □□□□ ▲ □□□□ ▲ □□□□ ▲ □□□□ ▲ □□□□ ▲ □□□□ | 间隔(1):           | 0 💠 秒      | 限制(L): 0 | \$ 分詞 | ŧ 🛛 |
| 边距                                      |                  |            |          |       |     |
|                                         | TCP选项            |            |          |       |     |
| 日志记录                                    | ──使用Nagle算法      | Ú          |          |       |     |
| □ 文件传输                                  |                  |            |          |       |     |
| ZMODEM                                  |                  |            |          |       |     |
|                                         |                  |            | 78-0     | Tuest |     |
|                                         |                  |            | 明正       | 取用    |     |

| 新建会话属性                                  |                    |                                                                                                    | ? ×               |
|-----------------------------------------|--------------------|----------------------------------------------------------------------------------------------------|-------------------|
| 类别(C):                                  |                    |                                                                                                    |                   |
| □ 连接                                    |                    | à The second second sec |                   |
| 日用户身份验证                                 | 请选择身份验证方法          | 5.和其它参数。                                                                                                    |                   |
| - 登录脚本                                  | 会话属性中此部分是          | 是为了登录过程更便捷而提供的。如果<br>SHLW字段。                                                                                                    | <b>嘿需要安全性很高</b>   |
| ⊡ · SSH                                 | 日34八33日31日3主12735日 | iuμG <del>y</del> łχ∘                                                                                                    |                   |
| 安全性                                     |                    |                                                                                                    |                   |
| SFTP                                    | 方法 <b>(</b> ∭):    | Password $\checkmark$                                                                                                    | 设置(S)             |
| TELNET                                  | 用户名(U):            | 183(                                                                                                    | - 0               |
| SERIAL                                  | 密码(D):             | •••••                                                                                                    | - H               |
| 一代理                                     | 田白宓组化》             | 2 <del></del>                                                                                                    | (制坯(p)            |
| □ · 保持活动状态                              | 元7-22-701(2)。      |                                                                                                    | 28194 <u>(</u> D) |
| 1 2 3 3 3 3 3 3 3 3 3 3 3 3 3 3 3 3 3 3 | 密·(6);             |                                                                                                    |                   |
| ₩₩                                      |                    |                                                                                                    |                   |
| □ <b>外观</b>                             | 注释: 公钥和Keyboa      | rd Interactive仅在SSH/SFTP协议中可用                                                                                                    | ]•                |
| 一边距                                     |                    |                                                                                                    |                   |
| ■高級                                     |                    |                                                                                                    |                   |
| 日志记录                                    |                    |                                                                                                    |                   |
| □ 文件传输                                  |                    |                                                                                                    |                   |
| ···· X/YMODEM                           |                    |                                                                                                    |                   |
| LINODEN                                 |                    |                                                                                                    |                   |
|                                         |                    | 确定                                                                                                    | 取消                |
| L                                       |                    |                                                                                                    |                   |

2. 在用户身份验证设置中输入云盾堡垒机的用户名和密码。

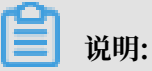

如果管理员在云盾堡垒机中配置了用户公钥,则用户可以通过公私密钥对的方式登录,无需输 入密码。在用户身份验证设置中,选择Public Key,输入云盾堡垒机用户名,选择对应的私 钥。

| 属性                       |            |                            |          | ſ      | ×    |
|--------------------------|------------|----------------------------|----------|--------|------|
| 类别(C):                   |            |                            |          |        |      |
| 三连接                      | 连接 > 用户身份  | 验证                         |          |        |      |
| 日 <u>用户身份验证</u><br>登录揭示符 | 请选择身份验证方   | 法和其它参数。                    |          |        |      |
| 登录脚本                     | 会话属性中此部分   | 是为了登录过程更便捷而提供的             | 的。如果需要安全 | 生性很高的状 | 态的记  |
| SSH                      | 建议您空出此字段   |                            |          |        |      |
| 安全性                      |            |                            |          |        |      |
| SFTP                     |            | D L L K                    |          |        |      |
| TELNET                   | 方法(M):     | Public Key                 | ~        | 设置(S   | 5)   |
| RLOGIN                   | 用户名(U):    | 15268                      |          | - 6    | 5    |
| 一代理                      | 家码(P)·     |                            |          |        | į. – |
| 保持活动状态                   | TT MAY I I |                            |          |        | h    |
| - 终端                     | 用户密钥(K):   | id_rsa_wy                  | ~        | 浏览(B   | 5)   |
| 観盘                       | 密码(A):     |                            |          |        |      |
| 高级                       |            |                            |          |        |      |
| 三外观                      |            |                            |          |        |      |
| 一边距                      | 注释:公钥和Keyb | oard Interactive仅在SSH/SFTP | 办议中可用。   |        |      |
| - 調腔                     |            |                            |          |        |      |
| 日志记录                     |            |                            |          |        |      |
| ■文件传输                    |            |                            |          |        |      |
|                          |            |                            |          |        |      |
| LINDEN                   |            |                            |          |        |      |
|                          |            |                            |          |        |      |
|                          |            | _                          |          |        |      |
|                          |            |                            | 确结       | Hy 3   | 242  |

3. 单击确定,连接云盾堡垒机。

(可选)如果管理员启用了双因子认证登录,将会弹出双因子口令对话框,请输入您手机上收到的6位数字。

| <b>1</b><br>云子 | 〕 说明:<br>·账号账户使用MFA进行                                         | ī_  | 次验证。 |
|----------------|---------------------------------------------------------------|-----|------|
| Two-Step       | o Vertification required                                      | ×   |      |
| 23             | Please enter the verification code sent to your mobile phone: | < > |      |
|                |                                                               |     |      |

确定相对

5. 成功登录云盾堡垒机后,进入资产管理界面。通过键盘上的上、下箭头选择您想要进行运维的服 务器主机。

| 🮯 云盾系统 - USMShell - Xshell 5 (Free for Home/School)                                                                                                    | -   | _ ×        |
|----------------------------------------------------------------------------------------------------|-----|------------|
| 文件(F) 编辑(E) 查看(V) 工具(T) 选项卡(B) 窗口(W) 帮助(H)                                                                                                    |     |            |
| - □ -   <^ /   □ -   □ □ □ Q   ⊕ - ⊕ - ⊙ - ∕A -   ● Ø   ⊠ ⊕   ⊕ - □ -   ⊙                                                                                                    | ) 🗇 | -          |
| B ssh://183. *******@ 60022                                                                                                    |     | •          |
| <b>降</b> 要添加当前会话,点击左侧的箭头按钮。                                                                                                    |     |            |
| ● <u>1</u> 云盾系统 × <mark>+</mark>                                                                                                    |     | <          |
| <pre>" Press <j>/<k> or <down>/<up> to move and then <enter> for login.<br/>" Press  for search and then <n>/<n> to go to next and previous.<br/>" Press <u>/ or <pageup>/<pagedown> for page turning.<br/>" Press &lt;:<inum}> for goto line and then Type 'q' for quit.<br/>" Press <r>/<q> for reload and quit.<br/>"=<br/>NUM NAME IP PROTO USER COMMENT<br/>1: host129 192.168.50.129 SSH admin host129</q></r></inum}></pagedown></pageup></u></n></n></enter></up></down></k></j></pre> |     | ~          |
| Type <enter> for login and <q> for quit.</q></enter>                                                                                                    |     | v          |
| 渠道 转移规则                                                                                                    |     |            |
| ID         类型         从         到         创建时间         接收到字节         发送的字节                                                                                                    |     | _          |
|                                                                                                    |     | • <b>=</b> |
| ssh://183 @ 60022 @ SSH2 xterm ↓ 110x26 … 8,54 1 会话                                                                                                    | T+  | CAP NUM    |

6. 按 Enter 键即可登录目标服务器主机进行运维操作。

| 参 云盾系统 - root@129:~ - Xshell 5 (Free for Home/School) -                    |            |
|----------------------------------------------------------------------------|------------|
| 文件(F) 编辑(E) 查看(V) 工具(T) 选项卡(B) 窗口(W) 帮助(H)                                 |            |
|                                                                            | -          |
| ☐ ssh://183 ;******@ 60022                                                 | •          |
| □ 要添加当前会话,点击左侧的箭头按钮。                                                       |            |
| ● <u>1</u> 云盾系统 × +                                                        | < F -      |
| Last login: Tue Apr 18 15:40:08 2017 from                                  | ^          |
|                                                                            |            |
|                                                                            |            |
|                                                                            |            |
|                                                                            |            |
|                                                                            |            |
|                                                                            |            |
|                                                                            |            |
|                                                                            |            |
|                                                                            |            |
|                                                                            |            |
|                                                                            |            |
|                                                                            |            |
|                                                                            |            |
|                                                                            | ~          |
| <b>渠道</b> 转移规则                                                             |            |
| ID         类型         从         到         创建时间         接收到字节         发送的字节 |            |
| ☑ 仅将文本发送到当前选项卡                                                             | • <b>≡</b> |
| ssh://183 @ :60022                                                         | CAP NUM    |

#### Usmshell使用说明

参照以下步骤开启Usmshell使用命令行方式:

1. 进入系统 > 系统配置 > 运维配置页。

2. 在SSH登录选项中勾选Usmshell使用命令行方式。

| <b>【一】</b> 云盾堡垒机系统        | 控制版 / 系统配置 / 运维配置                                               |
|---------------------------|-----------------------------------------------------------------|
|                           | 运维配置 告誓配置 语言和界面                                                 |
|                           |                                                                 |
| ▲ 用户 >                    | 运维配置                                                            |
| □ 资产 >                    |                                                                 |
| 《 授权 >                    |                                                                 |
| ● 审计 >                    |                                                                 |
| ■ 工単 >                    | □ 自动创建运维规则                                                      |
| ▲ 运维 →                    | 法维张寻 🔲 会边体田田白凌孤發导士机 送田干田白和土机能白房原干AD/I DAD的情况                    |
| <ul> <li>✿ 系统 </li> </ul> |                                                                 |
| 认证管理                      | ☑ 允许使用SSH-agent-forwarding方式登录SSH服务器 适用于登录堡垒机和登录SSH服务器使用同样私钥的场景 |
| 系統配置                      | SSH登录 🗹 允许使用公钥登录                                                |
| 存储管理                      | ☑ 允许使用密码登录                                                      |
| 操作日志                      | □ 允许发送环境变量                                                      |
| 本机维护                      | □ 发送运维用户信息 USM_USERNAME  交量名称可自定义                               |
|                           | □ 发送运维来源IP USM_SOURCEIP 变量名称可自定义                                |
|                           | ☑ Usmshell使用命令行方式                                               |
|                           | 运维时长限制 🔲 空闲时长超过 30 分钟 时自动断开连接                                   |
|                           |                                                                 |
|                           | 保存更改                                                            |

3. 打开SSH协议客户端,使用CS运维方式登录堡垒机。输入help查看usmshell使用帮助。

| Subscription State State | _ 🗆 🗙 |
|----------------------------------------------------------------------------------------------------|-------|
| 文件(F) 编辑(E) 查看(V) 工具(T) 选项卡(B) 窗口(W) 帮助(H)                                                                                                    |       |
| □ □ □ •   💸 ∅   □   □   □   □   □   ■ • 🔂 • 🚯 • 🕢 •   🤮 💋   ∑ 🗗   ॑ ॑ │ @   ♡ 🗭                                                                                                    | -     |
| B ssh://test:***********************************                                                                                                    | -     |
| □ 要添加当前会话,点击左侧的箭头按钮。                                                                                                    |       |
| • 1 • • • • • •                                                                                                    | <br>+ |
| Type 'help' to learn how to use usmshell prompt.<br>[usmshell]\$ help<br>Internal Commands:<br>clear: Clear the terminal screen<br>set: Set current shell enviroment<br>ls: Show the authorized hosts<br>open: Open Num and possibly connect to a host<br>ssh: Login as on the remote machine<br>telnet User interface to the TELNET protocol<br>rlogin Starts a terminal session on a remote host host<br>reload: Reload the authorized hosts<br>passwd: Update user's authentication tokens<br>connect: Initiate a connection on a socket<br>traceroute: Print the route packets trace to network host<br>ping: Sends ICMP ECHO_REQUEST packets to network hosts<br>exit: Logout from shell, the same as CTRL-D or EOF command<br>Type 'help [command]' to find out more about the function 'name'.<br>(e.g.) help ping<br>[usmshell]\$                                                                                                    |       |

#### 表 2-1: 命令描述

| 命令 |  | 描述 |
|----|--|----|
|----|--|----|

| clear      | 清屏。             |
|------------|-----------------|
| set        | 设置当前shell环境。    |
| ls         | 列出可运维的资产列表。     |
| open       | 按编号连接可运维列表中的资产。 |
| ssh        | 连接ssh协议资产。      |
| telnet     | 连接telnet协议资产。   |
| rlogin     | 连接rlogin协议资产。   |
| reload     | 重连。             |
| passwd     | 修改用户密码。         |
| connect    | 连接主机某个端口。       |
| traceroute | 将路由数据包跟踪打印到主机。  |
| ping       | 检查连通性。          |
| exit       | 退出登录。           |

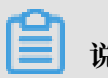

## 说明:

输入help [command]查看更详细的使用帮助。

以ls、open、ssh、passwd命令为例详细介绍其使用方法。

#### $\cdot$ ls

ls命令支持通过协议、用户名、主机名和主机IP过滤资产并列出资产,且支持模糊匹配功能。

- 输入ls,列出所有可运维资产。

| Luom  | chollle le      |                    |        |       |         |
|-------|-----------------|--------------------|--------|-------|---------|
| LUSIN | snettjå ts      | TR. DORT           | PROTO  | LICED | COMMENT |
| NUM   | NAME            |                    | PRUTU  | USER  | COMMENT |
| 1     | test_group      | 10.11.1.10:513     | rtogin | usmt  |         |
| 2     | test_group      | 10.11.1.10:23      | telnet | root  |         |
| 3     | test_group      | 10.11.1.10:22      | ssh    | user  |         |
| 4     | dasusm_test     | 10.11.3.56:513     | rlogin | usmt  |         |
| 5     | dasusm_test     | 10.11.3.56:22      | ssh    | root  |         |
| 6     | dasusm_test     | 10.11.3.56:23      | telnet | root  |         |
| 7     | centos          | 10.88.42.46:513    | rlogin | usmt  |         |
| 8     | centos          | 10.88.42.46:22     | ssh    | root  |         |
| 9     | centos          | 10.88.42.46:23     | telnet | root  |         |
| 10    | test_group      | 192.147.32.56:513  | rlogin | usmt  |         |
| 11    | test group      | 192.147.32.56:23   | telnet | root  |         |
| 12    | test group      | 192.147.32.56:22   | ssh    | user  |         |
| 13    | centos          | 192.168.50.110:513 | rlogin | usmt  |         |
| 14    | centos          | 192.168.50.110:22  | ssh    | root  |         |
| 15    | centos          | 192.168.50.110:23  | telnet | root  |         |
| 16    | default network | 192.168.50.112:513 | rlogin | usmt  |         |
| 17    | default network | 192.168.50.112:22  | ssh    | root  |         |
| 18    | default network | 192.168.50.112:23  | telnet | root  |         |
| 19    | test –          | 47.96.254.51:513   | rlogin | usmt  |         |
| 20    | test            | 47.96.254.51:23    | telnet | root  |         |
| 21    | test            | 47.96.254.51:22    | ssh    | user  |         |
| 22    | linux           | 47.98.572.156:513  | rlogin | usmt  |         |
| 23    | linux           | 47.98.572.156:23   | telnet | root  |         |
| 24    | linux           | 47.98.572.156:22   | ssh    | user  |         |
|       |                 |                    |        |       |         |

- 输入ls [protocol],列出通过协议过滤后的资产,支持模糊匹配。

| [usm | shell]\$ ls ssh |                   |       |      |         |
|------|-----------------|-------------------|-------|------|---------|
| NUM  | NAME            | IP:PORT           | PR0T0 | USER | COMMENT |
| 3    | test_group      | 10.11.1.10:22     | ssh   | user |         |
| 5    | dasusm_test     | 10.11.3.56:22     | ssh   | root |         |
| 8    | centos          | 10.88.42.46:22    | ssh   | root |         |
| 12   | test_group      | 192.147.32.56:22  | ssh   | user |         |
| 14   | centos          | 192.168.50.110:22 | ssh   | root |         |
| 17   | default_network | 192.168.50.112:22 | ssh   | root |         |
| 21   | test            | 47.96.254.51:22   | ssh   | user |         |
| 24   | linux           | 47.98.572.156:22  | ssh   | user |         |

- 输入ls [user],列出通过用户名过滤后的资产,支持模糊匹配。

| [usm | shell]\$ ls us  |                    |        |      |         |
|------|-----------------|--------------------|--------|------|---------|
| NUM  | NAME            | IP:PORT            | PR0T0  | USER | COMMENT |
| 1    | test_group      | 10.11.1.10:513     | rlogin | usmt |         |
| 3    | test_group      | 10.11.1.10:22      | ssh    | user |         |
| 4    | dasusm_test     | 10.11.3.56:513     | rlogin | usmt |         |
| 5    | dasusm_test     | 10.11.3.56:22      | ssh    | root |         |
| 6    | dasusm_test     | 10.11.3.56:23      | telnet | root |         |
| 7    | centos          | 10.88.42.46:513    | rlogin | usmt |         |
| 10   | test_group      | 192.147.32.56:513  | rlogin | usmt |         |
| 12   | test_group      | 192.147.32.56:22   | ssh    | user |         |
| 13   | centos          | 192.168.50.110:513 | rlogin | usmt |         |
| 16   | default_network | 192.168.50.112:513 | rlogin | usmt |         |
| 19   | test            | 47.96.254.51:513   | rlogin | usmt |         |
| 21   | test            | 47.96.254.51:22    | ssh    | user |         |
| 22   | linux           | 47.98.572.156:513  | rlogin | usmt |         |
| 24   | linux           | 47.98.572.156:22   | ssh    | user |         |

- 输入ls [ip],列出通过主机IP过滤后的资产,支持模糊匹配。

|      |                | 1110010/21200120  | COLINOR | 1000 |         |
|------|----------------|-------------------|---------|------|---------|
| Lusm | shell]\$ ls 4/ |                   |         |      |         |
| NUM  | NAME           | IP:PORT           | PR0T0   | USER | COMMENT |
| 10   | test_group     | 192.147.32.56:513 | rlogin  | usmt |         |
| 11   | test_group     | 192.147.32.56:23  | telnet  | root |         |
| 12   | test_group     | 192.147.32.56:22  | ssh     | user |         |
| 19   | test           | 47.96.254.51:513  | rlogin  | usmt |         |
| 20   | test           | 47.96.254.51:23   | telnet  | root |         |
| 21   | test           | 47.96.254.51:22   | ssh     | user |         |
| 22   | linux          | 47.98.572.156:513 | rlogin  | usmt |         |
| 23   | linux          | 47.98.572.156:23  | telnet  | root |         |
| 24   | linux          | 47.98.572.156:22  | ssh     | user |         |

- 输入ls [name],列出通过主机名过滤后的资产,支持模糊匹

| 配。 | Lucm | shall to tast |                   |        |      |         |
|----|------|---------------|-------------------|--------|------|---------|
|    | NUM  | NAME          | IP:PORT           | PR0T0  | USER | COMMENT |
|    | 1    | test group    | 10.11.1.10:513    | rlogin | usmt |         |
|    | 2    | test_group    | 10.11.1.10:23     | telnet | root |         |
|    | 3    | test_group    | 10.11.1.10:22     | ssh    | user |         |
|    | 4    | dasusm_test   | 10.11.3.56:513    | rlogin | usmt |         |
|    | 5    | dasusm_test   | 10.11.3.56:22     | ssh    | root |         |
|    | 6    | dasusm_test   | 10.11.3.56:23     | telnet | root |         |
|    | 10   | test_group    | 192.147.32.56:513 | rlogin | usmt |         |
|    | 11   | test_group    | 192.147.32.56:23  | telnet | root |         |
|    | 12   | test_group    | 192.147.32.56:22  | ssh    | user |         |
|    | 19   | test          | 47.96.254.51:513  | rlogin | usmt |         |
|    | 20   | test          | 47.96.254.51:23   | telnet | root |         |
|    | 21   | test          | 47.96.254.51:22   | ssh    | user |         |

· open

使用open命令可以按编号连接可运维列表中的资产,先输入ls命令获取资产列表,再通

过open命令连接资产。

| the |
|-----|
|     |
|     |
|     |
|     |

 $\cdot \text{ ssh}$ 

通过ssh协议登录资产。前提是所登录资产的ssh账户已被授权。

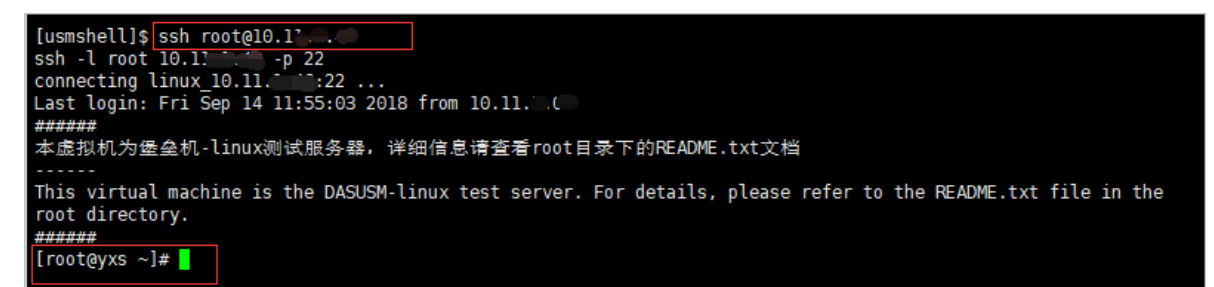

#### $\cdot$ passwd

通过passwd命令修改堡垒机用户密码。登录堡垒机后,输入passwd命令并按Enter键。根据 提示依次输入当前用户密码、新密码、重复新密码,并按 Enter 键。

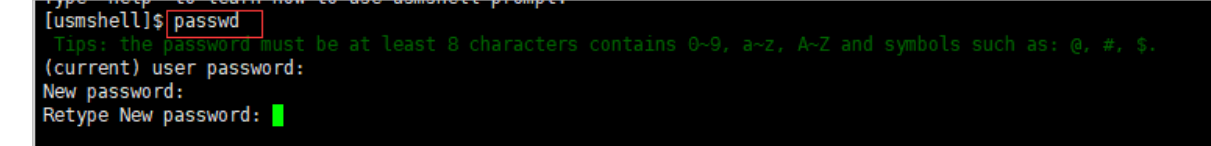

## 2.2 RDP协议运维

本文受众范围:运维工程师、云盾堡垒机管理员、持有阿里云帐号的管理员。

背景信息

运维人员需要通过本地的客户端工具登录云盾堡垒机,再访问目标服务器主机进行运维操作。下文 以 Windows 系统自带的 远程桌面连接工具(Mstsc)为例说明运维登录流程:

#### 操作步骤

1. 在本地 Windows 系统主机中打开远程桌面连接工具(Mstsc)。

# 2. 输入云盾堡垒机的 IP 和 RDP 端口号 (RDP 端口号默认为 63389): < IP >:63389, 单

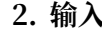

击连接。

堡垒机

| 👆 远程桌面连接         | ÷.               |        | -              | - |              | × |
|------------------|------------------|--------|----------------|---|--------------|---|
| 远<br>道           | 程桌面<br><b>E接</b> |        |                |   |              |   |
|                  |                  |        |                |   |              |   |
| 计算机( <u>C</u> ): | 116.1            | :63389 |                | ~ |              |   |
| 用户名:             | 未指定              |        |                |   |              |   |
| 当你连接时将向          | 同你询问凭据。          |        |                |   |              |   |
| 💽 显示选项( <u>(</u> | <u>2</u> )       |        | 连接( <u>N</u> ) |   | 帮助( <u>H</u> | ) |

3. 在是否信任此远程连接? 对话框中, 单击连接。

| 鯣 远程 | 桌面连接        |                |           | ×    |
|------|-------------|----------------|-----------|------|
| ٢    | 是否信任此远程连接?  |                |           |      |
| 此远程道 | 车接会损坏你的本地或远 | 程计算机。请确保你在连接之前 | 言任此远程计算机。 |      |
|      |             |                |           |      |
|      | 类型:         | 远程桌面连接         |           |      |
|      | 远程计算机:      | 116.           |           |      |
| _    |             |                |           |      |
| □不再  | 询问我是否连接到此计算 | 1机(O)          |           |      |
| 💽 显示 | 详细信息(D)     |                | 连接(N) 取消  | í(C) |

4. 在无法验证次远程计算机的身份。是否仍要连接?对话框中,单击是。

| 10 远程桌面连接 X                               |
|-------------------------------------------|
| 无法验证此远程计算机的身份。是否仍要连接?                     |
| 由于安全证书存在问题,因此远程计算机无法通过身份验证。继续操<br>作可能不安全。 |
| 名称不匹配                                     |
| 1999 请求的远程计算机:                            |
| 来自远程计算机的证书中的名称:<br>BAOLBIJI               |
| 证书错误                                      |
| 验证远程计算机的证书时遇到下列错误:                        |
| <u> 证书上的服务器名错误</u> 。                      |
| <u> 证</u> 书来自不信任的证书验证机构。                  |
| 您想连接到远程桌面而忽略这些证书错误吗?                      |
| 🔲 不再询问我是否连接到此计算机 (0)                      |
| 查看证书 (٧) 是 (ᡘ) 否 (ᡘ)                      |

5. 在云盾堡垒机登录窗口中,输入云盾堡垒机的用户名和密码。

| 登录    |
|-------|
| 用户名:  |
| 136   |
| 密码:   |
| ***** |
| 登录    |
| 退出    |
|       |

6. 单击登录,登录云盾堡垒机。

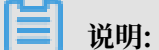

\*\*如果管理员启用了双因子认证登录,将会弹出双因子口令对话框,请输入您手机上收到的6位 数字。

| X | 网子口令                   | :                       |                 |             |   |
|---|------------------------|-------------------------|-----------------|-------------|---|
|   | Please en<br>o your mo | ter the ve<br>obile pho | rification one: | code sent t | Ţ |
|   |                        | 确认                      | ]               | 取消          |   |

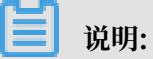

云子帐号使用MFA进行二次验证。

7. 成功登录云盾堡垒机后,进入资产管理界面,双击您需要登录的已授权服务器主机进行登录。

| 授权主机    |      |               |
|---------|------|---------------|
|         |      |               |
| 主机名     | IP   | 账户名           |
| zzxtest | 120  | administrator |
| zzxtest | 120. | administrator |
|         |      |               |
|         |      |               |
|         |      |               |

8. 进入目标服务器主机的登录界面,输入主机的账户和密码。

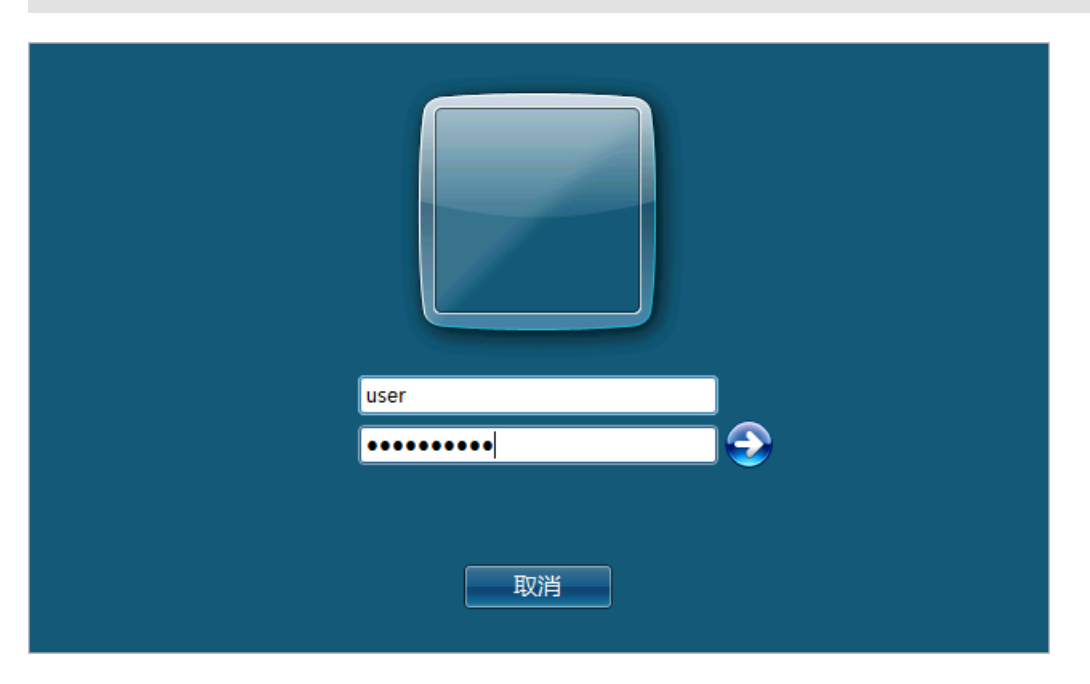

若已在堡垒机中添加凭据,且该凭据添加到该用户的授权组中,则无需输入主机账户密码可直 接登录主机。

9. 按Enter键即可登录服务器主机进行运维操作。

### 2.3 SFTP协议运维

运维工程师、云盾堡垒机管理员、持有阿里云账号的管理员。

背景信息

运维员通过本地的客户端工具登录云盾堡垒机,再访问目标主机。

■ 说明:

您必须先在本地安装好支持SFTP协议的运维工具,如:Xftp、WinSCP、FlashFXP等。

下文以Xftp为例介绍运维登录流程:

操作步骤

| 21-1 | 1  | L1 |     |
|------|----|----|-----|
| 1禾   | 24 | 厏  |     |
|      |    | 'V | LL. |

1. 打开Xftp工具,在登录窗口中输入云盾系统的IP、端口号60022、用户名、密码。

| 云盾堡垒机 属性     |               |        | ?     | × |
|--------------|---------------|--------|-------|---|
| 常规 选项        |               |        |       |   |
| FTP 站点       |               |        |       |   |
| 名称(N):       | 云盾堡垒机         |        |       |   |
| 主机(H):       | 120.27.14.103 |        |       |   |
| 协议(R):       | SFTP          | ~      | 设置(S) |   |
| 端口号(O):      | 60022         |        |       |   |
| 代理服务器(X):    | <无>           | ~      | 浏览(W) |   |
| 说明(D):       |               |        |       |   |
|              |               |        |       |   |
|              |               |        |       |   |
| 登录 □ 歴名登录(A) |               |        |       |   |
| □ 使用身份验证代理(G | 5)            |        |       |   |
| 方法(M):       | Password      | ~      | 设置(S) |   |
| 用户名(U):      |               | - '    |       |   |
| 密码(P):       |               |        |       |   |
| 用户密钥(K):     |               | $\sim$ | 浏览(B) |   |
| 密码(E):       |               |        |       |   |
|              |               |        |       |   |
|              |               | -4     |       |   |
|              |               | 确定     | 取消    |   |

### 说明:

如果管理员在云盾堡垒机中配置了用户公钥,则用户可以通过公私密钥对的方式登录,无需输 入密码。 在用户身份验证设置中,选择Public Key,输入云盾堡垒机用户名,选择对应的私 钥。

|                                                                                                    | 一下居保益机                                 |       |                         |   |
|----------------------------------------------------------------------------------------------------|----------------------------------------|-------|-------------------------|---|
| 名称(N):                                                                                                    | <u> </u>                               |       |                         |   |
| 主机(H):                                                                                                    | 120.27.14.103                          |       |                         | _ |
| 协议(R):                                                                                                    | SFTP                                   | ~     | 设置(S)                   |   |
| 端口号(O):                                                                                                    | 60022                                  |       |                         |   |
| 代理服务器(X):                                                                                                    | <无>                                    | ~     | 浏览(W)                   |   |
| 说明(D):                                                                                                    |                                        |       |                         | ] |
|                                                                                                    |                                        |       |                         |   |
|                                                                                                    |                                        |       |                         |   |
|                                                                                                    |                                        |       |                         |   |
| 登录                                                                                                    |                                        |       |                         |   |
| <b>登录</b><br>匿名登录(A)                                                                                                    |                                        |       |                         |   |
| 登录<br>匿名登录(A)   一 使用身份验证代现                                                                                                    | 里(G)                                   |       |                         |   |
| 登录                                                                                                    | 里(G)<br>Public Key                     | ~     | 设置(S)                   |   |
| 登录<br>□ 匿名登录(A)<br>□ 使用身份验证代理<br>方法(M):<br>用户名(U):                                                                                                    | 里(G)<br>Public Key<br>152              | ~     | 设置(S)                   |   |
| Š录<br>□ 匿名登录(A)<br>□ 使用身份验证代理<br>方法(M):<br>用户名(U):<br>密码(P):                                                                                                    | 里(G)<br>Public Key<br>152              | ~     | 设置(S)                   |   |
| <ul> <li>→ E名登录(A)</li> <li>→ 使用身份验证代码</li> <li>→ 方法(M):</li> <li>用户名(U):</li> <li>= 密码(P):</li> <li>用户密钥(K):</li> </ul>                                                                                                    | 里(G)<br>Public Key<br>152<br>id_rsa_wy | ~<br> | 设置(S)<br><b>浏览(B)</b>   |   |
| <ul> <li>              夏泉          </li> <li>             世名登录(A)         </li> <li>             使用身份验证代现         </li> <li>             方法(M):         </li> <li>             用户名(U):         </li> </ul> <li>             R码(P):         <ul> <li>             用户密钥(K):         </li> </ul> </li> | 里(G)<br>Public Key<br>152<br>id_rsa_wy | ~<br> | 设置(S)<br>浏览( <b>B</b> ) |   |

2. 单击 确定,连接云盾堡垒机。

| 224 HH |
|--------|
| 况明     |

如果管理员启用了双因子登录,将会弹出双因子口令对话框,请输入您手机上收到的6位数字。

| Two-Ste | vertification required                                        | × |
|---------|---------------------------------------------------------------|---|
| 23      | Please enter the verification code sent to your mobile phone: | ^ |
|         |                                                               | ~ |
|         |                                                               |   |
|         | 」に住著画(K)<br>确定 取消                                             |   |

〕 说明:

云子帐号账户使用MFA进行二次验证。

3. 成功登录云盾堡垒机后,在右侧可以看到已授权的服务器主机列表。

| <i>✓</i> 云齿堡垒机 - Xftp 5 (Free for Home | a/School)                                                                                                    |                                                                          | -    | o ×                                                     |
|----------------------------------------|----------------------------------------------------------------------------------------------------|--------------------------------------------------------------------------|------|---------------------------------------------------------|
| 文件(F) 编辑(E) 查看(V) 命令(C) 工具(            | 「) 窗口(W) 帮助(H)                                                                                                    |                                                                          |      |                                                         |
| 🖪 🖻 • 🖋 🖉 🖪 ( 🖻 • 🕞 🖻                  | 20 N Q • & Ø O 0 0                                                                                                    |                                                                          |      | _                                                       |
| : 丰机名成户绘址                              |                                                                                                    |                                                                          | • BB | •<br>≈ #40                                              |
|                                        |                                                                                                    | - 二冊保佑切                                                                  |      | 4.1                                                     |
| C\Users\wuvan\Documents                | - 80 P                                                                                                    | find 1 /                                                                 |      | - 20                                                    |
| Str                                    | 大小 東田 秋空前日<br>文化-<br>文化-<br>文化-<br>文化-<br>2代-2017/62/-<br>文化-2017/62/-<br>文化-2017/62/-<br>文化-2017/64/-<br>文化-2017/64/-<br>文化-2017/16-<br>文化-2017/11/2-<br>文化-2017/11/2-<br>ス化-2017/11/2-<br>ス化-2017/11/2-<br>人和日 PN-2017/11/2-<br>人和日 PN-2017/11/2- | finance ab 18030 conet BIGS     inorce@30142 text Binux, 101.37.15.19022 | 大小   | 类型 修改时间<br>文件 2017/11/1<br>文件 2017/11/1<br>文件 2017/11/1 |
| 名称 扶恭 进度 大小                            | 本地路径 <                                                                                                    | £                                                                        |      |                                                         |
| 9124                                   |                                                                                                    | 二进制 15                                                                   | 対象   | 0 Byte                                                  |

4. 双击需要操作的服务器,进入该服务器主机的目录,即可进行文件传输操作。

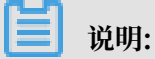

SFTP运维必须将有效凭据添加到相应授权组,否则无法登入ECS。

|                                                                                                    | .e/School)                                                                                                    |                                   | -              |                | ×                               |
|----------------------------------------------------------------------------------------------------|----------------------------------------------------------------------------------------------------|-----------------------------------|----------------|----------------|---------------------------------|
| 文件(F) 编辑(E) 查看(V) 命令(C) 工具(                                                                                                    | T) 窗口(W) 帮助(H)                                                                                                    |                                   |                |                |                                 |
| 🖬 🖬 • 💉 🖉 🐻 🗈 🖷 🖻                                                                                                    | e 0 0 • 0 • 0 • 0 •                                                                                                    |                                   |                |                | -                               |
| · 主机名或P地址                                                                                                    |                                                                                                    |                                   | • 用/           | 白名             | 密码                              |
| <ul> <li>文档</li> </ul>                                                                                                    | $\leftrightarrow$                                                                                                    | - 云眉堡垒机                           |                |                |                                 |
|                                                                                                    | ~ 80                                                                                                    | (m) /root                         |                |                | - 80                            |
| 名称<br>- contraste<br>- restacktlub<br>- restacktlub<br>- restacktlub<br>- restacktlub<br>- restacktlub<br>- NetSarang<br>- OneNote 報告<br>- OneNote 報告<br>- OneNote 報告<br>- OneNote 報告<br>- OneNote 報告<br>- OneNote 報告<br>- OneNote 報告<br>- OneNote 報告<br>- OneNote Rest<br>- OneNote Rest<br>- O | 大小規則 使認時間 ^<br>文化, 2017年4, 2017年4, 201 | 名称 ^<br><br>□ est<br>□ 新提11本文担Get | 大小<br>51<br>22 | 类型<br>文件<br>文本 | 修改時1间<br>2017/11/2<br>2017/11/2 |
| 「新藤文末立時 ve<br>伝信 日本                                                                                                    | 0.Butar 17 * 2017/10/1 *                                                                                                    | < .                               |                |                | >                               |
| 110<br>名称 状态 进度 大小                                                                                                    | 本地路径 < 远程路径 速度 估计乘                                                                                                    | <b>凃</b> 经                        |                |                |                                 |
|                                                                                                    |                                                                                                    |                                   |                |                |                                 |
|                                                                                                    |                                                                                                    |                                   |                |                |                                 |

〕 说明:

主机列表中第一个目录是为了转码使用,如果主机列表编码有问题,可双击第一个目录后刷新 进行转码。

# 2.4 Mac系统运维

本文受众范围:运维工程师、云盾堡垒机管理员、持有阿里云账号的管理员。适用于使用Mac电脑 通过本地客户端工具登录云盾堡垒机,再访问目标主机的运维工程师。

#### SSH协议运维

以MAC自带的命令行终端APP为例:

1. 打开命令行终端APP。

2. 输入以下命令: ssh 云盾堡垒机用户名@云盾堡垒机IP -p60022

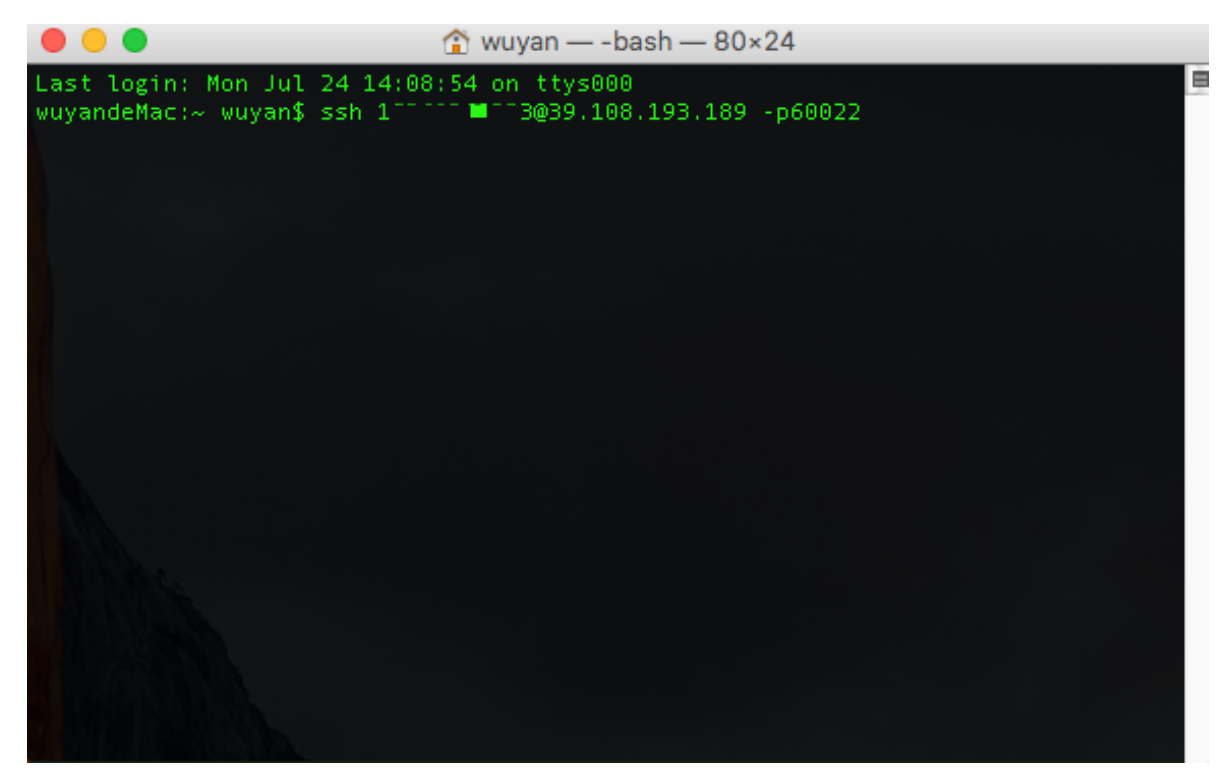

3. 输入云盾堡垒机密码。

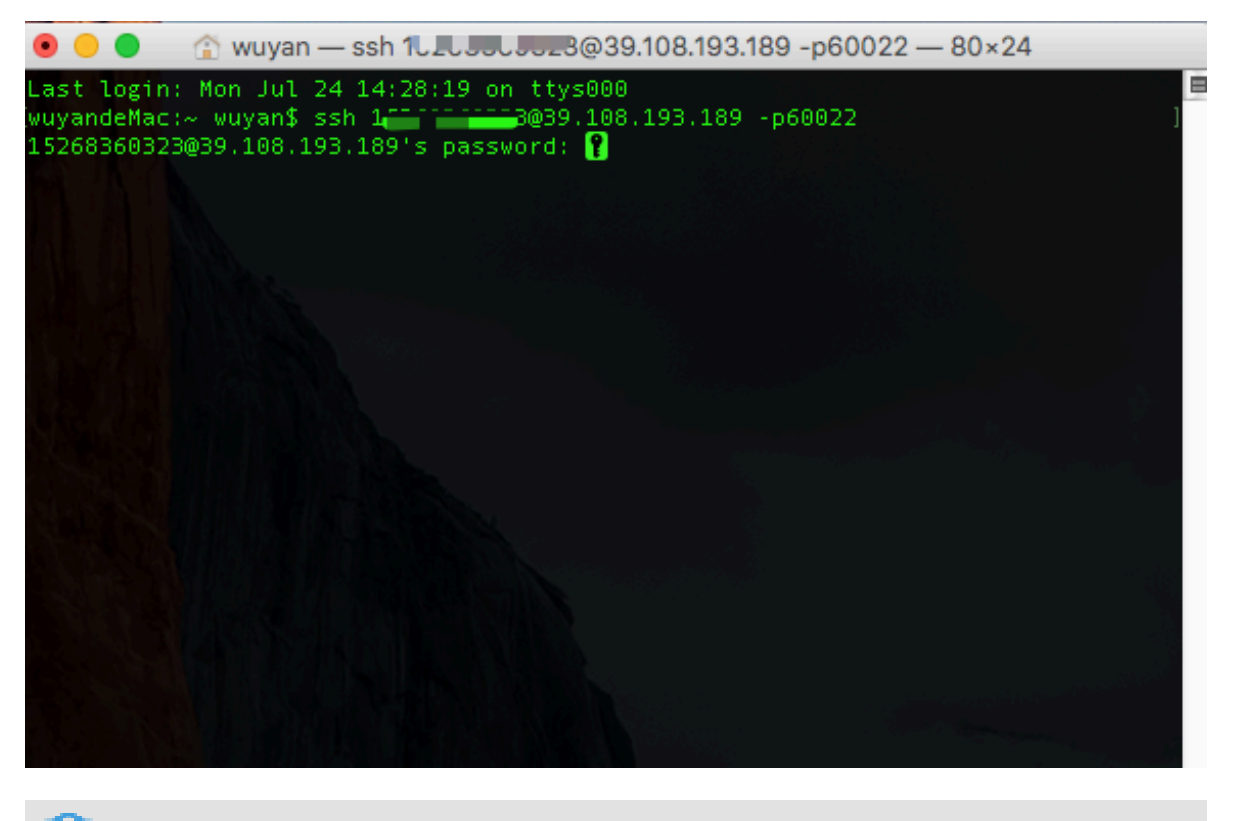

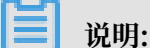

如果管理员启用了双因子登录,将会弹出短信口令对话框,请输入您手机上收到的6位数字。

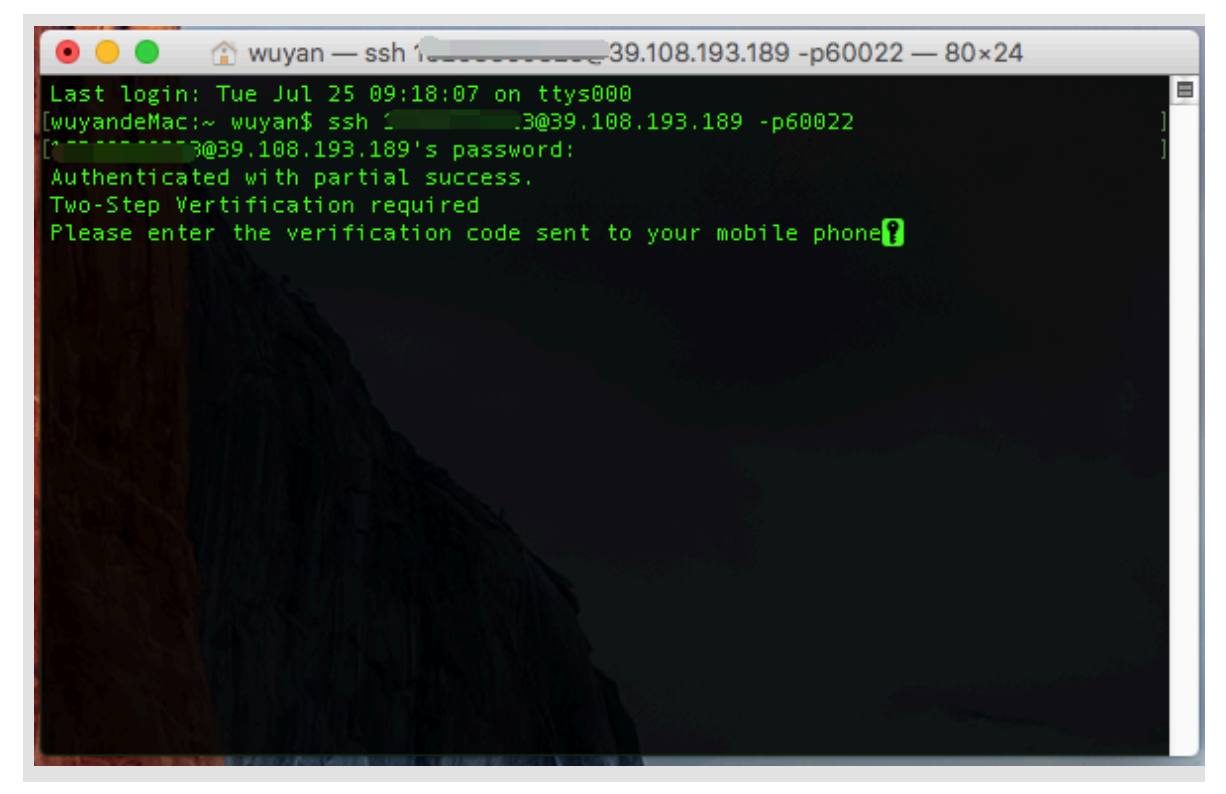

4. 回车后进入资产管理界面,用上下键选择已授权的资产。

| •  | •                                                                                                    | •                                                           | wuya                                                 | an — USI                                                                               | MShell —                                                                                                    | ssh 🔳 🔳 📖 🗌                                                                                         | 3@39.10                                                    | 8.193.189 -p6002                                                        | 2 — 80×24  |
|----|----------------------------------------------------------------------------------------------------|-------------------------------------------------------------|------------------------------------------------------|----------------------------------------------------------------------------------------|----------------------------------------------------------------------------------------------------|----------------------------------------------------------------------------------------------------|------------------------------------------------------------|-------------------------------------------------------------------------|------------|
|    | =====<br>(<br>)<br>Sea<br>Passi<br>Refi<br>Langi                                                                               | Quit:<br>Move:<br>arch:<br>Jump:<br>word:<br>resh:<br>uage: | Use<br>Use<br>Use<br>Use<br>Use<br>Use<br>Use<br>Use | ":q <ent<br>the cur<br/>"/{patt<br/>":{numb<br/>":passw<br/>"r" to<br/>"e" to</ent<br> | er>".<br>sor keys<br>en} <ente<br>er}<ente<br>d<enter><br/>refresh<br/>change l</enter></ente<br></ente<br> | , or "j" to go<br>r>" and then "r<br>r>" to jump to<br>" to change you<br>lists.<br>anguage encodir | down, "W<br>"/"N" to<br>line {nu<br>ir passwo<br>ng betwee | (" to go up.<br>o next/privous s<br>umber).<br>ord.<br>en UTF-8 and GB2 | earching r |
|    | NUM<br>01:<br>02:                                                                                                    | NAME<br>堡                                                   | <b>垒机</b><br>垒机                                      | linux突<br>linux突                                                                       | 例 _ 勿 删<br>例 _ 勿 删                                                                                          | IP<br>101.37.15.190<br>101.37.15.190                                                                | PROTO<br>SSH<br>SSH                                        | USER<br>root<br>administrator                                           | COMMENT    |
| Ту | pe <i< td=""><td>Enter≯</td><td>• for</td><td>login</td><td>and <q></q></td><td>for quit.</td><td></td><td></td><td></td></i<> | Enter≯                                                      | • for                                                | login                                                                                  | and <q></q>                                                                                                 | for quit.                                                                                           |                                                            |                                                                         |            |

5. 回车后进入目标主机界面,进行运维操作。

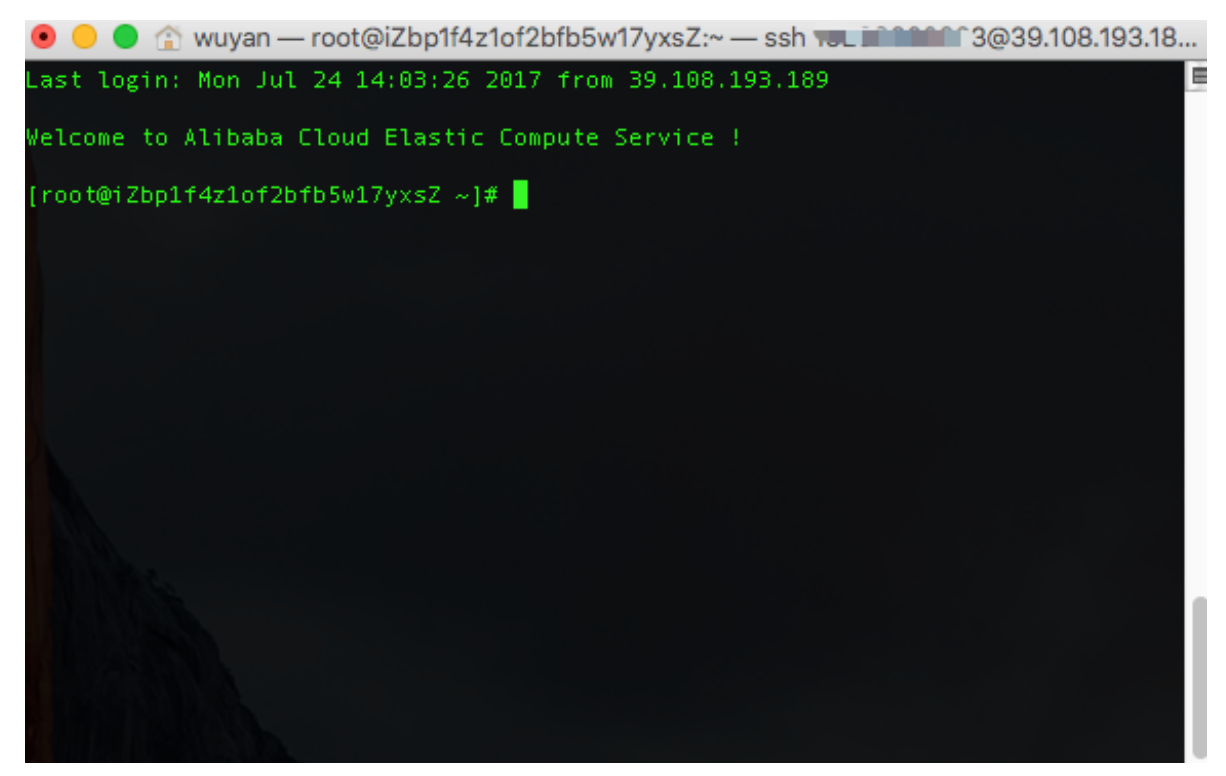

RDP协议运维

以远程桌面连接APP为例:

- 1. 打开命令行终端APP。
- 2. 输入云堡垒机的IP: 63389

|    | ì                                         | 远程桌面连接                              |    |
|----|-------------------------------------------|-------------------------------------|----|
| ×  | <sup>Microsoft</sup><br>适用于 Mac 的         | 远程桌面连接                              |    |
| ίt | 印机: 39.108.193.189:<br>(示例: MyPC, name.mi | 63389<br>icrosoft.com, 192.168.2.8) | 连接 |

3. 单击连接后,弹出是否仍要连接此计算机?

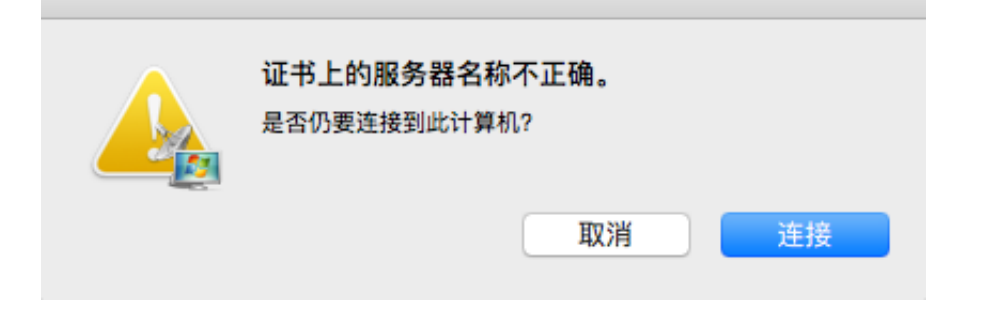

| • •      | 39.108.193.189   |  |
|----------|------------------|--|
|          |                  |  |
|          |                  |  |
|          |                  |  |
|          |                  |  |
|          |                  |  |
|          |                  |  |
|          |                  |  |
|          |                  |  |
|          | 登录               |  |
|          | 用户名:             |  |
|          | (#_00_00_0       |  |
|          | 88的:<br>******** |  |
|          | 登录               |  |
|          | 退出               |  |
|          |                  |  |
|          |                  |  |
|          |                  |  |
|          |                  |  |
|          |                  |  |
|          |                  |  |
|          |                  |  |
|          |                  |  |
|          |                  |  |
|          |                  |  |
| <b>P</b> |                  |  |
| □□□ 说明:  |                  |  |

4. 单击连接后, 进入云堡垒机登录窗口, 输入: 云堡垒机的用户名和密码

如果管理员启用了双因子登录,将会弹出短信口令对话框,请输入您手机上收到的6位数字。

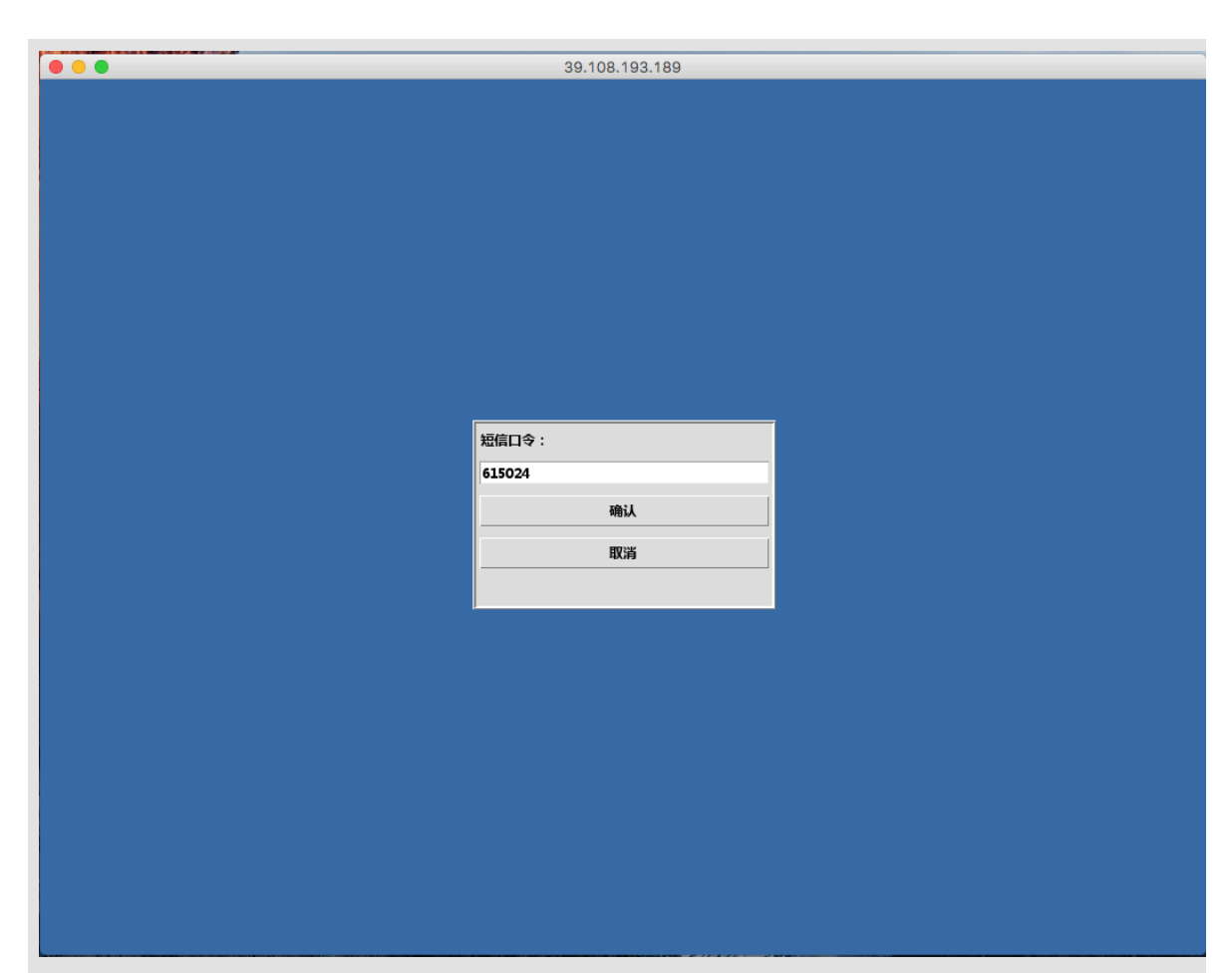

5. 单击登录后进入资产管理界面:用鼠标选择已授权的资产,或者通过搜索框搜索主机信息。

| 要权主机                          |                |               |    |  |
|-------------------------------|----------------|---------------|----|--|
| 主机名                           | IP             | 账户名           | 备注 |  |
| 全型的 Landows 实例_勿服             | ALO1.37.15.206 | root          |    |  |
| 医全型机windows实例_勿删L01.37.15.206 |                | administrator |    |  |
|                               |                |               |    |  |
|                               |                |               |    |  |
|                               |                |               |    |  |
|                               |                |               |    |  |
|                               |                |               |    |  |
|                               |                |               |    |  |
|                               |                |               |    |  |
|                               |                |               |    |  |
|                               | R.             |               |    |  |
|                               |                |               |    |  |
|                               |                |               |    |  |
|                               |                |               |    |  |
|                               |                |               |    |  |
|                               |                |               |    |  |
|                               |                |               |    |  |
|                               |                |               |    |  |
|                               |                |               |    |  |
|                               |                |               |    |  |
|                               |                |               |    |  |
|                               |                |               |    |  |
6. 双击之后即可进入目标主机进行运维操作。

| 1 | • • • |     |   | 39.108.193.189 |       |         |                      |
|---|-------|-----|---|----------------|-------|---------|----------------------|
|   |       |     |   |                |       |         |                      |
|   |       |     | R |                |       |         |                      |
|   |       |     |   |                |       |         |                      |
|   |       |     |   |                |       |         |                      |
|   |       |     |   |                |       |         |                      |
| 4 | 🏹 开始  | 2 📋 |   |                | é 🕐 🕇 | • P 1 • | 14:12<br>2017/7/24 🛤 |

文件传输运维

客户端访问堡垒机,再选择ECS方式运维

以SecureFX工具为例:

1. 打开SecureFX工具。

#### 000 SecureFX 3 64 5 -6 0 5 (Enter host <%R> Synchronize Options Tools Use PGP Connect V SecureCRT 🛞 🛃 Local (wuyandeMac.local) ✓ Filter <%F> /Users/wuyan/Desktop ▼ 📙 / Name Size Type . DocumentRevis... <u>.</u> Directory i wuyan.pngi 使用方法.txt .fseventsd .Spotlight-V100 4593 Portable Network Graphics image • • • 🗐 Connect 1053 text "I 🕄 🙆 🕺 🗅 🛍 🗙 😁 🗛 🔛 » .Trashes .vol Filter by session name <%I> 0 Applications bin cores Sessions dev dev . ► 📕 home Show dialog on startup ► Library a net Close Connect Network private sbin tmp Users Shared wuyan Ŧ .confia .putty .ssh 2 entries (plus 2 hidden entries) ω Transfer Queue Size of File Bytes Transferred Start Time Finish Time 2017/09/04 23:01 2017/09/04 23:01 Filename Progress Elapsed Time Time Left e Left Speed Status N/A 0.00 KB/s Finished /Applications/.localiz... /.localized 0% 0 bytes 0 00:00:01 /Users/wuyan/Deskt... /使用方法.txt 2017/09/04 23:01 2017/09/04 23:01 2017/09/04 23:01 2017/09/04 23:01 . /使用方法.txt 1.1 KB 1.1 KB 100% 00:00:01 N/A 0.00 KB/s Finished 00:00:00 N/A 0.00 KB/s Finished /Applications/使用方... 100% 1.1 KB 1.1 KB 🕵 SecureFX Connect Reconnect Disconnect Synchronize Options Tools Use PGP SecureCR Enter host <%F 🛞 🚰 Local (wuyandeMac.local) ✓ Filter <%F> /Applications Appleations Appleati Anne Anne App Store.app A App Store.app Calculator.app Calculator.app Calculator.app Contacts.app Dashboard.app Dubleyer.app Contacts.app Dubleyer.app Contacts.app Dubleyer.app Contact.app Dubleyer.app Contact.app Dubleyer.app Contact.app Dubleyer.app Contact.app Dubleyer.app Contact.app Dubleyer.app Contact.app Contact.app Cont Date Modified 2017/09/04 23:01 2015/06/17 12:31 2015/05/08/139 2015/08/22 19:30 2015/08/22 19:30 2015/08/22 11:48 2015/08/22 17:46 2015/08/22 17:46 2015/08/22 17:45 2015/08/22 19:15 2015/08/22 19:15 2015/06/08 11:01 Type Directory Directory Directory Directory Directory • • 🕵 Session Options - 116.62.158.231 Category: Connection Logon Actions SFTP Session Advanced Port Forwarding Remote/X11 Terminal Terminal SSH2 Hostname: 116.62.158.231 Port: 60022 0 irewall: None 2015/05/08 11:01 2015/05/04 17:05 2015/09/19 18:34 2015/08/22 19:23 2015/08/13 01:26 2015/08/22 17:45 Username: Authentication Semote (X1) Semote (X1) Semote (X1) Modes Emacs Mapped Keys Advanced Append Keys Advanced Color Window Log File Printing X/Y/Zmodem X/Y/Zmodem FTP/SFTP Advanced Password PublicKey Keyboard Interactive GSSAPI 2015/08/22 17:45 2015/09/03 23:18 2015/09/03 23:18 2012/05/07 14:21 2015/08/22 17:45 2015/09/04 00:11 2015/08/22 21:54 2015/10/08 20:00 2015/09/03 23:21 tmp Users usr var Volumes Ŧ Mission Control.aj Notes.app Photo Booth.app Photos.app Photos.app Preview.app Key exchange Freideauge GuickTime Player.app GuickTime Player.app Reminders.app Reminders.app Safariap Safariap SecureCRT.app SecureCRT.app System Preferences.ap Transmit.app Transmit.app Litilites ✓ ecdh-sha2-nistp521 ✓ ecdh-sha2-nistp384 ✓ ecdh-sha2-nistp256 ✓ diffie-hellman-group1. 2015/09/03 23:21 2015/10/02 22:33 2015/05/08 15:06 2017/09/03 22:26 2015/06/20 13:25 2016/12/02 10:01 2016/12/02 10:01 2015/08/22 18:48 2015/08/22 18:48 2015/08/22 18:48 2015/08/22 18:48 2015/08/22 18:48 2015/08/22 18:48 . diffie-hellman-group14 diffie-hellman-group-exchange-sha256 Minimum group exchange prime size: 2048 ٥ Cancel Directory 39 entries (plus 2 hidden entries) Size of File Bytes Transferred % Progress Elapsed Time Time Left Speed Status Einish Time Start Time

### 2. 新建连接, 输入云堡垒机IP, 端口60022, 账户信息。

3. 单击连接后,按提示输入堡垒机密码。

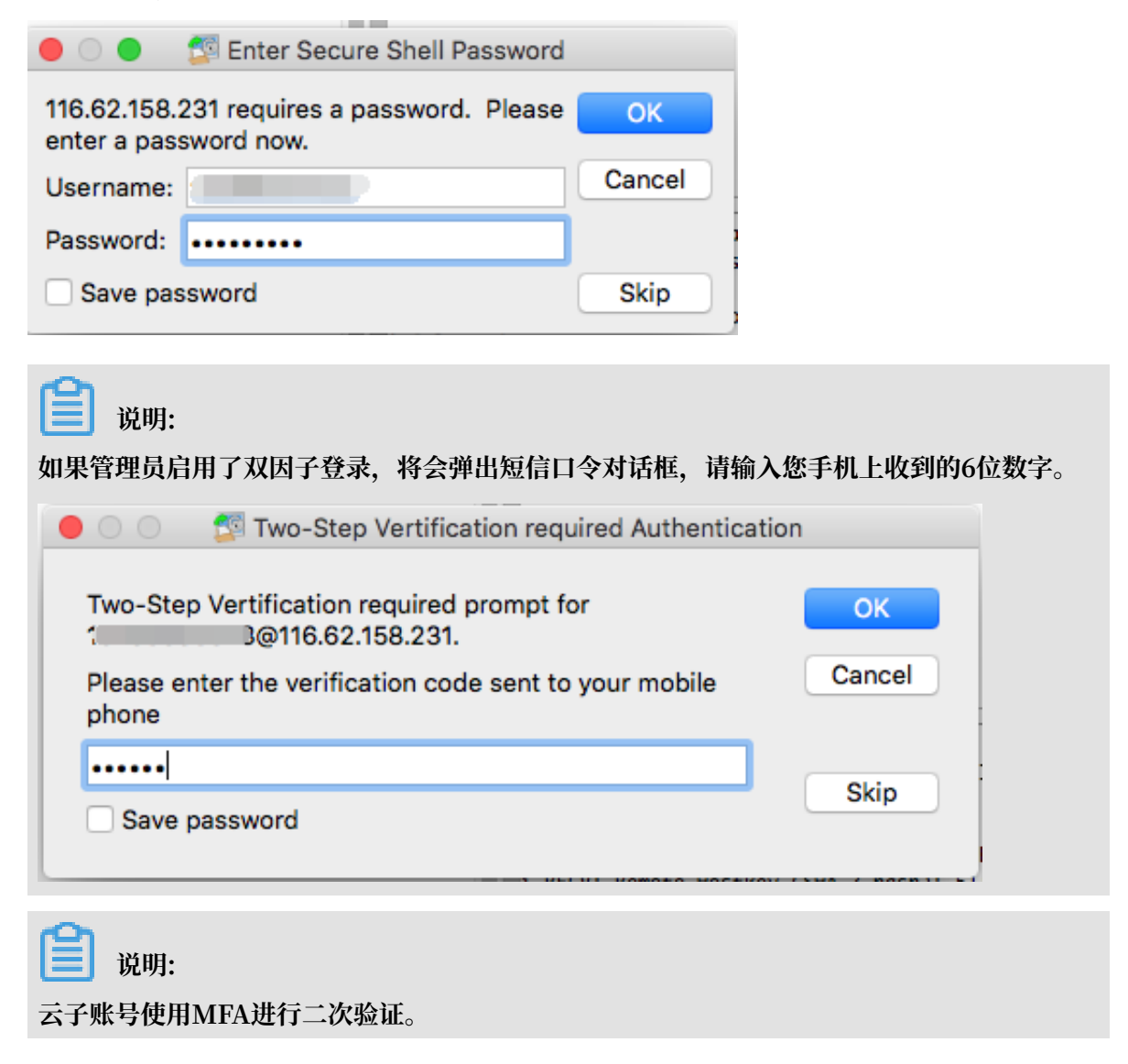

4. 单击<登录>后进入资产管理界面,请双击选择转码目录(忽略报错信息),再右键选择刷

新,进行转码。

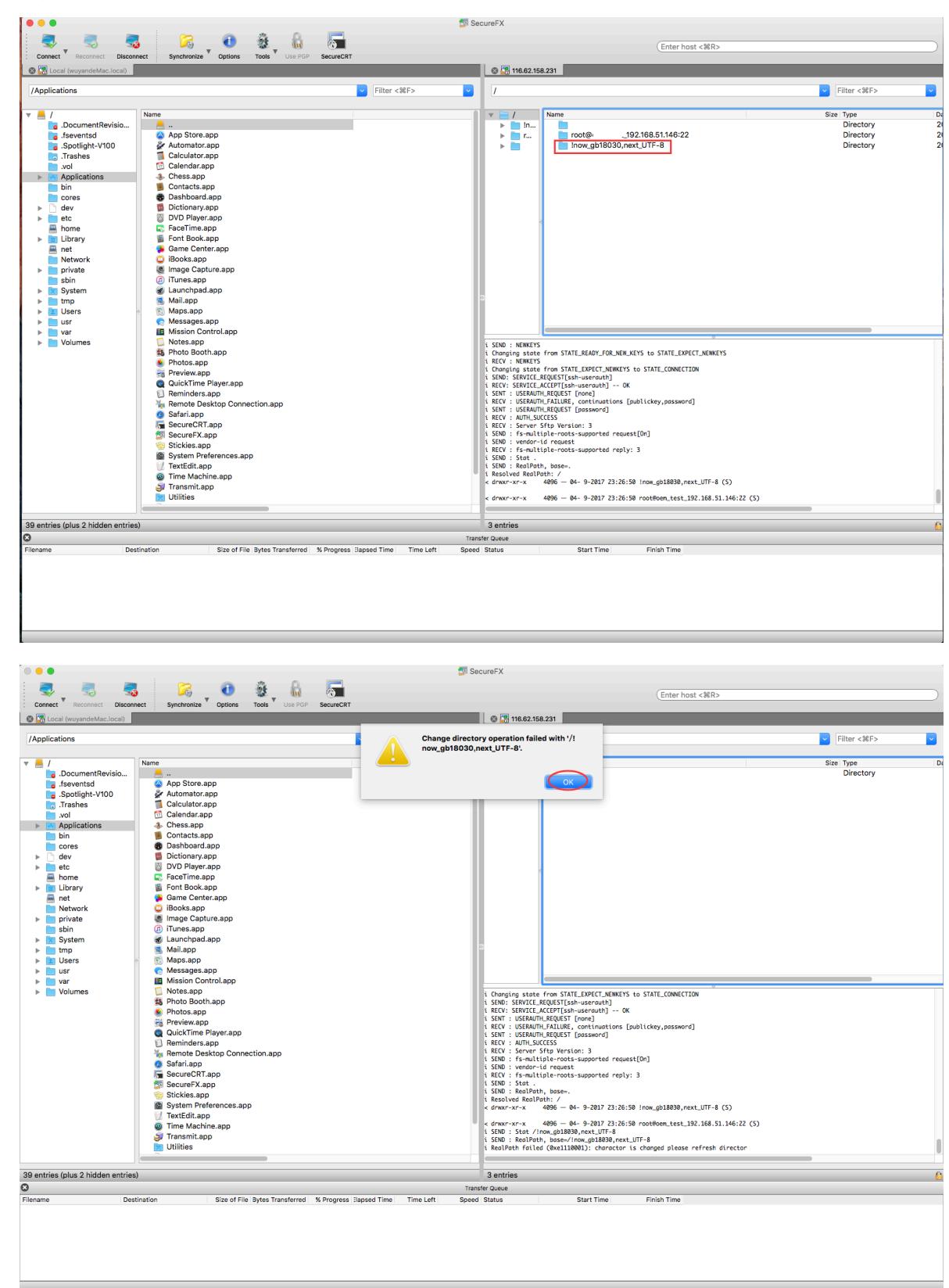

| •••                                                                                                    |                                                                                                    | 戅 Se                                     | cureFX                                                                                                    |                                                                                                    |                                                                                                    |                                                                                                    |                                     |   |
|----------------------------------------------------------------------------------------------------|----------------------------------------------------------------------------------------------------|------------------------------------------|----------------------------------------------------------------------------------------------------|----------------------------------------------------------------------------------------------------|----------------------------------------------------------------------------------------------------|----------------------------------------------------------------------------------------------------|-------------------------------------|---|
| 🧠 🗸 🌏                                                                                                    | 👼 🧭 🖲 😹                                                                                                    | ð                                        |                                                                                                    |                                                                                                    | Enter host <                                                                                                    | ₩R>                                                                                                   |                                     |   |
| : Connect Reconnect D                                                                                                    | Isconnect Synchronize Options Tools Use PGP Sec                                                                                                    | cureCRT                                  |                                                                                                    |                                                                                                    |                                                                                                    |                                                                                                    |                                     | _ |
| Cocal (wuyandemac.ioc                                                                                                    |                                                                                                    |                                          | 116.62.15                                                                                                    | 6.231                                                                                                    |                                                                                                    |                                                                                                    |                                     |   |
| /Applications                                                                                                    |                                                                                                    | ✓ Filter <₩F>                            | /                                                                                                    |                                                                                                    |                                                                                                    |                                                                                                    | Filter < #F>                        | ~ |
| ▼ <u>■ /</u>                                                                                                    | Name                                                                                                    |                                          | ▼ 🗖 /                                                                                                    | Name                                                                                                    |                                                                                                    |                                                                                                    | Size Type                           | D |
| CocumentRevisi     Jecunda     Sociality-V100     Trashes     void     cores     bone     cores     bone     bone | Annome<br>App Store.app<br>App Store.app<br>Calculator.app<br>Calculator.app<br>Calculat | Tran<br>ugress llapsed Time Left : Speec | t Onequing state<br>states<br>t Onequing state<br>states<br>t Onequing state<br>states<br>t States<br>t States<br>t | Name<br>root@ Toot@<br>root@ Toot@<br>root@ Toot@<br>root@ Toot@<br>root@ Toot@<br>root@ Toot@<br>root@<br>ro | J92168.51.146-22     S0,next_UTF-8      Go To     Open Bookmark     Ad Bookmark     Manage Bookmarks     Paste     New     Properties      Nervis     Properties      Nevy     request[0n]     reply: 3     3:36:59     roostBoen.test_192.11     4     forct_15     finish Time | ▶<br>●<br>●<br>●<br>●<br>●<br>●<br>●<br>■<br>■<br>■<br>■<br>■<br>■<br>■<br>■<br>■<br>■<br>■<br>■<br>■ | Size Type<br>Directory<br>Directory |   |
|                                                                                                    |                                                                                                    |                                          |                                                                                                    |                                                                                                    |                                                                                                    |                                                                                                    |                                     |   |
| Defeash faldes inform                                                                                                    |                                                                                                    |                                          |                                                                                                    |                                                                                                    |                                                                                                    |                                                                                                    |                                     |   |
| Retresh tolder information                                                                                                    |                                                                                                    |                                          |                                                                                                    |                                                                                                    |                                                                                                    |                                                                                                    |                                     |   |

5. 转码后资产列表显示正常。

| •••<br>. 💐 🌏 I                                                                                                    | SecureFX      SecureFX      SecureFX      Fitter host #WB>                                                                                                    |                               |                                                                                                    |  |  |  |  |  |
|----------------------------------------------------------------------------------------------------|----------------------------------------------------------------------------------------------------|-------------------------------|----------------------------------------------------------------------------------------------------|--|--|--|--|--|
| Connect Reconnect Disc                                                                                                    | connect Synchronize Options Tools Use PGP SecureCRT                                                                                                    |                               |                                                                                                    |  |  |  |  |  |
| S Local (wuyandeMac.local)                                                                                                    |                                                                                                    |                               | S 116.62.158.231                                                                                                    |  |  |  |  |  |
| /Applications                                                                                                    |                                                                                                    | ▼ Filter <%F> ▼               | / Filter <%F>                                                                                                    |  |  |  |  |  |
| ▼     I       BournentRevisio     fseventsd       G     Spotlight-V100       C     Trashes       Vol     Applications       bin     cores       ►     dev       ►     etc | Name  App Store.app  App Store.app  Calculator.app Calculator.app Calculator.app Calculator.app Chess.app Chess.app Dictionary.app Dictionary.app Very.app Very.app V |                               | ▼ / / Name Size Type D                                                                                                    |  |  |  |  |  |
| home Library Library Int Network Solin Solin Solin Solin Users Users Users User Var                                                                                       | C FaceTime.app<br>Fort Book.app<br>Game Center.app<br>Game Center.app<br>C Hock.app<br>C Turces.app<br>C Turces.app<br>Launchpad.app<br>Mail.app<br>Mail.app<br>Messages.app<br>Messages.app<br>Messages.app                                                                                                    |                               |                                                                                                    |  |  |  |  |  |
| Volumes                                                                                                    | Notes.app     Notes.app     Photos.app     Photos.app     Duck/fime Paye.app     Duck/fime Paye.app     Duck/fime Paye.app     Stariapp     Stariapp     Sta      |                               | 1 500 : verdo-i= request<br>1500 : store i= request<br>1500 : store i= requ |  |  |  |  |  |
| 39 entries (plus 2 hidden entr                                                                                                    | ies)                                                                                                    |                               | 3 entries                                                                                                    |  |  |  |  |  |
| 0                                                                                                    |                                                                                                    | Trans                         | er Queue                                                                                                    |  |  |  |  |  |
| Filename [                                                                                                    | Size of File Bytes Transferred & Progress 1                                                                                                    | ilapsed Time Time Left: Speed | Status Start Time Finish Time                                                                                                    |  |  |  |  |  |

 6. 选择目录主机双击进入后,需要先退回到根目录,再右键选择刷新后,进入主机,即可进行运维 操作。

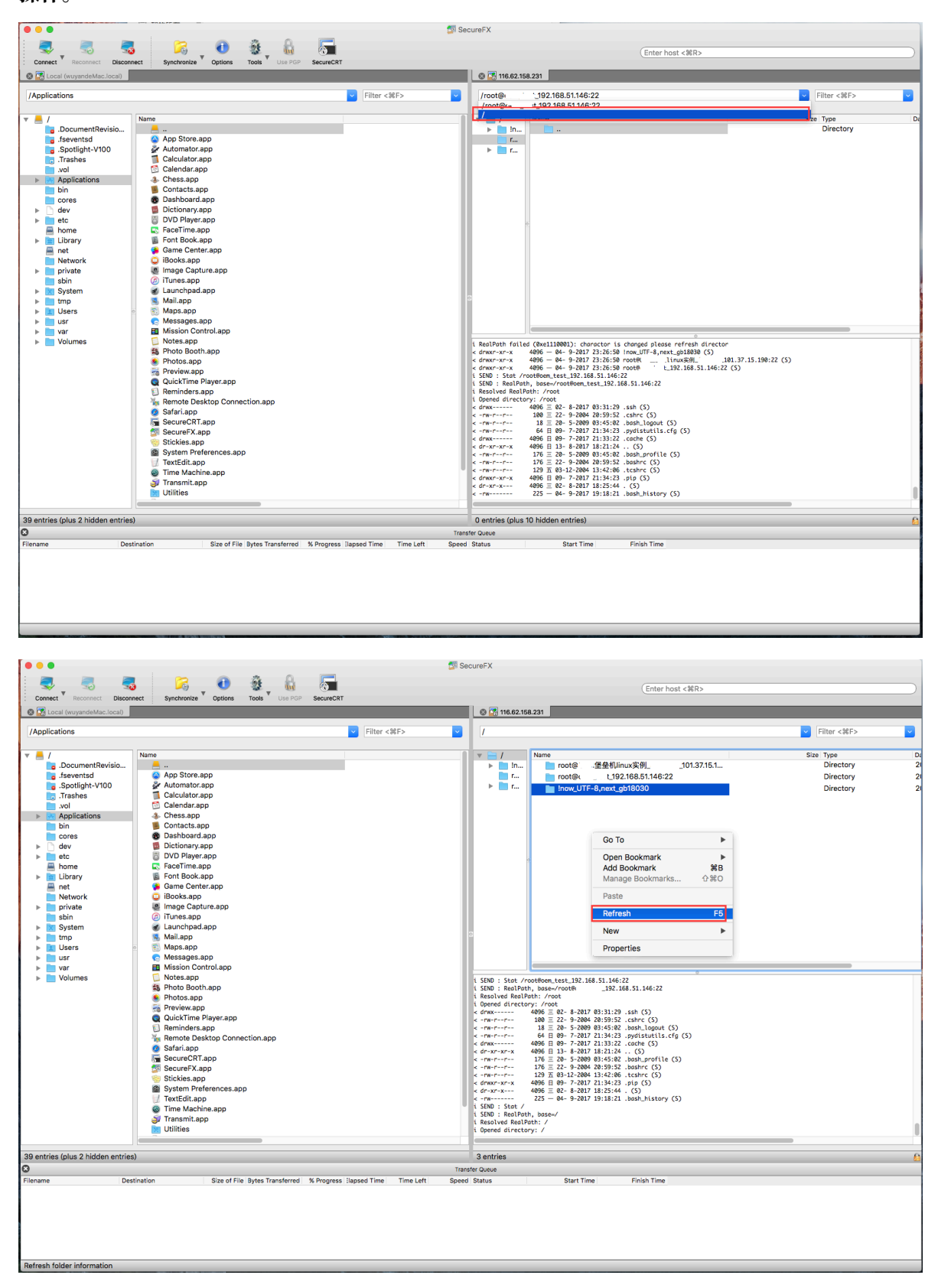

| •••                                                                                                    |                                                                                                    | SecureFX                                                                                                    |                                                                                                    |                                                                                                    |
|----------------------------------------------------------------------------------------------------|----------------------------------------------------------------------------------------------------|----------------------------------------------------------------------------------------------------|----------------------------------------------------------------------------------------------------|----------------------------------------------------------------------------------------------------|
| 🤜 🚽 🔜 📲                                                                                                    | 3 🔏 , 🕘 🎕 🔚 🔚                                                                                                    |                                                                                                    | Enter host <#R>                                                                                                    | )                                                                                                    |
| S Connect Reconnect Discu                                                                                                    | Inter gynonionize opnonis roois ossifor decarecier                                                                                                    | 8 🐼 116.62.158.231                                                                                                    | n                                                                                                    |                                                                                                    |
| /Applications                                                                                                    | ▼ Filter <9€                                                                                                    | F> V                                                                                                    |                                                                                                    | Filter <%F>                                                                                                    |
| ▼     /       ▼     /       ■     JocumentRevisio       ■     JocumentRevisio | Name App Store.app App Store.app Automator.app Calculator.app Calculator.app Calculator.app Deletions.app Deletions.app Deletions.app Deletions.app Boxe.app Boxe.app Boxe.app Boxe.app Boxe.app Boxe.app Boxe.app Mail.app Mail.app | v         -/           v         -/           v         -/ <tr td="">         -/           v</tr> | me trmp<br>trmp<br>sys = selinux<br>selinux<br>solin Trun<br>root<br>proce<br>oot<br>media<br>lost-found<br>lib64<br>lib<br>home etc<br>dev<br>boot<br>boot | Size Type<br>Directory<br>Directory |
|                                                                                                    |                                                                                                    |                                                                                                    |                                                                                                    |                                                                                                    |
| S9 entries (plus 2 hidden entrie                                                                                                    | (5)                                                                                                    | Z Lentries (plus 2 hi<br>Transfer Queue                                                                                                    | dden entries)                                                                                                    | 8                                                                                                    |
| Filename De                                                                                                    | stination Size of File Bytes Transferred K Progress Ilapsed Time                                                                                                    | Time Left Speed Status                                                                                                    | Start Time Finish Time                                                                                                    |                                                                                                    |

7. 可正常进行上传下载操作。

| SecureFX                                                                                                    |                                                        |                                                                                                    |                                           |  |  |  |  |
|----------------------------------------------------------------------------------------------------|--------------------------------------------------------|----------------------------------------------------------------------------------------------------|-------------------------------------------|--|--|--|--|
| Connect Reconnect Disconnect Synchronize Ontions Tools Use PCP Secure                                                                                                    | CRT                                                    | (Enter host <%R>                                                                                                    |                                           |  |  |  |  |
| 🗞 🔚 Local (wuyandeMac.local)                                                                                                    |                                                        | S 🔀 116.62.158.231                                                                                                    |                                           |  |  |  |  |
| /Users/wuyan/Desktop                                                                                                    | Filter <%F>                                            | /root                                                                                                    | ✓ Filter <%F> ✓                           |  |  |  |  |
| ▼     J. DocumentRevisio.       Seventsd     seventsd       Seventsd     wuyar.png       Trashes     wuyar.png       V     Applications       Document     b       Dotarand     v       Vitaray     beh.sesi       Dotarand     v       V     Usarad       V     Documents       Documents     Documents       Documents     Documents       Documents     Documents       Documents     Documents       Documents     Documents       Documents     Documents       Documents     Documents       V     Vitaray       Movies     Pictures       V     Volumes |                                                        | Amme         Composition         Composition | Ster Type D.<br>1053 text 21<br>Directory |  |  |  |  |
| 2 entries (plus 2 hidden entries)                                                                                                    |                                                        | 1 entries (plus 10 hidden entries)                                                                                                    | ۵                                         |  |  |  |  |
| Destination     Disc of File Dates Transferred - 19 Provi                                                                                                    | Tran                                                   | ster Queue                                                                                                    |                                           |  |  |  |  |
| /Users/wuyan/Deskt /root/使用方法.txt 11.KB 10<br>/root/使用方法.txt /Users/wuyan/Deskt 11.KB 11.KB 10                                                                                                    | 0% 00:00:01 N/A 0.00 KB/s<br>0% 00:00:03 N/A 0.00 KB/s | Finished         2017/09/04 23:32         2017/09/04 23:32           Finished         2017/09/04 23:32         2017/09/04 23:32                                                                                                    |                                           |  |  |  |  |
|                                                                                                    |                                                        |                                                                                                    |                                           |  |  |  |  |

# SSH网关+filezilla直连ECS方式运维

1. 打开命令行终端APP。

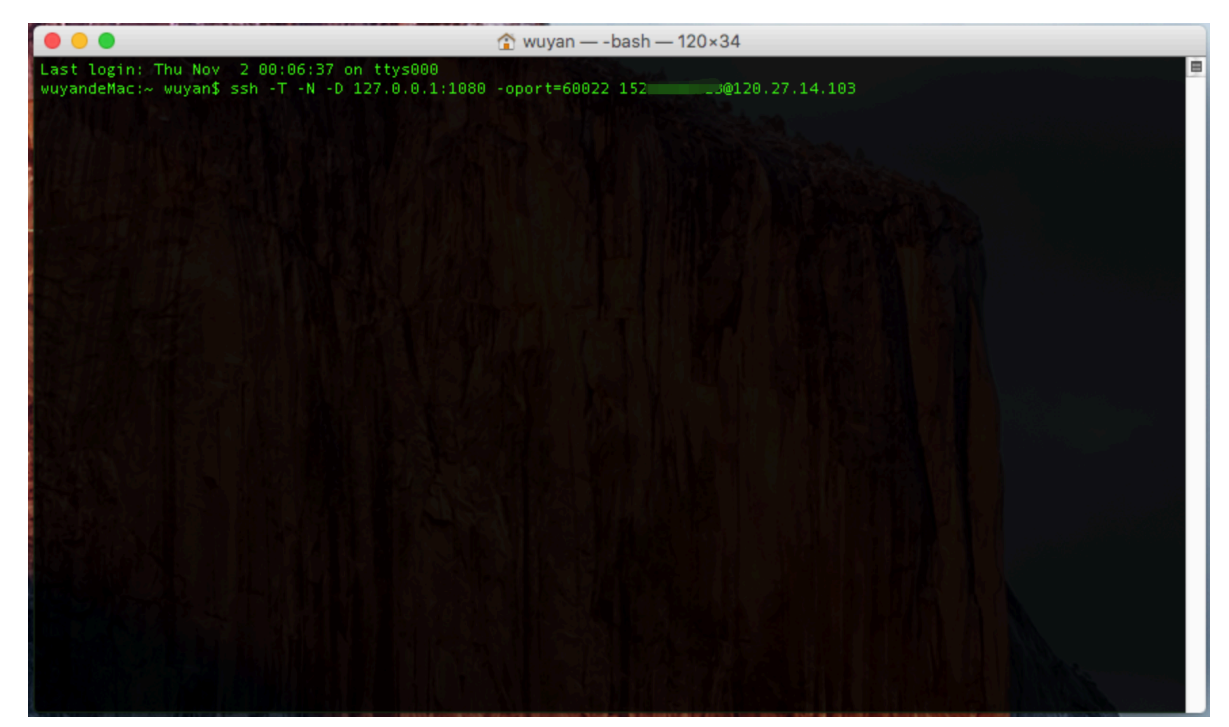

2. 输入ssh -T -N -D 127.0.0.1:1080 -oport=60022 用户名@堡垒机IP, 按Enter键。

3. 输入云盾堡垒机密码,按Enter键连接到堡垒机,不要关闭该窗口。

| <b>〕</b> 说明:     |              |               |
|------------------|--------------|---------------|
| 如果管理员启用了双因子认证登录, | 将会提示输入双因子口令, | 请输入您手机上收到的6位数 |
| 字。               |              |               |
|                  |              |               |

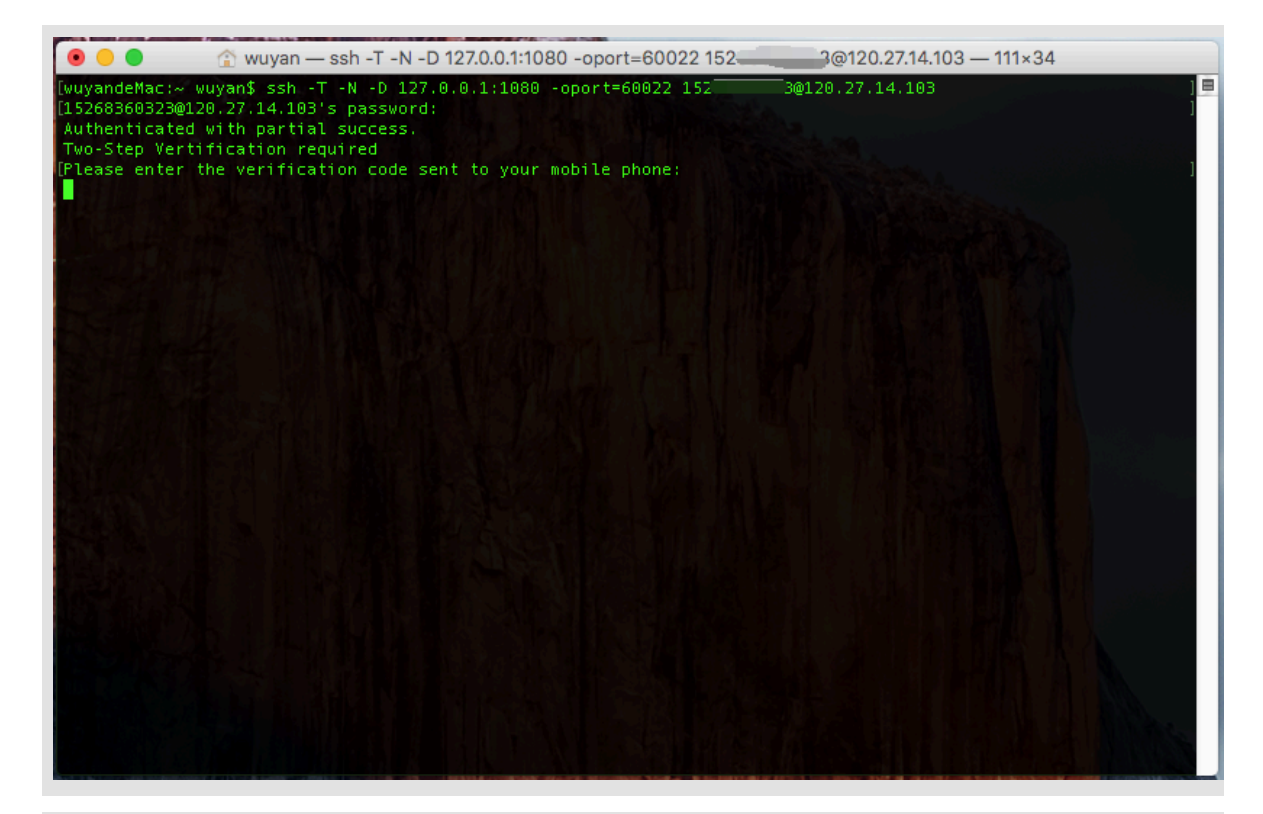

说明:

云子账号使用MFA进行二次验证。

## 4. 打开filezilla客户端,进入设置页面。

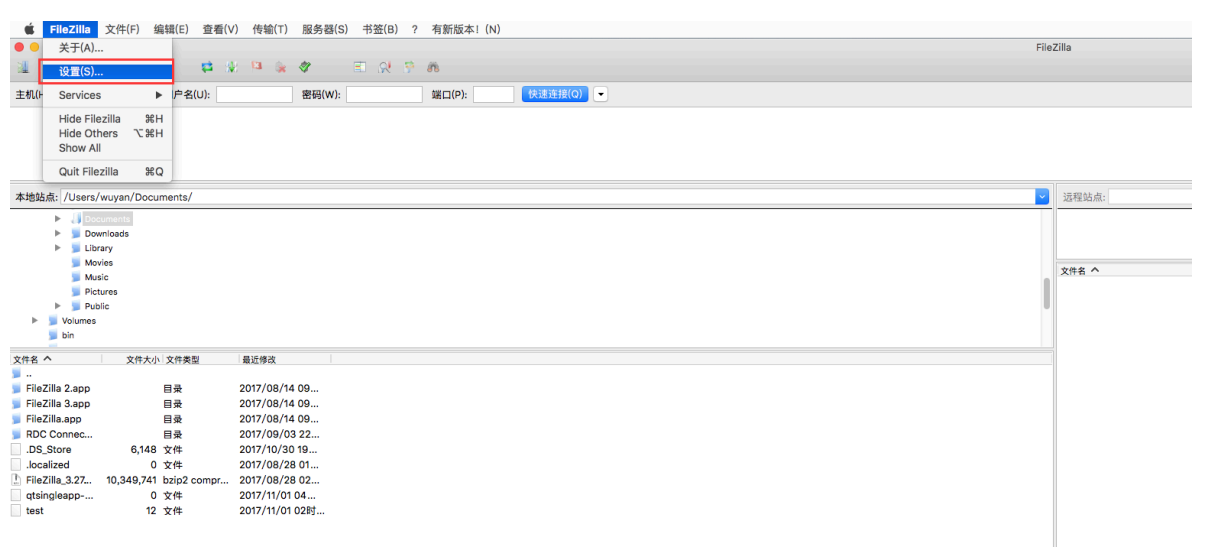

5. 单击通用代理,选择 SOCKS5,设置代理主机: 127.0.0.1,端口: 1080,单击确定。

| 00                                                                                               | 设置                                                                                                    |
|--------------------------------------------------------------------------------------------------|----------------------------------------------------------------------------------------------------|
| 选择页面(P):                                                                                         | 通用代理                                                                                                    |
| <ul> <li>▼ 连接         <ul> <li>▼ 连接                 <ul> <li>▼ FTP</li></ul></li></ul></li></ul> | 代理服务器类型:         元(N)         HTTP/1.1 使用 CONNECT 方式         SOCKS 4         SOCKS 5         代理主机(R):       127.0.0.1         代理端口(P):       1080         代理用戶(U):         代理密码(X):         注意:       使用代理将强制使用被动模式进行 FTP 连接。 |
| · · · · · · · · · · · · · · · · · · ·                                                            |                                                                                                    |

打开站点管理器,输入需要连接运维的服务器IP,设置端口:22;登录类型:正常;输入服务器用户名、密码。

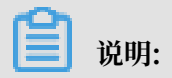

| • • •                      | 站点管理器                                                                        |
|----------------------------|------------------------------------------------------------------------------|
| 选择项(S):                    | 常规 高级 传输设置 字符集                                                               |
| ▼ ↓ 我的站点<br>↓ ECS<br>↓ 新站点 | 主机(H): 101.37.15.190 端口(P): 22<br>协议(T): SFTP - SSH File Transfer Protocol ♀ |
|                            | 登录类型(L): 正常<br>用户(U): root<br>密码(W):                                         |
|                            | 注释(M):                                                                       |
| 新站点(N) 新文件夹(F)             |                                                                              |
| 新建书签(M) 重命名(R)             |                                                                              |
| 删除(D) 复制(I)                |                                                                              |
|                            | 连接(C) 确定(O) 取消                                                               |

若相关授权组中已添加正确凭据,则无需输入密码。

7. 单击连接, 弹出窗口选择确定。

| • •          | ◎ 未定义的快捷键                                                                                |
|--------------|------------------------------------------------------------------------------------------|
| $\mathbb{Q}$ | 该服务器的主机密匙是未知的。不能保证该服务器就是您所认定的那<br>台计算机。<br><sup>详细资料</sup>                               |
|              | 主机: 101.37.15.190:22<br>指纹: ssh-rsa 2048 1b:b6:9c:34:02:b1:e3:16:0b:ae:45:81:01:f2:ef:47 |
|              | 信任该主机并继续连接?<br>总是信任该主机,并将该密钥加入缓存(A)                                                      |
|              | 取消 确定                                                                                    |

| ECS - stp://root@101.37.15.190 - FileZilla                                                                                                    |                                                                                                    |                                                                                                 |                                                                                                    |   |  |  |  |  |
|----------------------------------------------------------------------------------------------------|----------------------------------------------------------------------------------------------------|-------------------------------------------------------------------------------------------------|----------------------------------------------------------------------------------------------------|---|--|--|--|--|
| 主机(H): 用户名(U): 密码(W): 端口(P): 快速连规(                                                                                                    | 0) 🗸                                                                                                    |                                                                                                 |                                                                                                    |   |  |  |  |  |
| 志文件存軸成功。存着了9 字节 (用計 秒)<br>志学、指計 描 (rod)(cosh<br>志志、Listing directory /root<br>志志・Listing directory /root<br>志志・Cash (Sec Transfer And Cost Sec Transfer And Cost Sec Transfer An |                                                                                                    |                                                                                                 |                                                                                                    |   |  |  |  |  |
| 本地站点: /Users/wuyan/Documents/                                                                                                    | ✓ 远程站点: /root                                                                                                    |                                                                                                 |                                                                                                    | ~ |  |  |  |  |
| ►      ►      ►      ■ Downlaads     ►      ■ Ubary                                                                                                    | ▼ 2 /<br>► Ji root                                                                                                    |                                                                                                 |                                                                                                    |   |  |  |  |  |
| Movies                                                                                                    | 文件名 ^                                                                                                    | 文件大小 文件类型                                                                                       | 最近修改 权限 所有者/组                                                                                                    |   |  |  |  |  |
| Pictures           ▶ Volumes           ▶ bin           又代名 へ         文作大小 文作表型           ■ FileZilla 2app         日景           ■ FileZilla 2app         日景           ■ FileZilla 2app         日景           ■ FileZilla 2app         日景           ■ FileZilla 2app         日景           ■ FileZilla 2app         日景           □ DS_Store         6,148 文作           □ Josalized         0 文作           □ Josalized         0 文作           □ dszlin_3.22         10,349,741 bzjp2 compr           □ cashi         9 文作           □ os Zilla 32         10,349,741 bzjp2 compr           □ cashi         9 文作           □ os Zite         12 文件           2017/11/02 00           □ dtingleapp         0 文作           2017/11/01 028j                                                                                                    | .cache     .pip     .sache     .pip     .sach     .sach     .bash,history     .bash,Dogout     .bashvc     .cahrc     .localized     .podisics     .cahrc     .teshrc     .cehri     test | 目录<br>目录<br>日录<br>3,816 文件<br>176 文件<br>176 文件<br>100 文件<br>0 文件<br>129 文件<br>3,479 文件<br>12 文件 | 2017/06/24 drwx root root<br>2017/06/24 drwx root root<br>2017/10/05/24 drwx root root<br>2017/11/01 2rw root root<br>2009/05/20rw root root<br>2004/09/22rw root root<br>2004/09/22rw root root<br>2016/06/22rw root root<br>2017/06/24rw root root<br>2017/10/31rw root root<br>2017/11/10 2rw root root<br>2017/11/10 2rw root root<br>2017/11/10 2rw root root | • |  |  |  |  |
| 选择了 1 个文件。大小总共: 12 字节                                                                                                    | 选择了1个文件。大小总共:9 字节                                                                                                    |                                                                                                 |                                                                                                    |   |  |  |  |  |
| 服务器/本地文件 方向 远程文件 大小 优先级 时间                                                                                                    |                                                                                                    |                                                                                                 |                                                                                                    |   |  |  |  |  |
| ↓ sftp://root@101.37.15                                                                                                    |                                                                                                    |                                                                                                 |                                                                                                    |   |  |  |  |  |
| //Jsers/wuyan/Docu>> /root/test 12 正常 2017/11/02 00时34<br>I sftp://root@101.37.15 //or/filest/filest                                                                                                    |                                                                                                    |                                                                                                 |                                                                                                    |   |  |  |  |  |
| / var/folders/va/jbgyz. << /root/ceshi 0 高 201//11/02 00時36<br>/ var/folders/va/jbgyz>> /root/ceshi 9 高 2017/11/02 00時36<br>/ Users/wuyen/Docu << /root/ceshi 9 正常 2017/11/02 00時36                                                                                                    |                                                                                                    |                                                                                                 |                                                                                                    |   |  |  |  |  |
| 列队的文件 传输失败 成功的传输 (4)                                                                                                    |                                                                                                    |                                                                                                 | 음 <b>H</b> 秋利: 空                                                                                                    |   |  |  |  |  |

## 8. 进入远程服务器后,即可进行文件传输运维,堡垒机可正常审计。

# 2.5 用户修改密码

本文中的修改密码指的是修改堡垒机用户密码,用户指的是通过堡垒机用户页面所创建的用户。本文中的操作步骤无法修改服务器密码与阿里云账号密码。

SSH 协议运维人员修改密码

rrent) user password: v password: :ype New password:

运维人员请参考SSH协议运维中的操作步骤登录云盾堡垒机后,进行以下操作进行密码修改:

1. 登录云盾堡垒机后,参考菜单界面的说明,输入:passwd命令并按 Enter 键。

| Quit: Use ":q<br>Nove: Use the<br>Search: Use "/{<br>Jump: Use ":{f<br>Password: Use ":p<br>Refresn: Use "r"<br>Language: Use "e" | <pre>«Enter&gt;". cursor keys, or " cursor keys, or " antumbor}<enter>" an asswd<enter>" to asswd<enter>" to concertersh tists. to change languag</enter></enter></enter></pre> | j" to ga<br>d then '<br>jump ta<br>hange ya<br>e encod: | o down, "k" to g<br>"n"/"N" to next/<br>o line {number}.<br>our password.<br>ing between UTF- | o up.<br>privous searching result.<br>8 and 682312. | 说明 |  |
|----------------------------------------------------------------------------------------------------|----------------------------------------------------------------------------------------------------|---------------------------------------------------------|-----------------------------------------------------------------------------------------------|-----------------------------------------------------|----|--|
| NUH NAME<br>01:<br>02:                                                                                                    | IP<br>47.000000000000000000000000000000000000                                                                                                    | PROTO<br>SSH<br>SSH                                     | USER<br>root<br>administrator                                                                 | COMMENT                                             |    |  |
| 03: 10:000000<br>04: 10:000000<br>05: 00:00000                                                                                    | 116.00.000.000<br>116.00.000.100                                                                                                    | SSH<br>SSH<br>SSH                                       | root<br>administrator<br>root                                                                 |                                                     |    |  |
| 86: <u>0.0.1.</u>                                                                                                    | • 116.•••••••                                                                                                    |                                                         | administrator                                                                                 |                                                     |    |  |
| Type KEnter> for login and  for quit.                                                                                             |                                                                                                    |                                                         |                                                                                               |                                                     |    |  |

2. 根据提示依次输入当前用户密码、新密码、重复新密码,并按 Enter 键。

| <b>道</b> 说明:     |              |       |      |     |      |
|------------------|--------------|-------|------|-----|------|
| 云盾堡垒机密码至少八位,     | 且必须包含以下四项字符: | 大写字母、 | 写字母、 | 数字、 | 非字母符 |
| 号(如 @, #, \$ 等)。 |              |       |      |     |      |
|                  |              |       |      |     |      |

3. 云盾堡垒机用户密码修改成功。

RDP 协议运维人员修改密码

运维人员请参考RDP协议运维中的操作步骤登录云盾堡垒机后,进行以下操作进行密码修改:

1. 登录云盾堡垒机后,单击菜单栏下方的修改个人密码。

2. 在弹出的对话框中,依次输入当前用户密码、新密码、重复新密码,单击保存更改。

送明:
 云盾堡垒机密码至少八位,且必须包含以下四项字符:大写字母、写字母、数字、非字母符
 号(如 @, #, \$等)。

3. 云盾堡垒机用户密码修改成功。

# 2.6 BS运维

BS运维指普通运维用户以RAM子账号身份登录堡垒机控制台并进入Web运维界面,调用本地客户端,单点登录ECS运维。该运维方式仅支持RAM子账号用户使用,可以在Windows环境下使用。

在进行BS运维前,请根据需求设置好RAM子账号权限。您可以使用主账号登录访问控制RAM-用 户管理,给需要运维的RAM子账号授权。建议赋予子账号只读权限,只允许使用运维,避免子账 号进入管理页面,发生越权操作。

| a辑个人授权策略<br>添加授权策略后,该账户即具有该条策略 | 的权限,同一条 | 授权策略不能被 | 重复添加。                          |    |
|--------------------------------|---------|---------|--------------------------------|----|
| 可选授权策略名称                       | 类型      |         | 已选授权策略名称                       | 类型 |
| 墨垒机                            | ۹       |         | AliyunYundunBastionHostReadOnl | 系统 |
| 管理云眉堡垒机(BastionHos             |         | \$      |                                |    |
|                                |         |         | 确定                             | 关闭 |

#### RAM子账号登录

参照以下步骤,使用RAM子账号登录运维页面:

1. 通过RAM子账号登录界面,登录云盾堡垒机控制台。

2. 选择要操作的实例,单击运维,进入Web运维界面。

| 📋 说明:           |               |                            |
|-----------------|---------------|----------------------------|
| RAM子账号需要先导入堡垒机, | 否则可能无法看到运维按钮, | 导入方法参见 <mark>用户管理</mark> 。 |
|                 |               |                            |

| 云盾 • 堡垒机        | 实例                                                                                                    |                   |                       |                      |        | 产品手册 购买鑑金机                                                                                    |
|-----------------|----------------------------------------------------------------------------------------------------|-------------------|-----------------------|----------------------|--------|-----------------------------------------------------------------------------------------------|
| <b>实例</b><br>账户 |                                                                                                    |                   |                       | 全部状态 > 全部状态          | 15地区 > | 产品动态                                                                                          |
|                 | 第5中 日本のマネーマークレースのマネーマート<br>(株式1(株式))                                                                                                    | 顾本<br>V3.1.0      | 照格<br>堡垒机_10000滚产楼权 企 | 预期时间<br>2019年3月27日 👔 | 管理     | <ul> <li>・ 盛急机V3版本課業設合:</li> <li>・ ECS购満5000元年购课金机立成200元:</li> <li>・ 云上安全运输最佳实践发布;</li> </ul> |
|                 | 3654         Section field on -first tipe index or<br>fitting           Mittee         -fitting to the section field of the<br>fitting to the section field of the section field of the<br>fitting to the section field of the<br>fitting to the section field of the section field of the<br>fitting to the section field of the section field of the<br>fitting to the section field of the<br>fitting to the section field of the<br>fitting to the section field of the<br>fitting to the section field of the section field of the<br>fitting to the section field of the section field of the<br>fitting to the section field of the section field of the<br>fitting to the section field of the section field of the<br>fitting to the section field of the section field of the section field of the<br>fitting to the section field of the section field of the section field of the<br>fitting to the section field of the section field of the sect | 1<br>版本<br>V3.1.0 | 规格<br>運量机_20000资产授权   | 到期時间<br>2019年6月27日 😯 | 管理     |                                                                                               |

### BS运维操作

使用RAM子账号登录云盾堡垒机运维页面后,可以看到该账号可以访问的服务器信息。

📕 说明:

管理员必须给RAM子账号授权相应的服务器,否则无法看到服务器信息。

| aa 控制板 | 主机运维 快速运维:输入主机名/主机环/登录名 |                     |                 |          | <ul> <li>● 未授权登录</li> <li>◆ Web运维配置</li> </ul> | ▲ 运维下载 ~ |
|--------|-------------------------|---------------------|-----------------|----------|------------------------------------------------|----------|
| ■工単    |                         |                     |                 |          |                                                |          |
| ▲ 运维 ~ | 按逗维规则过滤                 |                     |                 |          | 首页 上一页 1/1 ~                                   | 下一页末页    |
| 主机运维   | つ 接索主机IP/主机名 Q          | 按操作系统过滤 ~           | 按主机网络过滤 ~       | 按主机组过滤 ~ |                                                |          |
| 命令审批   | 主机                      | 操作系统                | 主机网络            | 主机组      | 主机帐户                                           | 登录       |
| 运维审批   | Hitse set               | CentOS              | Default Network |          | [TELNET] root                                  | -        |
|        | HALAN WUMMERS           | Windows Server 2012 | Default Network |          | [RDP] administrator                            | Ţ        |

### ・ RDP运维

- 1. 选择需要登录的服务器,单击右侧RDP登录,自动调用mstsc客户端。
- 2. 在弹出界面,单击连接。

|              | 東面连接                  |                 | X                  |
|--------------|-----------------------|-----------------|--------------------|
| 1            | 无法识别此远程连接的            | 的发布者。是否仍要连接?    |                    |
| 此远程连<br>要连接。 | 国接可能损坏你的本地或           | 远程计算机。除非你知道此连接  | 的来源或以前曾使用过此连接,否则请不 |
|              | 发布者:<br>类型:<br>远程计算机: | 未知发布者<br>远程桌面连接 |                    |
| 口不再          | 询问我是否连接到此计算           | 章机(O)           |                    |
| ● 显示i        | 羊细信息(D)               |                 | 连接(N) 取消(C)        |

3. 在弹出界面,单击是,成功登录服务器。

|             | 桌面连接 X                           |
|-------------|----------------------------------|
|             | 无法验证此远程计算机的身份。是否仍要连接?            |
| 由于安全<br>全。  | 全证书存在问题,因此远程计算机无法通过身份验证。继续操作可能不安 |
| 名称不         | 匹西                               |
| 1           | 请求的远程计算机:                        |
|             | 来自远程计算机的证书中的名称:<br>BAOLEIJI      |
| 证书错         | 误                                |
| 验证          | 远程计算机的证书时遇到下列错误:                 |
| Â           | 证书上的服务器名错误。                      |
| <u>^</u>    | 证书来自不信任的证书验证机构。                  |
| 你想连挂        | 妾到远程桌面而忽略这些证书错误吗?                |
| □不再         | 询问我是否连接到此计算机(D)                  |
| 查           | 看证书(V) 是(Y) 否(N)                 |
| <b>门</b> 说明 | 归:                               |

MAC环境下RDP客户端不支持自动登入服务器,您在调用RDP客户端后,需要人工选择运 维的服务器,然后双击后连接进入。

#### ・ SSH运维

- 1. 选择需要登录的服务器,单击右侧SSH登录,自动调用所配置的SSH客户端。
- 2. 自动登入服务器,进行运维操作。

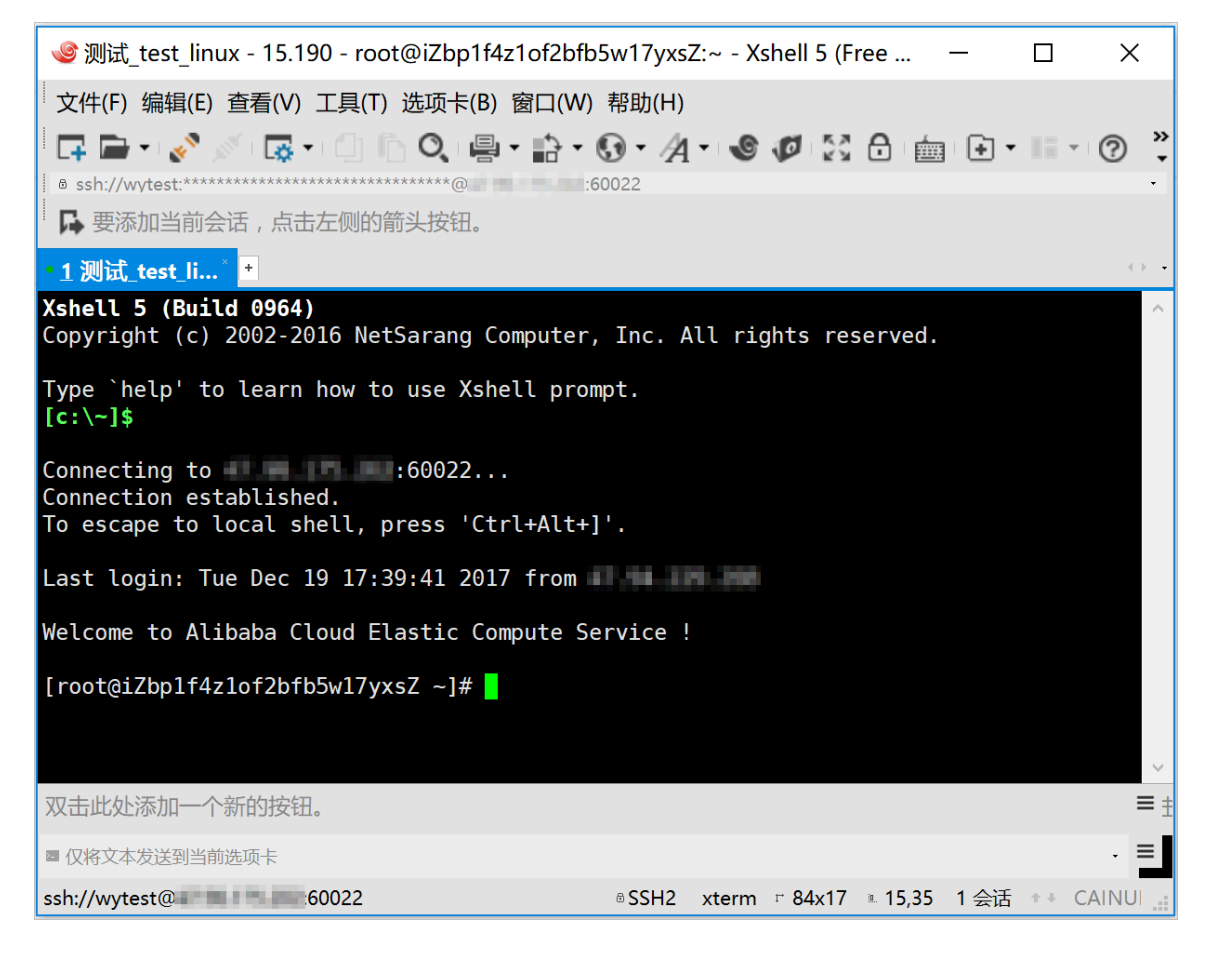

### ・ SFTP运维

- 1. 选择需要登录的服务器,单击右侧SFTP登录,自动调用所配置的SFTP客户端。
- 2. 自动登入服务器,进行运维操作。

| 🔁【测试_test_linux - 15.190】 - sftp://wytest@60022 - FileZi — 🛛 🛛 🛛 |                                              |  |  |  |
|------------------------------------------------------------------|----------------------------------------------|--|--|--|
| 文件(F) 编辑(E) 查看(V) 传输(T) 服务器(S) 书签(B) 帮助(H)                       |                                              |  |  |  |
| ፵੶፪┓┓ҳѸҟѻӷ҂і                                                     | Q 🗢 🦚                                        |  |  |  |
| 主机(H): 用户名(U):                                                   | 密码(W): 端口(P): 快速连接(Q)                        |  |  |  |
| 状态:正在连接 ————————————————————————————————————                     | ^                                            |  |  |  |
| 状态: Connected to                                                 |                                              |  |  |  |
| 状态:读取目录列表                                                        | ~                                            |  |  |  |
| 本地站点: ::\Users\wuyan\Pictures\Camera Roll\                       | / 远程站点: /root /                              |  |  |  |
| - Camera Roll                                                    | · <b>·</b> · · · · · · · · · · · · · · · · · |  |  |  |
|                                                                  |                                              |  |  |  |
| 文件名 文件 文件 最近修改                                                   | 文件名 ^                                        |  |  |  |
| <u> </u>                                                         | · · ·                                        |  |  |  |
| ॑॑॑॑॑॑॑॑ deskt 190 配置 2017/6/                                    | .cache                                       |  |  |  |
|                                                                  | .pip                                         |  |  |  |
|                                                                  | ssh                                          |  |  |  |
|                                                                  |                                              |  |  |  |
|                                                                  | openssn-4. Ip I                              |  |  |  |
|                                                                  | <                                            |  |  |  |
| 1 个文件。大小总共: 190 字节 19 个文件 和 5 个目录。大小总计: 4,960,652 字节             |                                              |  |  |  |
| 服务器/本地 方向 远程文件 大小 优                                              | 状态                                           |  |  |  |
| 列队的文件 传输失败 成功的传输                                                 |                                              |  |  |  |
|                                                                  | 🔒 🕜 队列: 空 👘 🔹                                |  |  |  |